#### Авторские права

Настоящая публикация, включая все фотографии, иллюстрации и программное обеспечение, защищена международным законодательством об авторском праве. Все права защищены. Воспроизведение настоящего руководства, а также любых материалов, входящих в него, без предварительного письменного согласия автора запрещено.

© Авторское право 2013

#### Отказ от ответственности

Информация, содержащаяся в настоящем документе, может быть изменена без уведомления. Производитель не дает заявлений или гарантий относительно содержания настоящего документа и, в частности, отказывается от любых подразумеваемых гарантий коммерческой пригодности или соответствия определенной цели. Производитель оставляет за собой право на периодическое обновление и изменение данного документа без обязательного уведомления кого-либо о подобных обновлениях или изменениях.

#### Признание товарных знаков

Kensington – зарегистрированный в США товарный знак корпорации ACCO Brand Corporation, получившей регистрационные документы и подавшей заявки на регистрацию в других странах мира.

Все остальные наименования продуктов, использованные в настоящем руководстве, являются признанной собственностью соответствующих владельцев.

#### Важная информация по технике безопасности

Поздравляем с приобретением DLP<sup>®</sup>-проектора Vivitek!

#### Важно!

Настоятельно рекомендуется внимательно ознакомиться с данным разделом перед началом работы с проектором. Выполнение инструкций по технике безопасности и эксплуатации позволит продлить срок службы проектора. Храните данное руководство, чтобы в любой момент иметь возможность обратиться к нему при возникновении необходимости.

#### Обозначения

На изделии и в тексте данного руководства используются специальные символы, предупреждающие пользователя об опасных ситуациях при работе с проектором.

Важная информация в тексте настоящего руководства оформлена следующим образом:

#### Примечание.

Содержит дополнительные сведения по рассматриваемому вопросу.

#### Важно!

Приводятся дополнительные сведения, на которые следует обратить особое внимание.

#### Осторожно!

Предупреждение о ситуациях, в которых возможно повреждение проектора.

#### Внимание!

Предупреждение о ситуациях, в которых возможно повреждение проектора, возникновение угрозы безопасности или причинение вреда здоровью людей.

В тексте настоящего руководства названия компонентов устройства и элементов экранного меню выделены жирным шрифтом, например:

«Нажмите на кнопку Menu пульта дистанционного управления для вызова главного меню.»

#### Пульт ДУ

Некоторые модели пультов ДУ оснащены лазером для использования в качестве «указки» на элементы на экране.

ОПАСНО! Запрещается наводить луч лазера на глаза. Это действие может привести к необратимому повреждению органов зрения.

#### Общая информация по технике безопасности

- Не открывайте корпус проектора. Кроме проекционной лампы в нем отсутствуют детали, подлежащие обслуживанию пользователем. При необходимости ремонта обращайтесь к квалифицированным специалистам сервисного центра.
- Соблюдайте все предупреждения и предостережения, приведенные в настоящем руководстве и нанесенные на корпус проектора.
- Проекционная лампа отличается высокой яркостью. Во избежание повреждения органов зрения, запрещается смотреть прямо в объектив при включенной лампе.
- > Не устанавливайте проектор на неустойчивую поверхность, тележку или стойку.
- Избегайте использования данной системы возле воды, под воздействием прямых солнечных лучей и возле нагревательных приборов.
- > Не помещайте на проектор тяжелые предметы, например книги или сумки.

#### Техника безопасности при работе с электрическими устройствами

- > Используйте только шнур электропитания, который поставляется в комплекте с устройством.
- Не ставьте на шнур никакие предметы. Прокладывайте шнур электропитания так, чтобы он не находился в зоне прохода людей.
- Если проектор не эксплуатируется или пульт дистанционного управления не используется в течение длительного времени, извлеките из пульта ДУ батарейки.

#### Замена лампы

При неправильном выполнении процедура по замене лампы может быть опасной. Для получения подробных инструкций по безопасному выполнению данной процедуры см. Замена ламп на стр. 54. Перед заменой лампы:

- > Вытащите шнур электропитания из розетки.
- > Дайте лампе остыть в течение примерно одного часа.

#### Важные инструкции по переработке:

(Hg) В лампах проектора содержится ртуть. Данное изделие может содержать другое отработанное электронное оборудование, представляющее опасность в случае ненадлежащей утилизации. Переработка или утилизация должна производиться в соответствии с требованиями местного, регионального или федерального законодательства. Для получения дополнительных сведений обращайтесь в Ассоциацию электронной промышленности по адресу в Интернете: <u>WWW.EIAE.ORG</u>. Особые требования к утилизации ламп см. на веб-сайте <u>WWW.LAMPRECYCLE.ORG</u>.

#### Очистка проектора

- Перед очисткой отсоедините шнур электропитания. См. Очистка проектора на стр. 51.
- Дайте лампе остыть в течение примерно одного часа.

#### Нормативные предупреждения

Перед установкой и использованием проектора изучите нормативные примечания в разделе Нормативно-правовое соответствие на стр. 76.

#### Условные обозначения

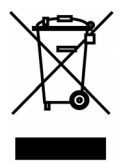

УТИЛИЗАЦИЯ: запрещается утилизировать электрическое и электронное оборудование вместе с бытовыми или городскими отходами. В странах ЕС необходимо обращаться в специальную службу переработки и утилизации.

### DLP-проектор - Руководство пользователя: DX6530/DX6535/DW6030/DW6035

#### Памятка по установке проектора

Поместите проектор в горизонтальное положение Угол наклона проектора не должен превышать 15 градусов. Проектор устанавливается на стол или крепится к потолку, при других вариантах крепления существенно уменьшается срок службы лампы и могут возникать другие непредвиденные повреждения.

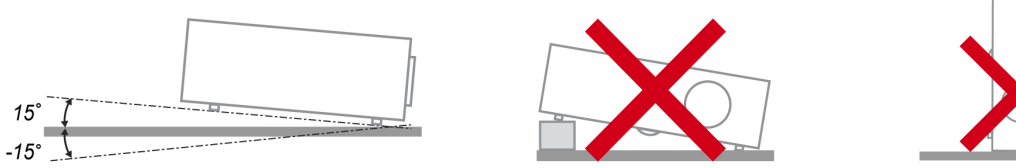

Расстояние вокруг вентиляционного отверстия должно составлять не менее 50 см.

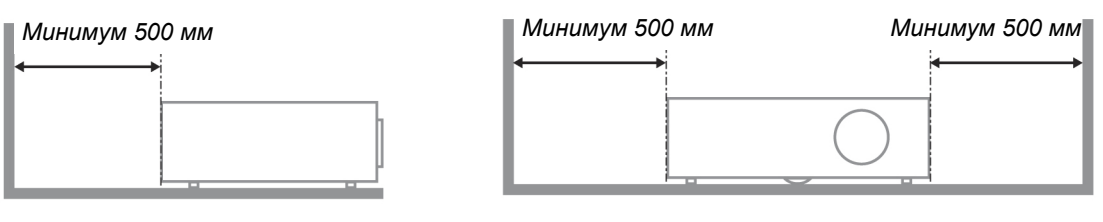

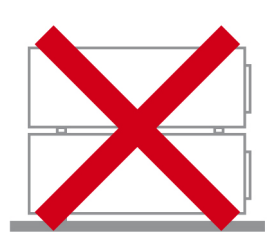

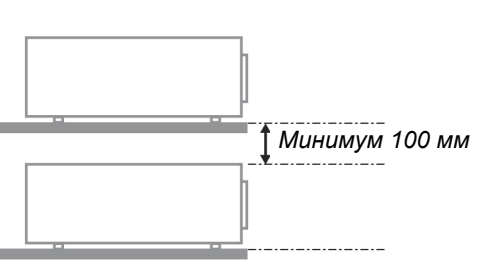

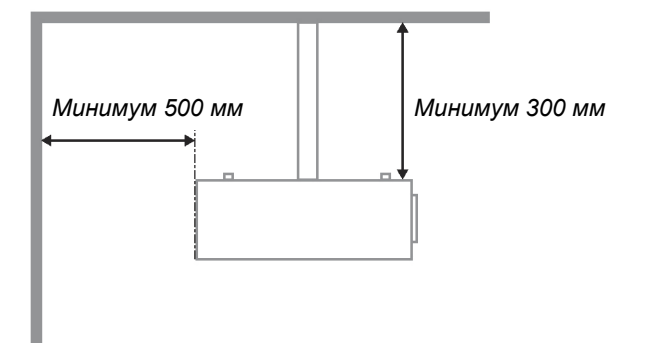

- Убедитесь в том, что воздухозаборник не втягивает горячий воздух из воздухоотвода.
- При эксплуатации проектора в закрытом помещении следите за тем, чтобы температура воздуха в месте установки не превышала рабочую температуру во время работы проектора, а отверстия для забора и вывода отработанного воздуха были открыты.
- Любые контейнеры должны пройти сертифицированное термическое испытание, чтобы исключить возможность рециркуляции проектором отработанного воздуха, так как это может вызывать его выключение, даже если температура внутри контейнера находится в пределах диапазона рабочей температуры.

#### Сведения о настоящем руководстве

Настоящее руководство предназначено для конечных пользователей. В нем описывается порядок установки и эксплуатации DLP-проектора. По возможности, информация, касающаяся одного вопроса, например иллюстрации и описание иллюстрации, расположены на одной странице. Данная версия для печати удобна для пользователя и помогает экономить бумагу, защищая окружающую среду. Рекомендуем распечатывать только те разделы, которые требуются для работы.

### Bsedenne

### Содержание

| ВВЕДЕНИЕ                                                                          | 1        |
|-----------------------------------------------------------------------------------|----------|
| Комплект поставки                                                                 | 1        |
| Виешний вил компонентов проектора                                                 | 2        |
| Вид спереди и вид справа                                                          | 2        |
| Вид сниру                                                                         | 2        |
|                                                                                   | ر        |
| Функции элементов верхней панели                                                  | 4        |
| управление экранным меню и иноикаторы состояния                                   | 4        |
| ПАНЕЛЬ РАЗБЕМОВ                                                                   | S        |
| ПУЛЬТ ДИСТАНЦИОННОГО УПРАВЛЕНИЯ                                                   | 6        |
| РАБОЧИИ ДИАПАЗОН ПУЛЬТА ДУ                                                        | 7        |
| НАСТРОЙКА И ЭКСПЛУАТАЦИЯ                                                          | 8        |
| УСТАНОВКА БАТАРЕЕК В ПУЛЬТ ДИСТАНЦИОННОГО УПРАВЛЕНИЯ                              | 8        |
| УСТАНОВКА И СНЯТИЕ ОБЪЕКТИВА                                                      | 9        |
| Снятие объектива, установленного на проекторе                                     |          |
| Установка нового объектива                                                        | 10       |
| Проекционное расстояние и размер экрана                                           | 11       |
| ναταμορκά μρετορογο κρύγα                                                         | 13       |
|                                                                                   | 15       |
| Подключение к ПК или компьютери Масілтор                                          | 15       |
|                                                                                   | 15       |
|                                                                                   | 10       |
| Зі іооключение DvD-плеиера к компонентному выходу                                 | 1/       |
|                                                                                   | 10       |
| ПРОЕЦИРОВАНИЕ ИЗОБРАЖЕНИЯ (ОСНОВНЫЕ ОПЕРАЦИИ)                                     | 19       |
| ВКЛЮЧЕНИЕ ПРОЕКТОРА                                                               | 19       |
| Выбор источника входного сигнала                                                  | 20       |
| Настройка положения и размера изображения                                         | 21       |
| Настройка положения изображения вручную                                           | 21       |
| Диапазон регулировки смещения объектива                                           | 22       |
| Регулировка высоты проектора                                                      | 22       |
| Автоматическая оптимизация RGB-изображения                                        | 23       |
| Настройка изображения с помошью функции автосинхронизации                         | 23       |
| Вык пючение проектора                                                             | 24       |
| О непосредственном отключении питания                                             | 25       |
| Поспе использования                                                               | 25       |
|                                                                                   | 20       |
| ПОЛЕЗНЫЕ ФУНКЦИИ                                                                  | 26       |
| Стоп-кадр                                                                         | 26       |
| Настройка фокусировки и масштаба вручную                                          | 26       |
| Изменение режима работы лампы                                                     | 27       |
| Изменение режима работы лампы с помощью панели управления экранным меню проектора | 27       |
| Получение информации                                                              | 27       |
| Исправление трапецеидального искажения с помощью пульта ДУ                        | 28       |
| ЗАЩИТА ОТ НЕСАНКЦИОНИРОВАННОГО ИСПОЛЬЗОВАНИЯ ПРОЕКТОРА                            | 29       |
| Блокирование проектора                                                            | 29       |
| Разблокирование проектора                                                         | 30       |
| Использование механического замка                                                 | 30       |
| Использование замка Kensington                                                    | 30       |
| РАБОТА С ЭКРАННЫМ МЕНЮ                                                            | 31       |
| Ποραποκ ράδοτει ς μεμю                                                            | 31       |
| Посмотр экранного меню                                                            | 21       |
|                                                                                   | 51<br>27 |
| ΟΓΓΥΝΤΥΓΑ ΜΕΠΙΟ<br>Οπησαμμέ η ανημομία μετίο «ΡΥΟΠ»                               | 52<br>21 |
| ОПИСАНИЕ И ФУНКЦИИ МЕНЮ «DAUД»                                                    | 34       |
| ОПИСАНИЕ И ФУНКЦИИ МЕНЮ «ПАСТГ»                                                   | 33       |
| изооражение                                                                       | 53       |
| пастроика сигнала                                                                 | 38       |

## DLP-проектор – Рукосодство пользователя: DX6530/DX6535/DW6030/DW6035

| Параметры видео                                                      |    |
|----------------------------------------------------------------------|----|
| ЭКРАН НАСТРОЙКИ                                                      |    |
| Параметры                                                            |    |
| ОБСЛУЖИВАНИЕ                                                         |    |
| Очистка проектора                                                    |    |
| Очистка корпуса                                                      |    |
| Очистка объектива                                                    |    |
| Очистка фильтров                                                     |    |
| Замена ламп                                                          |    |
| ПРИЛОЖЕНИЕ                                                           |    |
| Поиск и устранение неисправностей                                    |    |
| Значения сигналов индикаторов                                        |    |
| Общие проблемы и их решения                                          |    |
| Советы по поиску и устранению неисправностей                         |    |
| ПРОБЛЕМЫ С ИЗОБРАЖЕНИЕМ                                              |    |
| Проблемы с лампой                                                    |    |
| Неисправности пульта дистанционного управления                       |    |
| Отправка проектора в сервисный центр                                 | 59 |
| ТЕХНИЧЕСКИЕ ХАРАКТЕРИСТИКИ                                           | 60 |
| Характеристики проектора                                             |    |
| Параметры объектива                                                  |    |
| ГАБАРИТНЫЕ РАЗМЕРЫ КОРПУСА                                           |    |
| НАЗНАЧЕНИЯ КОНТАКТОВ ВХОДНОГО РАЗЪЕМА ТИПА MINI D-SUB (15 КОНТАКТОВ) |    |
| Список совместимых входных сигналов                                  |    |
| Команды управления по интерфейсу RS232 и схемы соединения кабелей    |    |
| Команды управления                                                   |    |
| Сигнал разворачивания экрана                                         |    |
| Работа через НТТР-браузер                                            |    |
| Общие сведения                                                       |    |
| Подготовка к работе                                                  |    |
| Получение адреса для работы через браузер                            |    |
| Настройка параметров сети                                            |    |
| Структура НТТР-сервера                                               |    |
| НОРМАТИВНО-ПРАВОВОЕ СООТВЕТСТВИЕ                                     |    |
| Предупреждение федеральной комиссии связи                            |    |
| Канада                                                               |    |
| Сертификация по технике безопасности                                 |    |
| Предупреждение по EN 55022                                           |    |

## DLP-проектор — Руководство пользователя: DX8530/DX8535/DW6030/DW6035

## Введение

### Комплект поставки

Осторожно распакуйте проектор и проверьте наличие следующих компонентов:

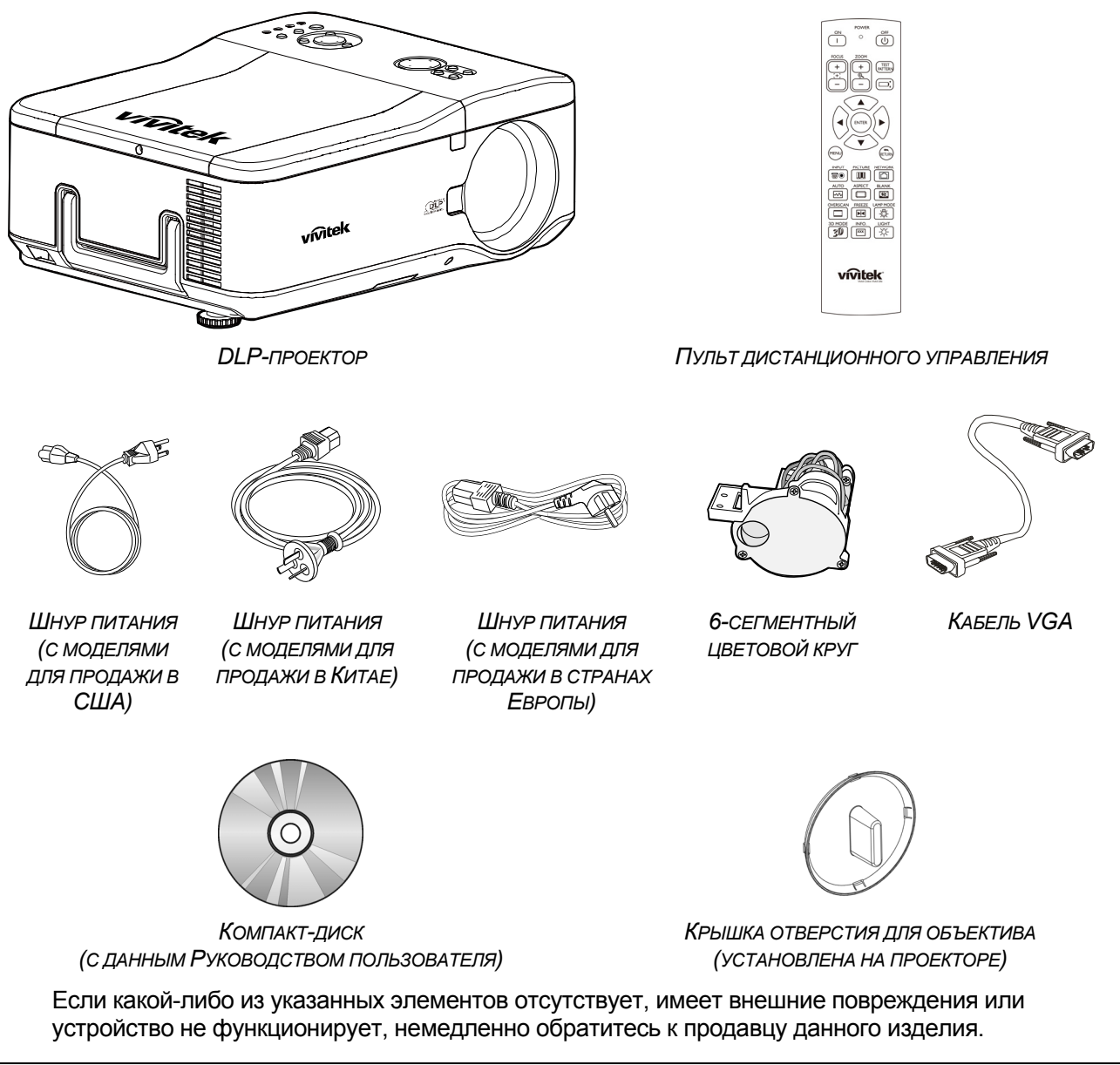

#### Осторожно!

Избегайте эксплуатации проектора в запыленной среде.

### Внешний вид компонентов проектора

### Вид спереди и вид справа

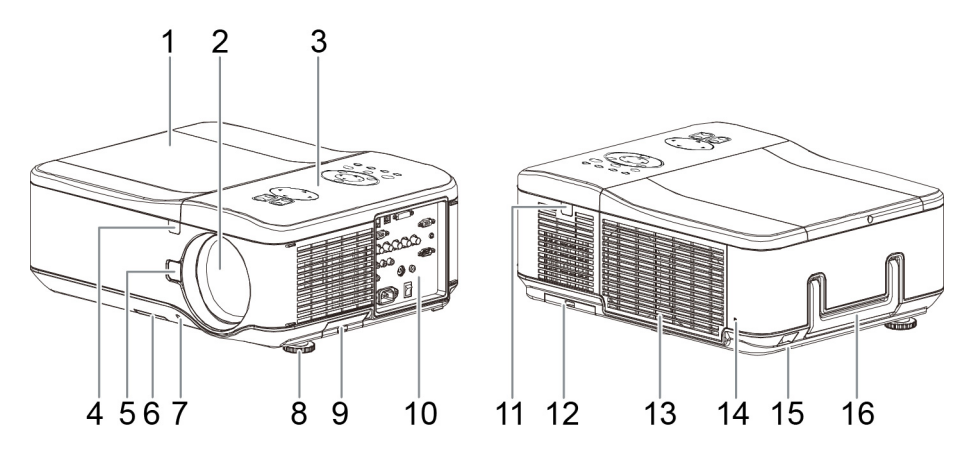

| Элемент | Обозначение                        | Описание                                                                                               |
|---------|------------------------------------|----------------------------------------------------------------------------------------------------|
| 1.      | Крышка лампы                       | Крышка лампы снимается для замены лампы или цветового круга                                            |
| 2.      | Объектив                           | Перед эксплуатацией необходимо снять крышку объектива                                                  |
| 3.      | Панель управления<br>экранным меню | См. Управление экранным меню и индикаторы состояния                                                    |
| 4.      | Приемник ИК-<br>сигналов           | Приемник ИК-сигналов от пульта дистанционного управления                                               |
| 5.      | Кнопка фиксации<br>объектива       | Служит для разблокировки крепления объектива перед его снятием                                         |
| 6.      | Воздухозаборник                    | Вентиляционное отверстие для охлаждения лампы, не<br>закрывайте ero!                                   |
| 7.      | Крышка объектива                   | Служит для закрытия объектива для защиты, когда не используется                                        |
| 8.      | Регулятор высоты                   | Регулировка высоты проектора                                                                           |
| 9.      | Воздухозаборник                    | Вентиляционное отверстие для охлаждения лампы – не<br>закрывать                                        |
| 10.     | Панель разъемов<br>ввода-вывода    | Служит для подключения различных устройство для ввода<br>сигнала                                       |
| 11.     | Приемник ИК-<br>сигналов           | Приемник ИК-сигналов от пульта дистанционного управления                                               |
| 12.     | Задний<br>воздухозаборник          | Заднее отверстие для забора охлаждающего воздуха, не<br>закрывайте ero!                                |
| 13.     | Воздухоотвод                       | Воздухоотвод, не закрывайте его!                                                                       |
| 14.     | Замок Kensington                   | Служит для прикрепления проектора к стационарному объекту с помощью кабеля и разъема замка Kensington. |
| 15.     | Проушина для<br>цепочки с замком   | Служит для прикрепления проектора к стационарному объекту с помощью защитного кабеля                   |
| 16.     | Ручка для<br>переноски             | Ручка поднимается при переноске проектора                                                              |

Важно!

Через решетки вентиляционных отверстий в проекторе обеспечивается хорошая циркуляция воздуха для охлаждения лампы проектора. Не закрывайте решетки вентиляционных отверстий.

<u>Вид снизу</u>

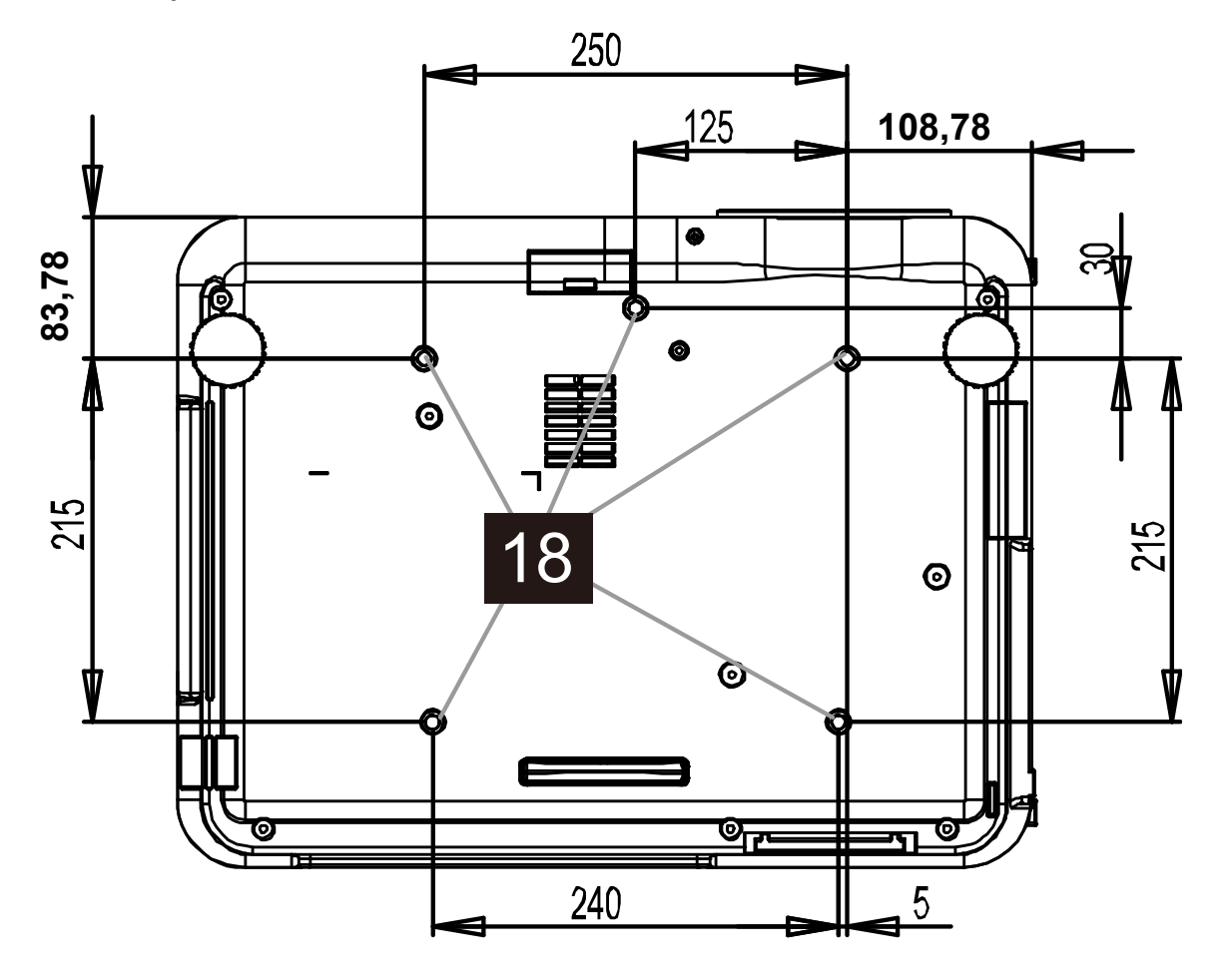

| Элемен<br>т | Обозначение                               | Описание                                                                                    |
|-------------|-------------------------------------------|---------------------------------------------------------------------------------------------|
| 18.         | Отверстия для<br>потолочного<br>крепления | Обратитесь к поставщику оборудования для получения сведений о креплении проектора к потолку |

#### Примечание.

При установке убедитесь, что используете только то крепление, которое входит в список UL.

#### Внимание!

Для установки на потолке используйте утвержденную монтажную арматуру и винты М4 с максимальной длиной резьбовой части винта: 12 мм; расстояние от потолка или стены должно составлять не менее 20 см (0,7 фута) для обеспечения надлежащей вентиляции; расстояние от флуоресцентных ламп должно составлять не менее 1 м (3 футов) от передней и нижней поверхностей проектора. При стационарной установке соблюдайте действующие местные нормы и правила.

### DLP-проектор – Руководство пользователя: DX8530/DX8535/DW6030/DW6035

### Функции элементов верхней панели

### Управление экранным меню и индикаторы состояния

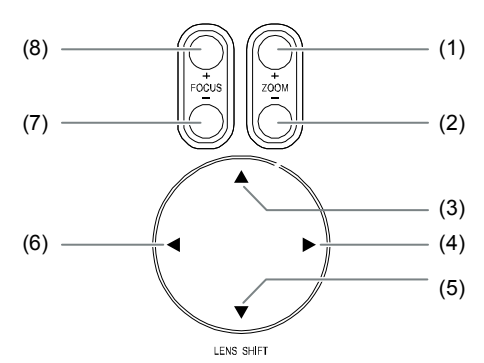

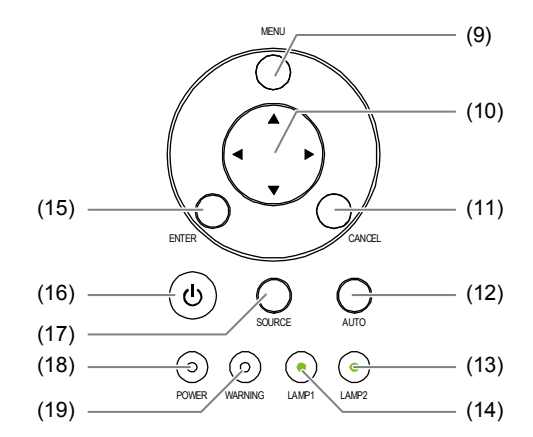

| элемент | ОБОЗНАЧЕНИЕ                          | ОПИСАНИЕ                                                                                        |  |  |  |
|---------|--------------------------------------|-------------------------------------------------------------------------------------------------|--|--|--|
| 1.      | ZOOM +                               | Увеличение и уменьшение масштаба проецируемого                                                  |  |  |  |
| 2.      | ZOOM -                               | изображения                                                                                     |  |  |  |
| 3.      | КУРСОР ВВЕРХ                         |                                                                                                 |  |  |  |
| 4.      | КУРСОР ВПРАВО                        | Перемещение изображения влево, вправо, вверх или вниз                                           |  |  |  |
| 5.      | КУРСОР ВНИЗ                          | перемещение изооражения влево, вправо, вверх или вниз                                           |  |  |  |
| 6.      | КУРСОР ВЛЕВО                         |                                                                                                 |  |  |  |
| 7.      | FOCUS -                              |                                                                                                 |  |  |  |
| 8.      | FOCUS +                              | Фокусировка проецируемого изображения                                                           |  |  |  |
| 9.      | MENU                                 | Вызов и скрытие экранного меню                                                                  |  |  |  |
| 10.     | КНОПКИ ВВЕРХ, ВНИЗ,<br>ВЛЕВО, ВПРАВО | Служат для перемещения и изменения параметров в экранном меню                                   |  |  |  |
| 11.     | RETURN                               | Выход из экранного меню                                                                         |  |  |  |
| 12.     | AUTO                                 | Автоматическая синхронизация для оптимизации размера<br>изображения, его положения и разрешения |  |  |  |
| 13.     | LAMP 2 (ИНДИКАТОР)                   |                                                                                                 |  |  |  |
| 14.     | LAMP 1 (ИНДИКАТОР)                   | Торит зеленым или мигает, см. Значения сигналов индикаторов                                     |  |  |  |
| 15.     | ENTER                                | Служит для выбора или изменения параметров в экранном меню                                      |  |  |  |
| 16.     | POWER (КНОПКА<br>ПИТАНИЯ)            | Включение и выключение проектора (сначала нужно включить сетевой выключатель).                  |  |  |  |
| 17.     | INPUT                                | Выбор источника входного сигнала                                                                |  |  |  |
| 18.     | ИНДИКАТОР (ПИТАНИЕ)                  | Горит зеленым, оранжевым, мигает<br>См. Значения сигналов индикаторов                           |  |  |  |
| 19.     | ИНДИКАТОР<br>(СОСТОЯНИЕ)             | Горит зеленым, красным, оранжевым, мигает<br>См. Значения сигналов индикаторов                  |  |  |  |

### DLP-проектор - Руководство пользователя: DX0530/DX0535/DW0030/DW0035

Панель разъемов

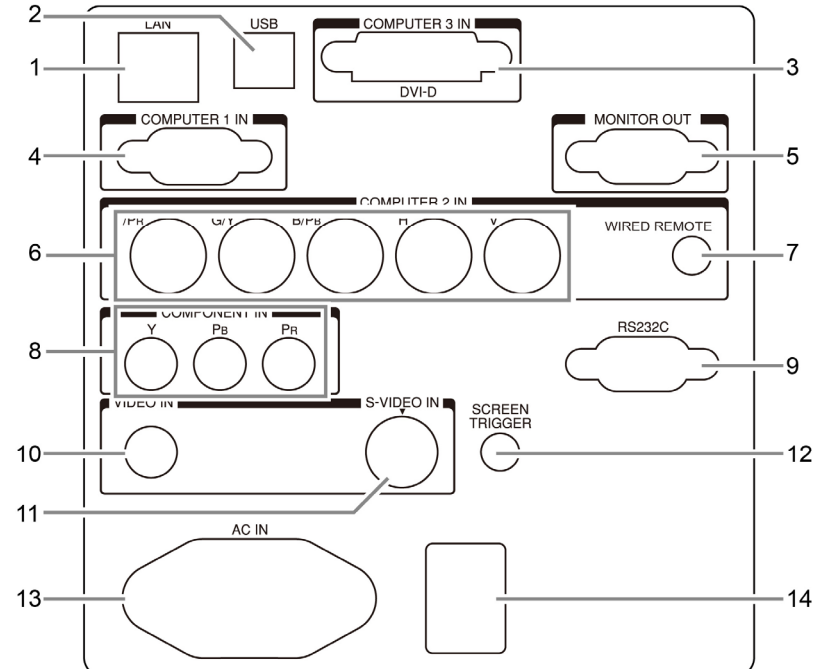

| Элемент | Обозначение                              | Описание                                                                                                    |
|---------|------------------------------------------|----------------------------------------------------------------------------------------------------|
| 1.      | ЛВС                                      | Подключение кабеля ЛВС (не прилагается) от компьютера                                                                                                    |
| 2.      | ОБСЛУЖИВАНИЕ                             | Только для квалифицированных специалистов по обслуживанию.                                                                                                    |
| 3.      | COMPUTER 3 IN                            | Подключение кабеля DVI-D (не входит в комплект поставки) от компьютера                                                                                                    |
| 4.      | COMPUTER 1 IN                            | Подключение кабеля VGA (входит в комплект поставки) от компьютера                                                                                                    |
| 5.      | MONITOR OUT                              | Подключение к монитору                                                                                                    |
| 6.      | COMPUTER 2 IN<br>(R/Cr, G/Y, B/Cb, H, V) | Служит для ввода RGBHV или компонентного сигнала с<br>компьютера или устройства-источника компонентного<br>видеосигнала                                                                                                    |
| 7.      | ПРОВОДНОЕ<br>ДИСТАНЦИОННОЕ<br>УПРАВЛЕНИЕ | Подключите пульт дистанционного управления к проектору.                                                                                                    |
| 8.      | COMPONENT IN (Y,<br>Pb/Cb, Pr/Cr)        | Эти входы служат для подключения компонентного видеосигнала от соответствующего видеоустройства                                                                                                    |
| 9.      | ПОСЛЕДОВАТЕЛЬНЫЙ<br>ПОРТ (ВХОД)          | Установка пульта управления                                                                                                    |
| 10.     | VIDEO IN                                 | Служит для подключения кабеля композитного видеосигнала (не<br>входит в комплект поставки) от устройства-источника<br>видеосигнала к желтому RCA-разъему                                                                                                    |
| 11.     | S-VIDEO                                  | Подключение кабеля типа S-video (приобретается отдельно) от<br>устройства-источника видеосигнала                                                                                                    |
| 12.     | SCREEN TRIGGER                           | В случае подключения к этому выходу проекционного экрана<br>посредством специального кабеля (приобретается отдельно), при<br>включении проектора экран разворачивается автоматически. При<br>выключении проектора экран сворачивается<br>(см. примечание ниже). |
| 13.     | AC IN                                    | Подключения шнура питания (из комплекта поставки)                                                                                                    |
| 14.     | ВЫКЛЮЧАТЕЛЬ<br>ПИТАНИЯ                   | Включение и выключение проектора                                                                                                    |

Примечание. Screen Trigger • Если проектор включен, с данного разъема подается сигнал управления экраном (постоянный ток, 12 В).

Системы управления экраном поставляются и обслуживаются производителями экранов.
 Используйте данное гнездо только по прямому назначению.

| Элемент                     |    | Обозначение                                          | Описание                                                                                |
|-----------------------------|----|------------------------------------------------------|-----------------------------------------------------------------------------------------|
| POWER OFF                   | 1. | Индикатор<br>состояния                               | Загорается при использовании пульта ДУ                                                  |
| 2-1 0                       | 2  | ON                                                   | Включение проектора, находящегося в режиме<br>ожидания                                  |
| FOCUS ZOOM 4                | 3  | ВЫКЛ.                                                | Выключение проектора (режим ожидания)                                                   |
| 6 + + PATTERN 8             | 4  | ZOOM +                                               | Увеличение масштаба проецируемого изображения                                           |
|                             | 5  | ZOOM -                                               | Уменьшение масштаба проецируемого изображения                                           |
|                             | 6  | FOCUS +                                              | Фокусировка проецируемого изображения                                                   |
| 10                          | 7  | FOCUS -                                              | Фокусировка проецируемого изображения                                                   |
|                             | 8  | TEST PATTERN                                         | Перемещение по экранному меню и изменение<br>настроек.                                  |
| 13                          | 9  | LENS SHIFT                                           | Регулировка смещения объектива                                                          |
|                             | 10 | BBEPX                                                | Перемещение курсора меню вверх                                                          |
|                             | 11 | ΒΠΡΑΒΟ                                               | Перемещение курсора вправо или вход в подменю                                           |
| 15 MENU RETURN 16           | 12 | ВНИЗ                                                 | Перемещение курсора меню вниз                                                           |
| INPUT PICTURE NETWORK 18    | 13 | ВЛЕВО                                                | Перемещение курсора влево или вход в подменю                                            |
| 17                          | 14 | ENTER                                                | Режим стоп-кадра                                                                        |
| AUTO ASPECT BLANK           | 15 | MENU                                                 | Отображение главного экранного меню                                                     |
| 20 VERSCAN FREEZE LAMP MODE | 16 | RETURN                                               | Возврат на предыдущую страницу экранного меню<br>или выход из меню                      |
| 23 23 25                    | 17 | вход                                                 | Выбор источника входного сигнала                                                        |
| 3D MODE INFO. LIGHT         | 18 | PICTURE                                              | Меню параметров изображения                                                             |
|                             | 19 | СЕТЬ                                                 | Меню Настройки сети                                                                     |
| 2,                          | 20 | ABTO                                                 | Автоматическая регулировка фазы, трекинга,<br>размера и положения                       |
| vivitek                     | 21 | ASPECT                                               | Настройка формата соотношения сторон проецируемого изображения                          |
| Vivid Color, Vivid Life     | 22 | BLANK                                                | Произведите скрытие изображения или нажмите еще<br>раз для отображения изображения.     |
|                             | 23 | OVERSCAN                                             | Включение или выключение функции overscan<br>(каемки экрана)                            |
|                             | 24 | FREEZE                                               | Режим стоп-кадра проецируемого изображения                                              |
| *                           | 25 | РЕЖИМ ЛАМП                                           | Отображение меню режима работы ламп                                                     |
| writes.                     | 26 | 3D MUTE                                              | Меню режима 3D                                                                          |
|                             | 27 | INFO.                                                | Отображение меню справки                                                                |
| AL AL                       | 28 | LIGHT                                                | Включение подсветки кнопок пульта ДУ на 10 с                                            |
|                             | 29 | Гнездо<br>проводного<br>дистанционного<br>управления | Подключается к разъему проводного дистанционного<br>управления (WIRED REMOTE) проектора |

### Пульт дистанционного управления

#### Внимание!

• Старайтесь не использовать проектор при включенном ярком флуоресцентном освещении. Некоторые светильники с высокочастотными флуоресцентными лампами могут нарушить работу пульта дистанционного управления.

• Убедитесь, что между пультом дистанционного управления и проектором не находятся какие-либо предметы. Если на пути между пультом дистанционного управления и проектором имеются какие-либо предметы, сигнал может отклоняться от отражающих поверхностей, например проекционных экранов.

### Рабочий диапазон пульта ДУ

Для управления проектором в пульте дистанционного управления используется передача сигнала в ИК диапазоне. Не обязательно направлять пульт ДУ прямо на проектор. Пульт ДУ не следует располагать перпендикулярно боковым панелям или задней части проектора. Пульт ДУ хорошо работает в диапазоне около 7 метров (23 фута) и отклонении не более 15 градусов выше или ниже уровня проектора. Если проектор не реагирует на сигналы пульта ДУ, подойдите ближе.

### DLP-проектор D6015 - Рукосодство пользователя

## Настройка и эксплуатация

### Установка батареек в пульт дистанционного управления

Снимите крышку батарейного 1. отсека сдвинув ее в направлении стрелки.

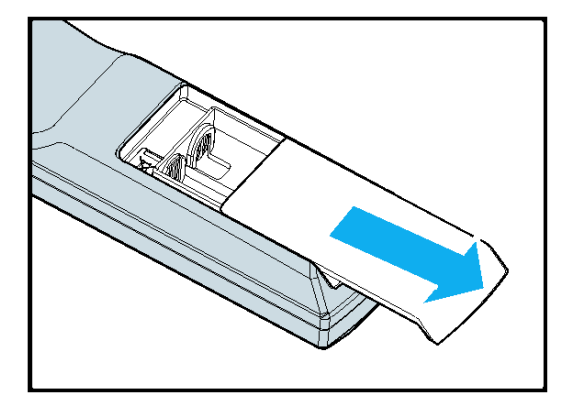

Соблюдая полярность (+/-) 2. вставьте прилагаемые батарейки, как показано на рисунке.

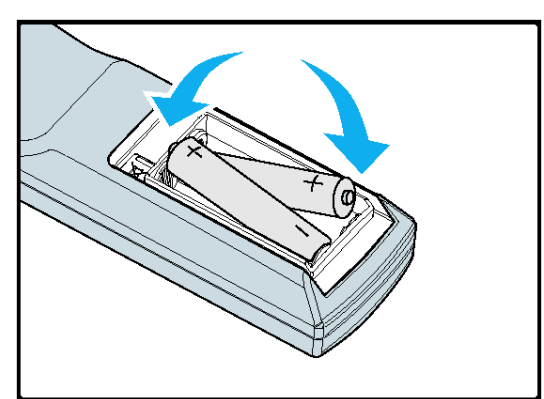

Установите крышку на место. 3.

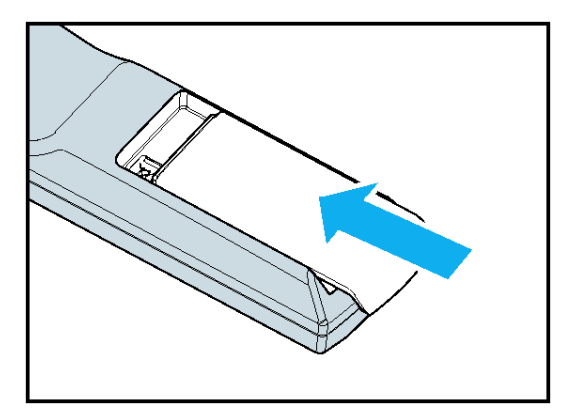

#### Внимание!

 Используйте только батарейки типа «АА».
 Утилизация отработанных батареек должна производиться в соответствии с местными предписаниями и нормами.

• Извлекайте батарейку, если не собираетесь использовать проектор продолжительное время.

### Установка и снятие объектива

Внимание!

• Не подвергайте проектор и компоненты объектива чрезмерным нагрузкам и сотрясениям – проектор и объектив содержат детали высокоточной обработки.

• При перевозке проектора с установленным объективом, снимите объектив перед транспортировкой проектора. Объектив и механизм смещения объектива могут получить повреждения по причине ненадлежащего обращения во время транспортировки.

• Перед снятием и установкой объектива выключите проектор кнопкой POWER, дождитесь останова охлаждающего вентилятора, затем выключите питание проектора сетевым выключателем.

• При установке и снятии объектива не прикасайтесь к его стеклянным поверхностям.

• Не допускайте появления на поверхностях стекол объектива пыли, маслянистых пятен и отпечатков пальцев. Не царапайте поверхности стекол объектива.

• Чтобы не допустить появления царапин, производите работы на ровной поверхности, покрытой мягкой тканью.

• Если объектив снят с проектора и убран, наденьте на проектор крышку объектива для защиты от пыли и грязи.

### Снятие объектива, установленного на проекторе

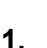

Снимите крышку объектива.

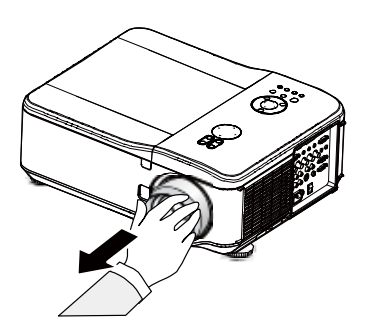

- Нажмите кнопку фиксации объектива (LENSE RELEASE) полностью и поверните объектив против часовой стрелки. Установленный объектив будет отсоединен.
- Осторожно и медленно извлеките объектив.

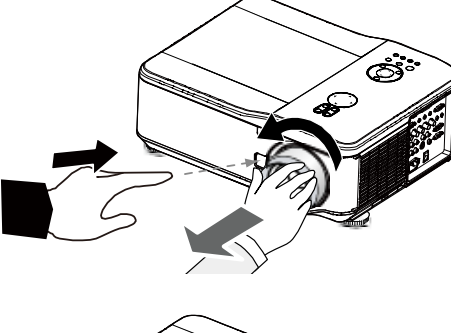

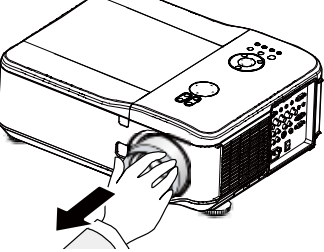

#### Внимание!

При установке объектива в проектор убедитесь, что с задней части объектива снята крышка, перед тем как устанавливать объектив в проектор. Иначе, проектору будет нанесено повреждение.

## DLP-проектор – Руководство пользователя: DX6530/DX6535/DW6030/DW6035

### Установка нового объектива

- Нажмите кнопку разблокировки объектива (LENS RELEASE) и медленно вытащите объектив, руководствуясь стрелкой, расположенной на нем.
- Поворачивайте объектив по часовой стрелке, пока не раздадутся два щелчка

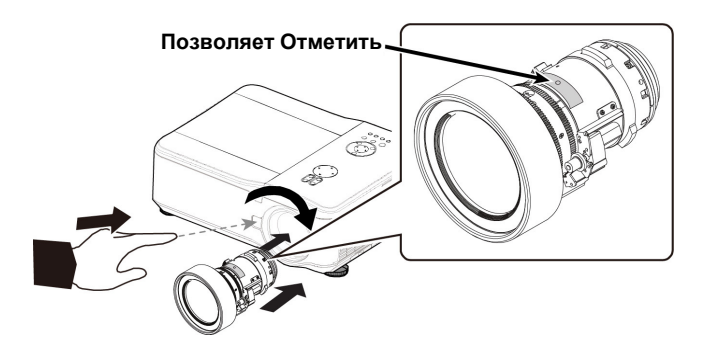

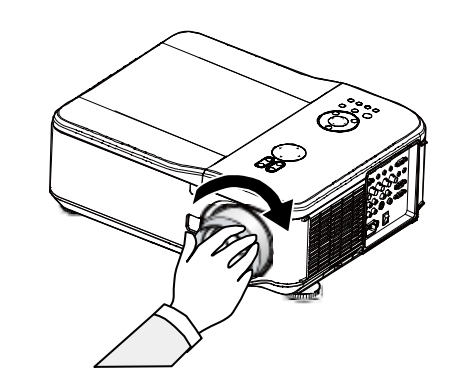

### Проекционное расстояние и размер экрана

Пример использования D6515 со стандартным объективом:

чем дальше проектор расположен от экрана или стены, тем больше изображение. Минимальный размер изображения составляет приблизительно 1 м (40 дюймов) по диагонали при нахождении проектора от стены или экрана на расстоянии приблизительно 1,88 м (74,1 дюйма). Наибольший размер изображения может достигать 12,7 м (500 дюймов) по диагонали при нахождении проектора от стены или экрана на расстоянии 24,28 м (956 дюймов).

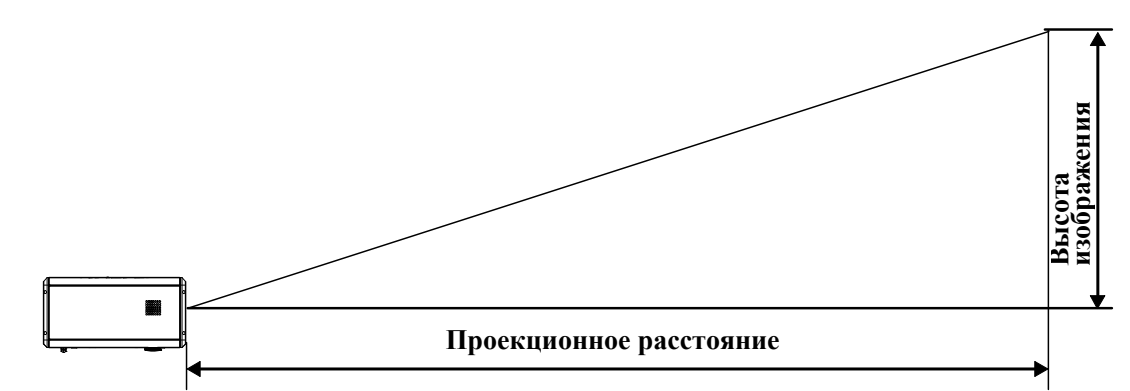

|       |       | Размер | экрана | 1     |      | ирован | рованная ши Увеличенная ширина |               |                  | стандартный объектив |               |  |
|-------|-------|--------|--------|-------|------|--------|--------------------------------|---------------|------------------|----------------------|---------------|--|
| Пиог  |       | Illun  |        | PL 10 | 070  | 0,7    | 0,78 1,28 - 1,85               |               |                  | 1,77 - 2,34          |               |  |
| диаго | наль  | шир    | ина    | БЫС   | 01a  |        |                                | Дал           | тьность проецирс | рвания               |               |  |
| Дюймы | М     | Дюймы  | М      | Дюймы | М    | Дюймы  | М                              | Дюймы         | М                | Дюймы                | Μ             |  |
| 40    | 1,02  | 32     | 0,81   | 24,0  | 0,61 | 24,5   | 0,62                           | 40,4 - 58,5   | 1,03 - 1,49      | 55,8 - 74,1          | 1,42 - 1,88   |  |
| 50    | 1,27  | 40     | 1,02   | 29,9  | 0,76 | 31,0   | 0,79                           | 51,0 - 73,6   | 1,30 - 1,87      | 70,4 - 93,2          | 1,79 - 2,37   |  |
| 60    | 1,52  | 48     | 1,22   | 35,8  | 0,91 | 37,6   | 0,96                           | 61,6 - 88,8   | 1,57 - 2,25      | 85,1 - 112,4         | 2,16 - 2,86   |  |
| 80    | 2,03  | 64     | 1,63   | 48,0  | 1,22 | 50,8   | 1,29                           | 82,9 - 119,0  | 2,11 - 3,02      | 114,3 - 150,8        | 2,90 - 3,83   |  |
| 100   | 2,54  | 80     | 2,03   | 59,8  | 1,52 | 63,9   | 1,62                           | 104,1 - 149,2 | 2,65 - 3,79      | 143,5 - 189,1        | 3,65 - 4,80   |  |
| 120   | 3,05  | 96     | 2,44   | 72,0  | 1,83 | 77,1   | 1,96                           | 125,4 - 179,4 | 3,18 - 4,56      | 172,8 - 227,4        | 4,39 - 5,78   |  |
| 150   | 3,81  | 120    | 3,05   | 90,2  | 2,29 | 96,8   | 2,46                           | 157,3 - 224,8 | 3,99 - 5,71      | 216,7 - 285,0        | 5,50 - 7,24   |  |
| 180   | 4,57  | 144    | 3,65   | 107,5 | 2,73 | 116,6  | 2,96                           | 189,1 - 270,1 | 4,80 - 6,86      | 260,5 - 342,5        | 6,62 - 8,70   |  |
| 200   | 5,08  | 160    | 4,06   | 120,1 | 3,05 | 129,7  | 3,30                           | 210,4 - 300,3 | 5,34 - 7,63      | 289,8 - 380,8        | 7,36 - 9,67   |  |
| 300   | 7,62  | 240    | 6,10   | 179,9 | 4,57 | 195,5  | 4,97                           | 316,6 - 451,5 | 8,04 - 11,47     | 436,0 - 572,6        | 11,07 - 14,54 |  |
| 400   | 10,16 | 320    | 8,13   | 240,2 | 6,10 | 261,3  | 6,64                           | 422,9 - 602,6 | 10,74 - 15,31    | 582,2 - 764,3        | 14,79 - 19,41 |  |
| 500   | 12,70 | 400    | 10,16  | 300,0 | 7,62 | 327,1  | 8,31                           | 529,1 - 753,7 | 13,44 - 19,14    | 728,5 - 956,1        | 18,50 - 24,28 |  |

| Размер экрана Увели |       |       |       |       |      | Увеличение     | наполовину    | Длиннофокусно   | е увеличение 1 |
|---------------------|-------|-------|-------|-------|------|----------------|---------------|-----------------|----------------|
| Лиаго               |       | Шир   | мца   | BLIC  |      | 2,28 -         | 3,82          | 3,67-           | 5,58           |
| диат                | Лаль  | шир   | ина   | DBIC  | Ла   |                | Дальность п   | ооецирования    |                |
| Дюймы               | М     | Дюймы | М     | Дюймы | М    | Дюймы          | м             | Дюймы           | М              |
| 40                  | 1,02  | 32    | 0,81  | 24    | 0,61 | 71,9 - 121,3   | 1,83 - 3,08   | 115,9 - 176,8   | 2,94 - 4,49    |
| 50                  | 1,27  | 40    | 1,02  | 30    | 0,76 | 90,7 - 152,4   | 2,30 - 3,87   | 146,2 - 222,3   | 3,71 - 5,65    |
| 60                  | 1,52  | 48    | 1,22  | 36    | 0,91 | 109,5 - 183,5  | 2,78 - 4,66   | 176,5 - 267,9   | 4,48 - 6,80    |
| 80                  | 2,03  | 64    | 1,63  | 48    | 1,22 | 147,0 - 245,7  | 3,73 - 6,24   | 237,1 - 358,9   | 6,02 - 9,12    |
| 100                 | 2,54  | 80    | 2,03  | 60    | 1,52 | 184,6 - 307,9  | 4,69 - 7,82   | 297,7 - 450,0   | 7,56 - 11,43   |
| 120                 | 3,05  | 96    | 2,44  | 72    | 1,83 | 222,1 - 370,1  | 5,64 - 9,40   | 358,2 - 541,0   | 9,10 - 13,74   |
| 150                 | 3,81  | 120   | 3,05  | 90    | 2,29 | 278,4 - 463,4  | 7,07 - 11,77  | 449,1 - 677,6   | 11,41 - 17,21  |
| 180                 | 4,57  | 144   | 3,65  | 107   | 2,73 | 334,8 - 556,7  | 8,50 - 14,14  | 540,0 - 814,2   | 13,72 20,68    |
| 200                 | 5,08  | 160   | 4,06  | 120   | 3,05 | 372,3 - 618,9  | 9,46 - 15,72  | 600,6 - 905,3   | 15,26 - 22,99  |
| 300                 | 7,62  | 240   | 6,1   | 180   | 4,57 | 560,0 - 930,0  | 14,23 - 23,62 | 903,6 - 1360,5  | 22,95 - 34,56  |
| 400                 | 10,16 | 320   | 8,13  | 240   | 6,1  | 747,8 - 1241,0 | 18,99 - 31,52 | 1206,6 - 1815,8 | 30,65 - 46,12  |
| 500                 | 12,7  | 400   | 10,16 | 300   | 7,62 | 935,5 - 1552,0 | 23,76 - 39,42 | 1509,5 - 2271,1 | 38,34 - 57,69  |

| Размер экрана |       |       |       |       |        |        | нофокусно   | е увели | чение 2 |  |
|---------------|-------|-------|-------|-------|--------|--------|-------------|---------|---------|--|
| Пиагонал      |       | Шир   |       | Ruc   | BUCOTO |        | 5,42 - 8,59 |         |         |  |
| диас          | паль  | шир   | ипа   | DBIC  | 018    | Да.    | льность пр  | оециров | вания   |  |
| Дюймы         | М     | Дюймы | М     | Дюймы | М      | Дн     | оймы        |         | М       |  |
| 40            | 1,02  | 32    | 0,81  | 24    | 0,61   | 169,6  | - 271,2     | 4,31    | - 6,89  |  |
| 50            | 1,27  | 40    | 1,02  | 30    | 0,76   | 215,0  | - 341,9     | 5,46    | - 8,68  |  |
| 60            | 1,52  | 48    | 1,22  | 36    | 0,91   | 260,3  | - 412,6     | 6,61    | - 10,48 |  |
| 80            | 2,03  | 64    | 1,63  | 48    | 1,22   | 350,9  | - 554,0     | 8,91    | - 14,07 |  |
| 100           | 2,54  | 80    | 2,03  | 60    | 1,52   | 441,6  | - 695,3     | 11,22   | - 17,66 |  |
| 120           | 3,05  | 96    | 2,44  | 72    | 1,83   | 532,2  | - 836,7     | 13,52   | - 21,25 |  |
| 150           | 3,81  | 120   | 3,05  | 90    | 2,29   | 668,2  | - 1048,8    | 16,97   | - 26,64 |  |
| 180           | 4,57  | 144   | 3,65  | 107   | 2,73   | 804,1  | - 1260,9    | 20,42   | - 32,03 |  |
| 200           | 5,08  | 160   | 4,06  | 120   | 3,05   | 894,8  | - 1402,2    | 22,73   | - 35,62 |  |
| 300           | 7,62  | 240   | 6,1   | 180   | 4,57   | 1348,0 | - 2109,1    | 34,24   | - 53,57 |  |
| 400           | 10,16 | 320   | 8,13  | 240   | 6,1    | 1801,2 | - 2816,0    | 45,75   | - 71,53 |  |
| 500           | 12,7  | 400   | 10,16 | 300   | 7,62   | 2254,3 | - 3522,9    | 57,26   | - 89,48 |  |

#### Внимание!

 При креплении проектора к потолку монтажные работы должны быть выполнены квалифицированными специалистами. Для получения дополнительных сведений обратитесь к поставщику приобретенного оборудования. Не рекомендуется выполнять установку проектора самостоятельно.

При эксплуатации проектор должен находиться на твердой, ровной поверхности. В случае падения проектора можно получить тяжелую травму и повредить оборудование.
Не следует эксплуатировать проектор в среде, в которой температура достигает

экстремального значения. Проектор следует использовать при температуре от 5 до 40 градусов Цельсия (от 41 до 104 градусов Фаренгейта).

 Экран будет поврежден в случае, если система подвергается воздействию влаги, пыли или дыма.
 Запрещается закрывать вентиляционные отверстия проектора. Для отвода тепла требуется надлежащая вентиляция. Закрытие вентиляционных отверстий приведет к повреждению проектора.

### Установка цветового круга

Проектор поставляется с установленным 4-сегментным световым кругом. Дополнительный 6сегментный световой круг устанавливается по желанию. Чтобы заменить цветовой круг (расположенный под крышкой лампы, рядом с лампой 1), следуйте следующим указаниям.

### Примечание.

Подождите, пока корпус лампы и цветовой круг остынут.

- **1.** Выкрутите четыре винта (А) крышки лампы.
- Поднимите крышку лампы в направлении, указанном стрелкой (В).

**3.** Выкрутите оставшиеся винты (х 4) на 4-сегментном цветовом круге.

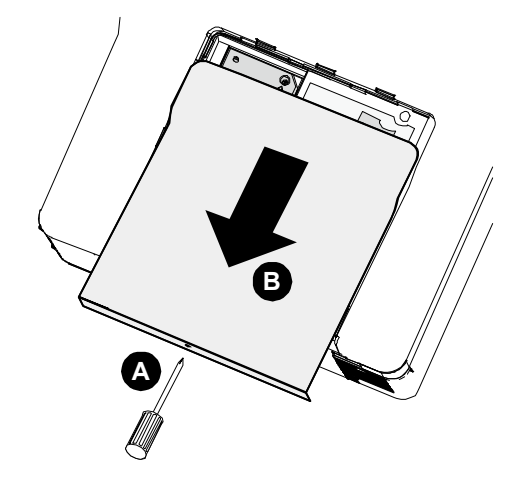

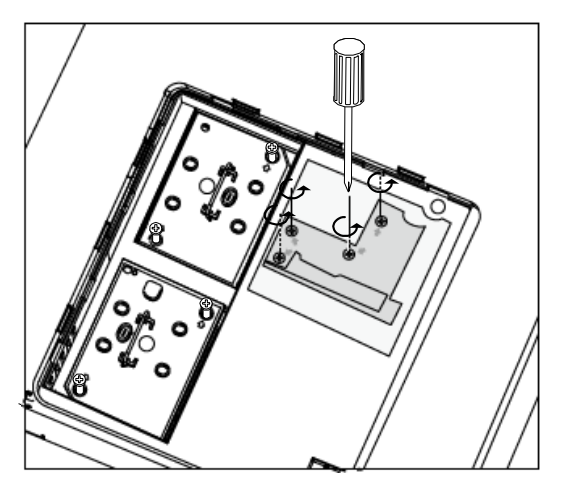

**4.** Поднимите цветовой круг в указанном направлении.

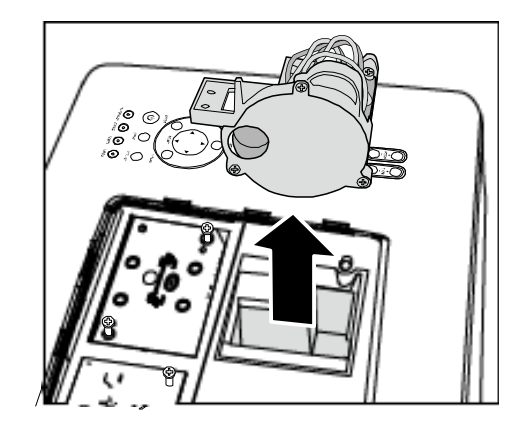

### DLP-проектор – Руководство пользователя: DX8530/DX8535/DW6030/DW8035

5. Вставьте 6-сегментный цветовой круг.

6. Закройте крышку лампы и закрепите оставшиеся винты как показано.

7.

Хранение неиспользуемого цветового круга:

держите неиспользуемый цветовой круг в мешке на молнии, в который был упакован

6-сегментный цветовой круг (не входит в комплект поставки). Этот мешок

препятствует оседанию и скоплению пыли на цветовом круге

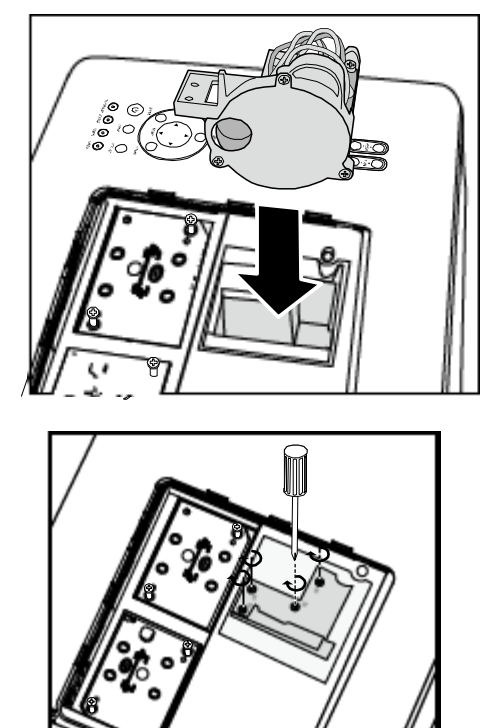

### Организация соединений

### Подключение к ПК или компьютеру Macintosh

Включение вывода на внешний дисплей компьютера:

наличие изображения на экране ноутбука не всегда будет означать вывод сигнала на проектор. При использовании IBM-совместимого ноутбука для включения и отключения вывода изображения на внешний дисплей используется комбинация функциональных клавиш. Обычно, комбинация клавиши Fn вместе с одной из 12 функциональных клавиш позволяет включить вывод изображения на внешний дисплей.

Чтобы подключить ПК или компьютер Macintosh к проектору, следуйте следующим указаниям.

- Подсоедините компьютер к проектору через один из трех доступных разъемов для ввода данных до того, как включать ПК и проектор. Эти разъемы обеспечивают получение видеосигнала различного качества. Далее эти разъемы перечислены в порядке ухудшения качества:
  - Computer 3 in (см. Панель разъемов на стр. 5) является входом для цифрового видеосигнала и обеспечивает наилучший способ подключения к компьютеру.

#### Примечание.

Цифровой разъем DVI (COMPUTER 3) используется в режимах VGA (640 x 480), SXGA(1152 x 864), XGA (1024 x 768), SXGA (1280 x 1024, до 60 Гц) и UXGA (1600 x 1200, 60 Гц), см. «Список совместимых входных сигналов»

- Сотриter 2 in (см. Панель разъемов на стр. 5) является входом для аналогового видеосигнала; используйте кабель с разъемами DSUB-15 -> 5BNC.
- Разъем Computer 1 in, показанный ниже (см Панель разъемов на стр. 5), является входом для аналогового видеосигнала, для передачи которого используется стандартный компьютерный кабель RGB.

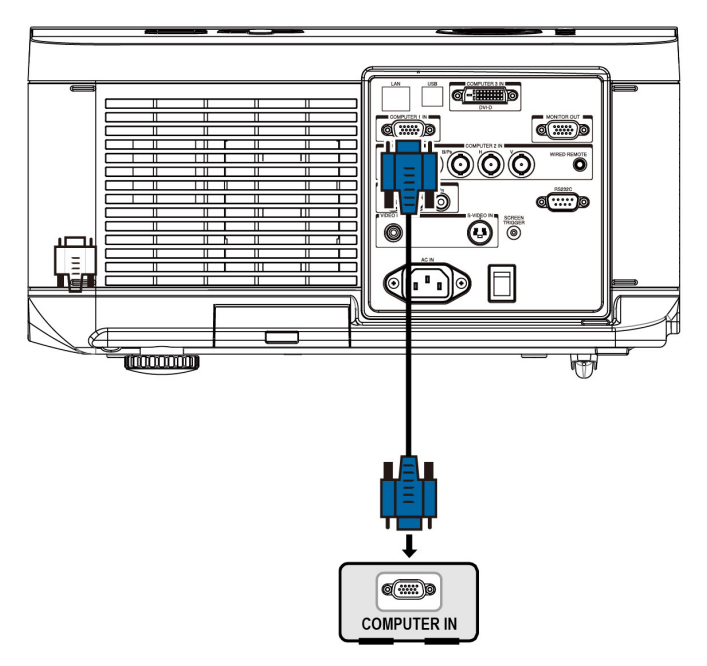

- 2. Включите проектор и выберите требуемый метод подключения в меню источника сигнала, перед включением ПК (см. Выбор источника входного сигнала на стр. 20).
- 3. Включите ПК.

#### Примечание.

Несоблюдение указанной выше последовательности действий может привести к не включению цифрового вывода графического адаптера, что не позволит отображать изображение. В таком случае перезапустите ПК.

### DLP-проектор – Руководство пользователя: DX6530/DX6535/DW6030/DW6035

### Подключение внешнего монитора

Подключите внешний монитор к проектору через выходной разъем RGB как показано на следующем рисунке

(см. Панель разъемов на стр. 5).

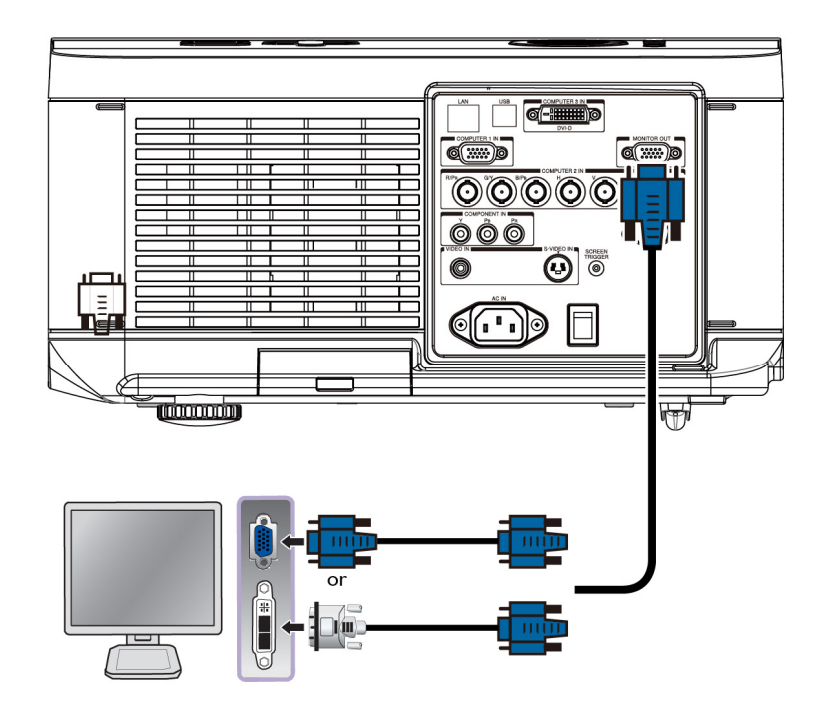

#### Примечание.

Если проектор подключен к внешнему монитору, убедитесь что для «Режим ОЖИДАНИЕ» выбрано «Стандартный». Функция вывода на монитор работает только в режиме «Стандартный».

### <u>ЗПодключение DVD-плейера к компонентному выходу</u>

Чтобы подключить DVD-плейер к проектору, следуйте следующим указаниям.

1. Подключите DVD-плейер к проектору как показано на следующим рисунке, до того как включить плейер или проектор.

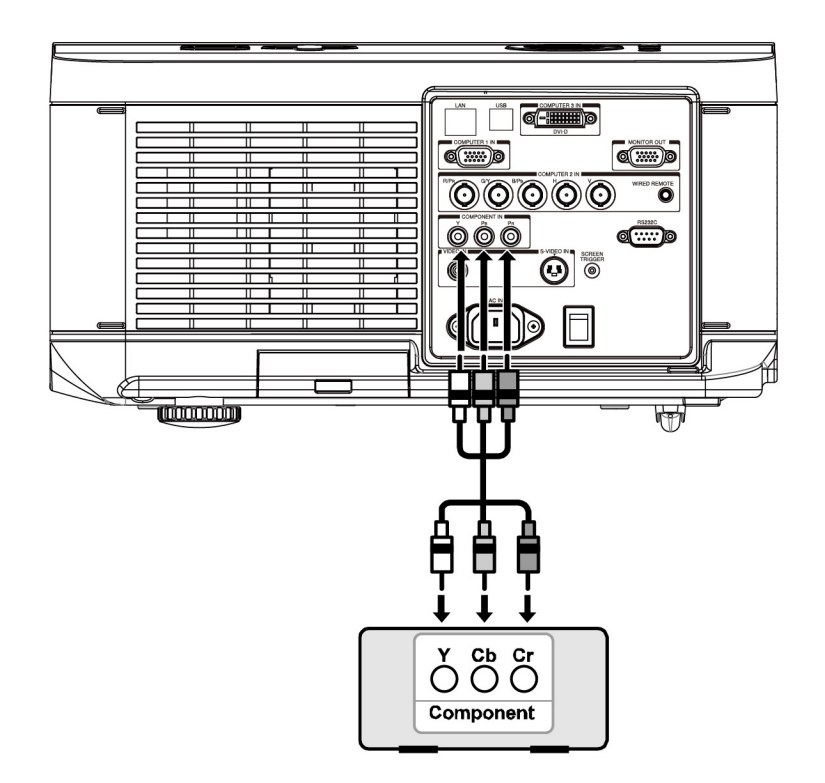

- 2. Включите проектор и в меню источника сигнала выберите **Component** перед тем, как включить DVD-плейер (см. Выбор источника входного сигнала на стр. 20).
- 3. Включите DVD-плейер.

#### Примечание.

Дополнительные сведения о требованиях к выводу сигнала с DVD-плейера см. в руководстве пользователя к DVD-плейеру.

### Подключение видеомагнитофона или проигрывателя компакт-дисков

Для подключения видеомагнитофона или проигрывателя компакт-дисков см. следующую схему.

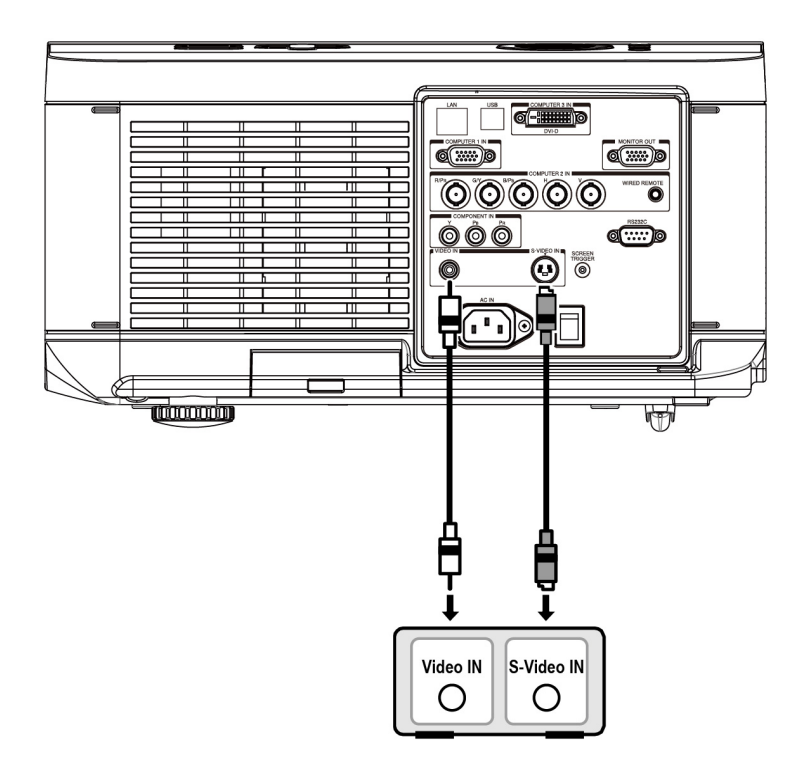

#### Примечание.

Дополнительные сведения о требованиях к выводу сигнала с видеомагнитофона или проигрывателя компакт-дисков см. в руководстве пользователя к соответствующему устройству.

Изображения могут отображаться не корректно при использовании соединения через разъемы S-Video или Video при быстрой перемотке вперед или назад. Разъем AUDIO IN RCA используется в режимах VIDEO IN и S-VIDEO IN

### DLP-проектор D6015 - Руководство пользователя

## ПРОЕЦИРОВАНИЕ ИЗОБРАЖЕНИЯ (ОСНОВНЫЕ ОПЕРАЦИИ)

### Включение проектора

После того, как проектор был установлен надлежащим образом, а шнур питания и другие соединительные кабели установлены на место, важно соблюдать правильный порядок включения проектора для того, чтобы не допустить повреждения и излишнего износа компонентов. При подаче питания на проектор следуйте следующим указаниям.

- Подсоедините шнур питания (А). Переведите выключатель сетевого питания проектора во включенное (I) положение, как показано на рисунке (В). Все четыре индикатора загорятся оранжевым цветом, затем индикаторы Lamp1 и Lamp2 погаснут, а индикатор STATUS загорится зеленым цветом.
- 2. Нажмите кнопку питания **POWER** на панели управления или кнопку включения ON на пульте ДУ один раз, индикатор питания будет мигать зеленым цветом, запуститься вентилятор внутреннего охлаждения.
- 3. Через приблизительно 10 секунд индикаторы Lamp1 и Lamp2 загорятся зеленым цветом, а индикатор питания станет мигать чаще.
- После того, как индикатор питания станет гореть зеленым цветом постоянно, проектор будет готов к работе.

#### Примечание.

Если какой-либо из индикаторов не перестанет мигать или мерцать, это может означать наличие проблемы с запуском устройства. См. раздел Поиск и устранение неисправностей на стр. 56.

### DLP-проектор – Руководство пользователя: DX6530/DX6535/DW6030/DW6035

### Выбор источника входного сигнала

Источник входного сигнала можно выбирать с помощью панели управления проектора или с помощью пульта ДУ. Для выбора источника входного сигнала следуйте следующим указаниям.

**1.** Нажмите кнопку **INPUT** на панели управления или пульте ДУ для вывода **меню** «ВХОД».

|    | INPUT     |  |  |  |  |  |
|----|-----------|--|--|--|--|--|
|    | DVI-D     |  |  |  |  |  |
| W  | COMPUTER1 |  |  |  |  |  |
| O  | COMPUTER2 |  |  |  |  |  |
| 00 | COMPONENT |  |  |  |  |  |
| ٢  | S-VIDEO   |  |  |  |  |  |
| 0  | VIDEO     |  |  |  |  |  |

 Выберите требуемый источник с помощью клавиш ▲ и ▼ и нажмите клавишу
 ◄-!.

### Примечание.

Для возврата к проецированию изображения дважды нажмите кнопку **Cancel**.

### Настройка положения и размера изображения

Положение и размер изображения можно настроить вручную с панели управления объективом или через пульт ДУ. Для регулировки положения изображения вручную следуйте следующим указаниям.

### Настройка положения изображения вручную

- Нажмите кнопку Lens Shift на проекторе в любом направлении или кнопку LENS SHIFT на пульте ДУ для открытия отображения окна «СДВИГ ОБЪЕКТИВА».
- 2. Нажмите кнопку, указывающую в направлении требуемого сдвига изображения. При отпускании кнопки курсор вернется в центр окна.

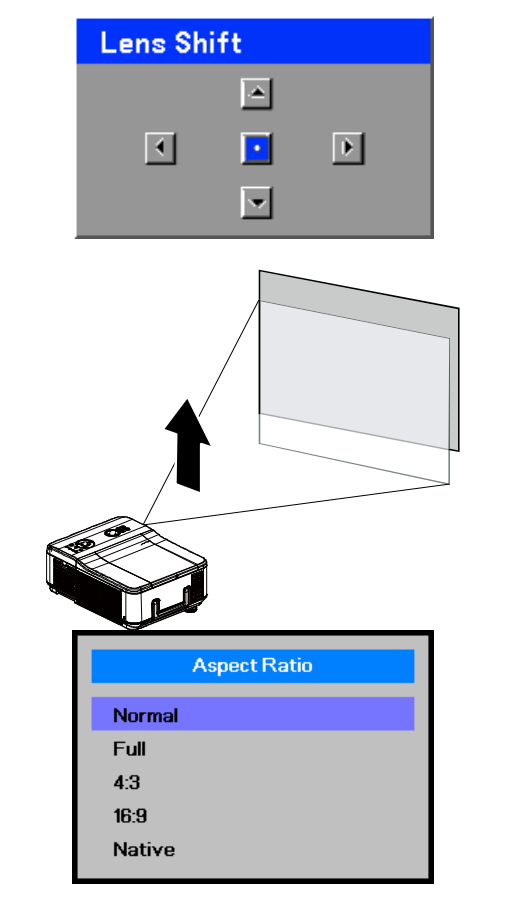

 Для изменения формата изображения нажмите кнопку ASPECT на пульте ДУ для отображения меню Формат кадра. Кнопками ▲ и ▼ выберите нужный размер изображения и

нажмите кнопку 🗲.

4. Если нужный размер изображения выбран в меню, нажмите кнопку Menu и выберите меню ЭКР-НАС кнопками ◀ и ►. Кнопками ▲ и ▼ выберите параметр «Формат кадра», затем кнопками ◀ и ► выберите нужный формат.

| Picture       | Signal | Video        | Setup | Installation |
|---------------|--------|--------------|-------|--------------|
| Auto Search   |        |              |       | Off          |
| Auto Power of | f      |              |       | On           |
| Auto Power O  | n      |              |       | Off          |
| Standby Mode  | e      |              |       | Standard     |
| Backgound     |        |              |       | Logo         |
| Audio         |        |              |       | <b>↓</b> /►  |
| 3D Mode       |        |              |       | <b>↓</b> /▶  |
| Aspect Ratio  |        |              |       | Normal       |
| Advance Setti | ng     |              |       | <b>↓</b> /►  |
| MENU = E      | END    | SEL./ADJ. ◀► | l s   | EL. ▲ ▼      |

Закончив выбор, нажмите кнопку

 RETURN или MENU для возврата в режим проецирования.

### DLP-проектор – Руководство пользователя: DX6530/DX6535/DW6030/DW6035

### Диапазон регулировки смещения объектива

Диапазон регулировки смещения объектива приведен ниже и зависит от указанных условий.

Примечание.

Сведения, приведенные на следующем рисунке действительны только для стандартного объектива.

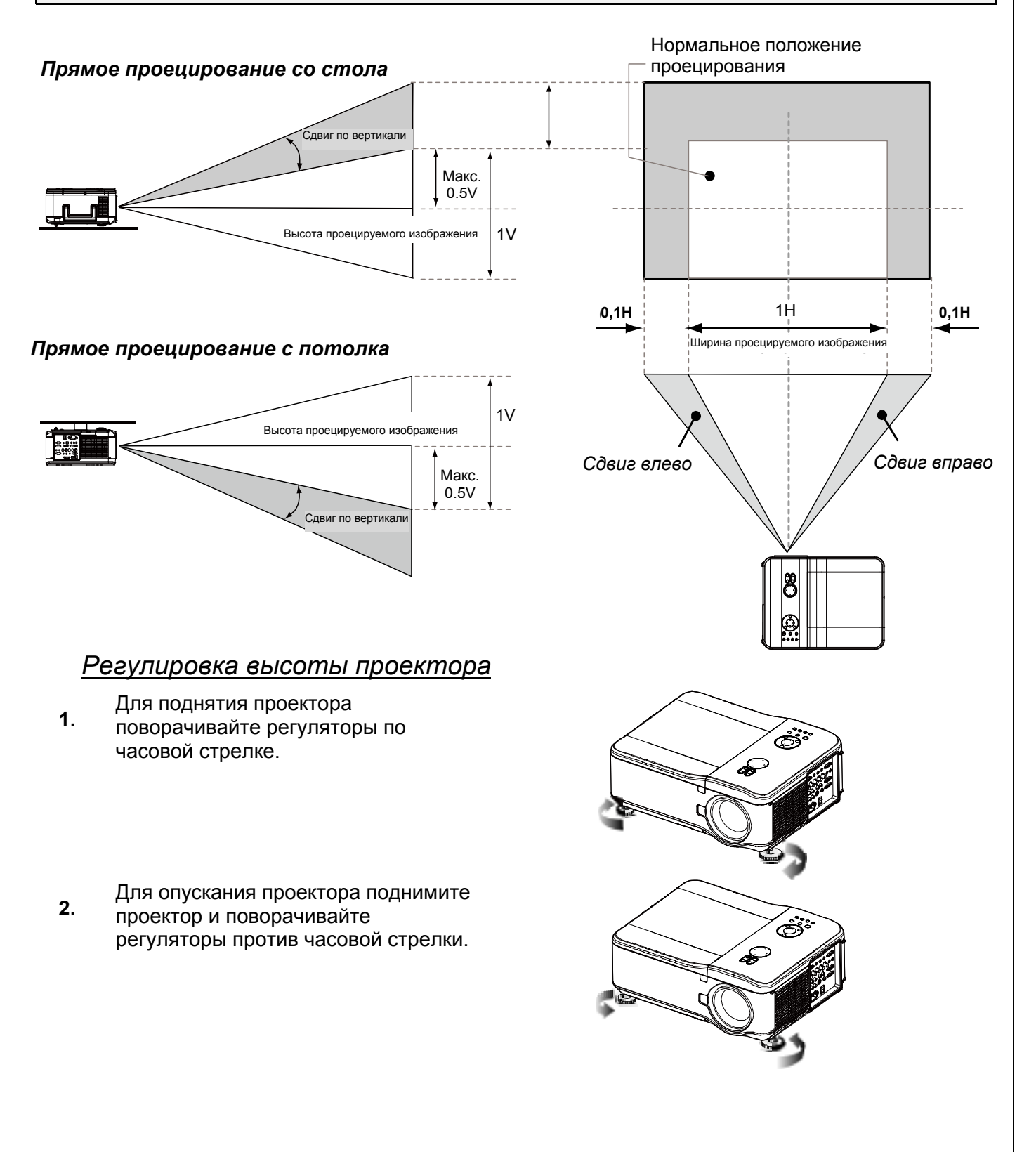

### Автоматическая оптимизация RGB-изображения

### Настройка изображения с помощью функции автосинхронизации

Чтобы автоматически оптимизировать RGB-изображение, выполните следующие указания.

Нажмите кнопку Auto на пульте ДУ (см. Пульт дистанционного управления на стр. 6) или кнопку AUTO на панели управления, чтобы автоматически оптимизировать RGB-изображение.

Эта регулировка может потребоваться при подключении компьютера впервые.

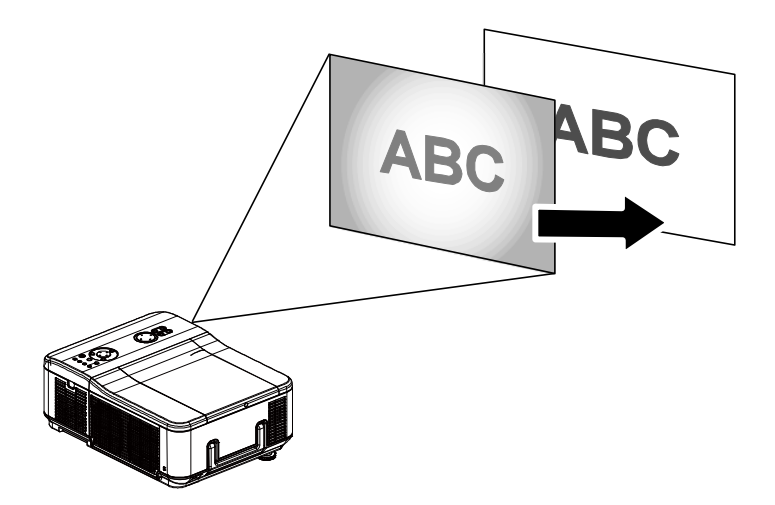

### Выключение проектора

После завершения работы с проектором важно выполнить процедуру выключения правильно, чтобы не допустить повреждения или излишнего износа компонентов.

#### Примечание.

• Запрещается вытаскивать шнур питания из сетевой розетки или из проектора при включенном проекторе. Иначе, это действие может привести к повреждению разъема AC IN проектора и (или) штепсельной вилки шнура питания. Чтобы отключить подачу питания переменного тока при включенном проекторе, используйте сетевой фильтр оснащенный выключателем и прерывателем.

• Не отключайте подачу питания переменного тока в течение 10 секунд после выполнения регулировки или изменения параметра и закрытия меню. Иначе, это действие может привести к потере отрегулированного значения и параметров, и возврату к стандартному значению.

При отключении проектора следуйте следующим указаниям.

 Нажмите кнопку POWER на панели управления или кнопку STANDBY на пульте ДУ один раз, после чего отобразится окно отключения.

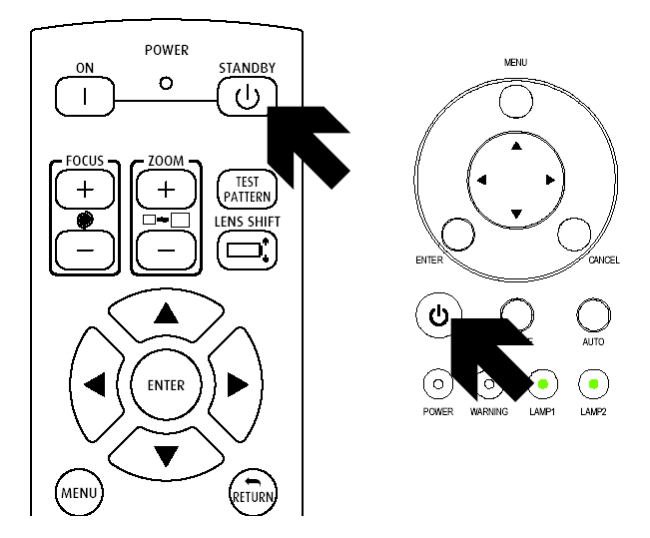

- Нажмите кнопку питания POWER или еще раз на панели управления экранным меню или пульте ДУ, чтобы подтвердить выключение питания. Вентиляторы охлаждения будут продолжать работать (время охлаждения), а индикатор питания будет мигать оранжевым цветом. Вентиляторы охлаждения прекратят работу при выключении проектора.
- 3. Проектор перейдет в режим
- ожидания, когда индикатор питания будет гореть оранжевым цветом, а индикатор статуса – зеленым.
- Переведите выключатель сетевого питания проектора в выключенное положение (О), чтобы отключить проектор.

Yes : Press Again No : Please Wait

Enter STANDBY mode?

1)

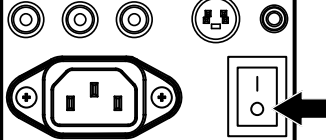

### DLP-проектор – Руководство пользователя: DX6530/DX6535/DW6030/DW6035

### О непосредственном отключении питания

Этот проектор оснащен функцией, называемой «непосредственное отключение питания». Эта функция позволяет выключить проектор (даже во время проецирования изображения) с помощью сетевого фильтра, оснащенного выключателем и прерывателем.

#### Примечание.

Перед использованием непосредственного отключения питания следует убедиться, что до этого проектор уже был включен и проецировал изображение в течение не менее 20 минут.

### После использования

Подготовка: убедитесь, что проектор выключен.

- 1. Вытащите шнур электропитания из розетки.
- 2. Отсоедините все остальные кабели.
- 3. Переведите регуляторы высоты в первоначальное, минимальное положение.
- 4. Закройте объектив крышкой для объектива.

## Полезные функции

### Стоп-кадр

Проецируемое изображение может останавливаться на короткое время в режиме стоп-кадра с помощью пульта ДУ. Эта функция полезна для получения фотографий из фильмов или приостановки анимации в некотором месте. Чтобы создать стоп-кадр проецируемого изображения, выполните следующие указания.

- 1. Нажмите на пульте ДУ кнопку FREEZE один раз (см. Пульт дистанционного управления на стр. 6).
- 2. Экран перейдет в режим стоп-кадра.
- 3. Для возврата в обычный режим нажмите кнопку FREEZE еще раз.

#### Примечание.

Для продолжительных периодов времени рекомендуется выполнять отключение питания проектора.

### Настройка фокусировки и масштаба вручную

Фокус и масштаб отображения можно настроить вручную с помощью панели управления проектора или пульта ДУ. Для регулировки фокуса и масштаба вручную выполните следующие указания.

Нажмите кнопку **Focus** или **Zoom** на панели управления или пульте ДУ, чтобы отрегулировать фокус или масштаб изображения.

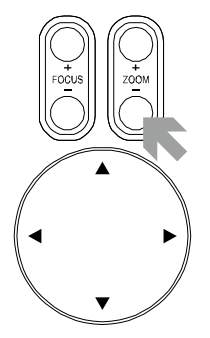

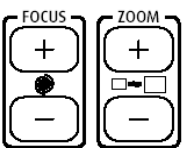

Панель управления

Пульт ДУ

### Изменение режима работы лампы

Проектор поддерживает два режима работы ламы: Нормальный и Эко. Нормальный режим используется для каждодневного обычного проецирования, а режим Эко используется для экономии электроэнергии и продления срока службы лампы. Чтобы изменить режим работы лампы, выполните следующие указания.

# Изменение режима работы лампы с помощью панели управления экранным меню проектора

- Нажмите кнопку MENU на панели управления проектора или на пульте ДУ для отображения главного меню. Кнопками
   и ▶ выберите меню «Параметры»
- Кнопками ▲ и ▼ выберите параметр «Режим ламп.» и кнопками ◀ и ► установите режим «Нормальный» или «Эко».

| Picture              | Signal | Video     | Setup          | Installation |
|----------------------|--------|-----------|----------------|--------------|
| Language Englist     |        |           |                |              |
| Lamp Control 41/     |        |           |                | <b>↓</b> /▶  |
| Lamp Mode Norma      |        |           |                |              |
| Projection Mode From |        |           |                |              |
| Fan Mode Norma       |        |           |                |              |
| Test Pattern No      |        |           |                | None         |
| Advance Setting      |        |           | <b>4!∕</b> ⊁   |              |
| Reset                |        |           | <b>4!∕</b> ⊁   |              |
| Information +1/>     |        |           |                |              |
| MENU = E             | END    | SEL./ADJ. | ADJ.∢▶ SEL. ▲▼ |              |

#### Примечание.

Если проектор работает в режиме «Эко», это может негативно сказаться на яркости изображения.

Режим «Нормальный»: 100% яркости Режим «Эко»: приблизительно 85% преос

Режим «Эко»: приблизительно 85% яркости

### Получение информации

На экране «Информация» приводятся подробные сведения о сроке службы расходных материалов проектора, а также другая информация, например версия ПО. Для доступа к экрану «Информация» выполните следующие указания.

- Нажмите кнопку Menu на панели управления проектора или на пульте ДУ для отображенияглавного меню. Для прокрутки меню Параметры/Информация используйте кнопки ▲ и ▼ и нажмите ◄.
- Меню Информация отображается по умолчанию.
   Элементы меню можно только просмотреть, изменить их нельзя.
- Нажмите кнопку Cancel или Menu, чтобы вернуться к проецированию изображения.

| Picture                 | Signal | Video       | Setup    | Installation |
|-------------------------|--------|-------------|----------|--------------|
|                         |        | Information |          |              |
| INPUT COMPUTER1         |        |             |          | COMPUTER1    |
| Signal Info             |        |             | 1024 :   | « 768 @ 60Hz |
| Lamp Timer              |        |             |          |              |
| Lamp1                   |        | [0000]      | h [00] m | in (100%)    |
| Lamp2 [0000] h [00] min |        | in (100%)   |          |              |
| Filter Timer [0000] h   |        |             |          |              |
| Model Name              |        |             |          | DP7655       |
| Software Ver            | sion   |             |          | 101          |
| MENU = END              |        |             |          |              |

### Исправление трапецеидального искажения с помощью пульта ДУ

#### Внимание!

• При регулировке трапецеидальных искажений используйте функцию смещения объектива для его центрирования.

• Коррекция трапецеидальных искажений по вертикали доступна в пределах +/- 30°.

Максимальный угол коррекции достигается при следующих условиях:

- Используется стандартный объектив.
- Функция смещения объектива настроена на центровку объектива по горизонтали и на смещение объектива по вертикали на 0,5.
- Если функция сдвига объектива используется, но не достигаются указанные выше условия (центровка по горизонтали и сдвиг на 0,5 по вертикали), правильно выполнить регулировку сдвига объектива будет невозможно.
- Изображение проецируется в режиме «Широкоформат.».

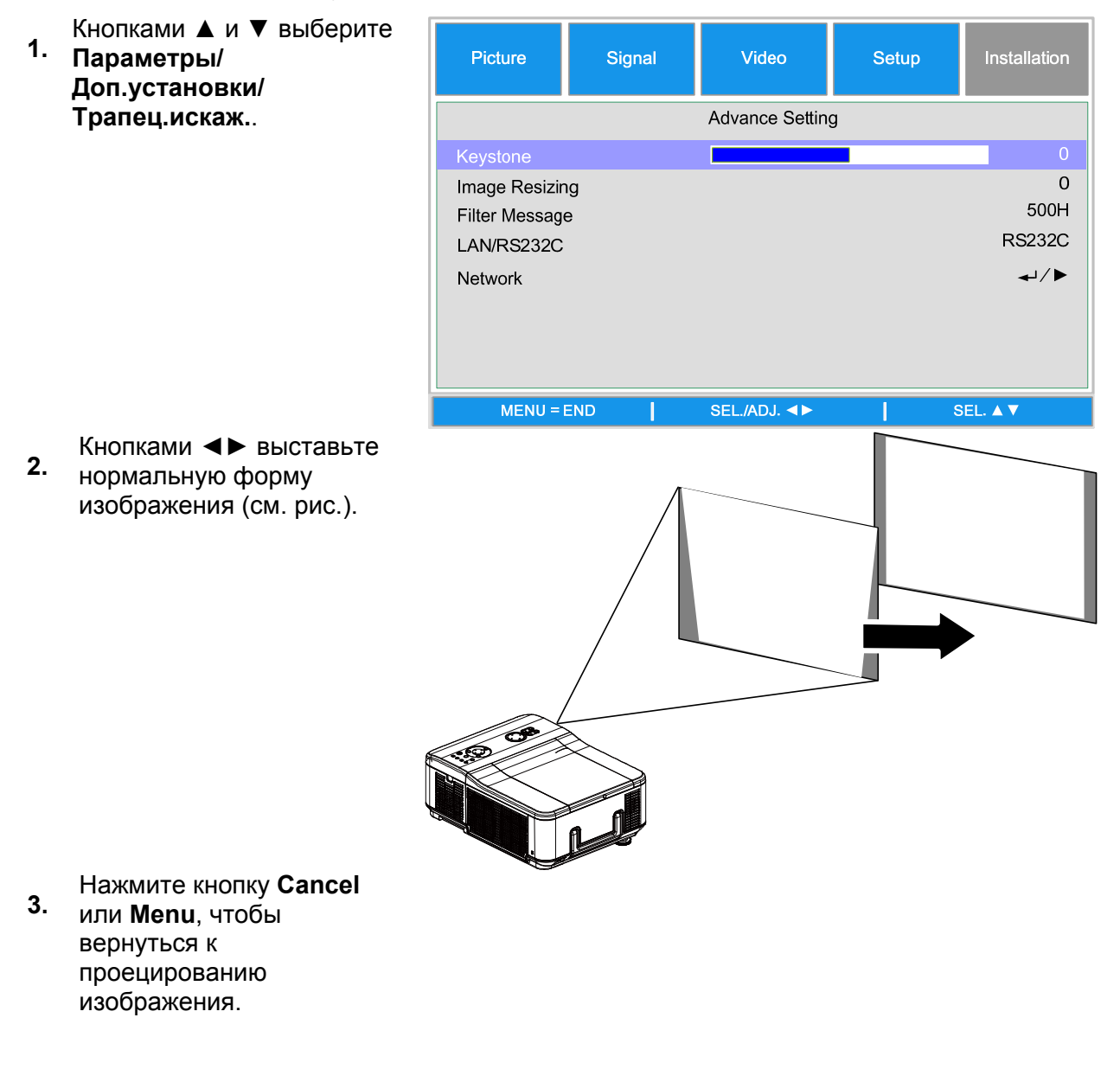

### Защита от несанкционированного использования проектора

Проектор оснащен встроенной функцией безопасности для блокирования панелей управления экранным меню и запрета работы с пульта ДУ. Для функции безопасности не установлен стандартный пароль. При включении функции безопасности впервые, пользователь должен задать пароль.

### Блокирование проектора

Чтобы задать защитный пароль, выполните следующие указания.

1. Нажмите кнопку Menu на панели управления проектора или на пульте ДУ для отображенияглавного меню.

| Picture               | Signal | Video        | Setup | Installation |  |
|-----------------------|--------|--------------|-------|--------------|--|
| Advance Setting       |        |              |       |              |  |
| Security Lock Disable |        |              |       | Disable      |  |
| Keypad Lock           |        |              |       | <b>↓</b> /►  |  |
| Image Capture         |        |              |       | <b>↓</b> /►  |  |
| Wall Color Of         |        |              |       | Off          |  |
| Digital Zoom          |        |              | 0     |              |  |
| Messaging             |        |              | Off   |              |  |
|                       |        |              |       |              |  |
| MENU =                | END    | SEL./ADJ. ◀► | s     | EL. 🔺 🔻      |  |

- С помощью кнопокстрелок выберите параметр «Блокировка безопасности» в меню «ЭКР-НАС/ Доп.установки».
- Введите пароль с помощью кнопок пульта ДУ и нажмите кнопку ◀ для включения функции «Блокировка безопасности»
- Отобразится окно PINкода. Введите PIN-код длиной от 4 до 10 символов с помощью кнопок ▲ ▼ ◀►. Символы PIN-кода на экране будут заменены на «\*». Нажмите кнопку ◀Ⅰ.

#### Внимание!

При установке или изменении пароля не забудьте его! Рекомендуется записать пароль и хранить эту запись в надежном месте. В случае, если PIN-код будет забыт, запуск проектора

| Password             |  |  |  |
|----------------------|--|--|--|
| Setting the Password |  |  |  |
| Confirm Password     |  |  |  |
| OK                   |  |  |  |
| MENU = END           |  |  |  |
|                      |  |  |  |

будет невозможен. В этом случае придется обратиться к поставщику данного оборудования или в сервисный центр.

### Разблокирование проектора

Чтобы разблокировать проектор, выполните следующие указания.

 В случае, если проектор заблокирован, как по запросу во время работы или при запуске, будет отображаться сообщение о блокировке.

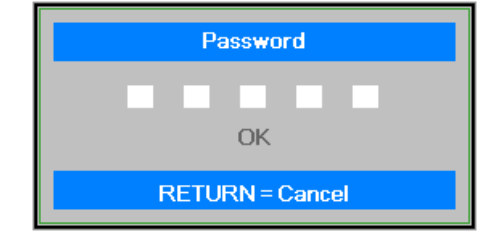

 Для разблокировки проектора введите ранее определенный PIN-код, чтобы активировать проектор.

#### Использование механического замка

### Использование замка Kensington

Для обеспечения безопасности прикрепите проектор к стационарному объекту с помощью кабеля и замка Kensington.

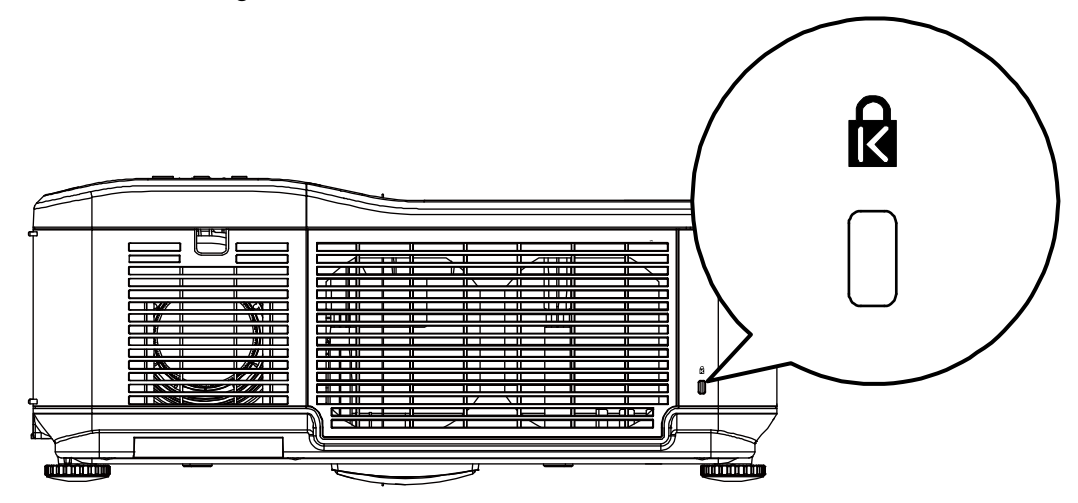
# РАБОТА С ЭКРАННЫМ МЕНЮ

## Порядок работы с меню

В проекторе имеется экранное меню, которое позволяет выполнять настройку изображения и изменять различные параметры.

## Просмотр экранного меню

Для просмотра экранного меню и внесения в него изменений можно использовать кнопки курсора на пульте ДУ или верхней панели проектора. На следующих рисунках показаны кнопки пульта ДУ и проектора, соответствующие друг другу.

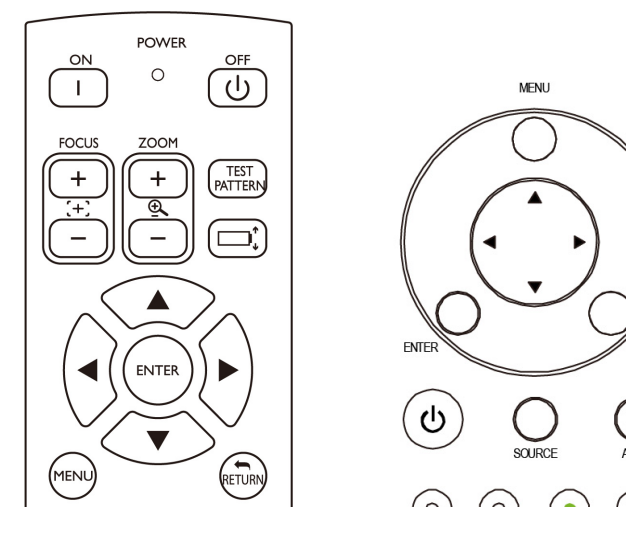

- 1. Чтобы открыть экранное меню, нажмите кнопку **Menu** на панели управления экранным меню проектора или пульте ДУ. В меню отображаются шесть папок. Для просмотра подменю используйте кнопки ◀ и ►.
- Для выбора элементов меню используйте кнопки ▲ и ▼, а для изменения значений параметров – кнопки ◀ и ►. Нажмите ◄ для подтверждения нового параметра.
- 3. Нажмите кнопку RETURN для для выхода из подменю или кнопку MENU, чтобы закрыть меню.

| Picture                                  | Signal | Video        | Setup | Installation           |
|------------------------------------------|--------|--------------|-------|------------------------|
| Language<br>Lamp Control                 |        |              |       | English<br>₊ı∕▶        |
| Lamp Mode<br>Projection Mode<br>Fan Mode | de     |              |       | Eco<br>Front<br>Normal |
| Test Patern                              |        |              |       | None                   |
| Advance Setti<br>Reset<br>Information    | ng     |              |       | /لـ<br>//لـ<br>//لـ    |
| MENU = I                                 | END    | SEL./ADJ. ◀► | 3     | SEL. ▲ ▼               |

ANCE

# DLP-проектор – Руководство пользователя: DX6530/DX6535/DW6030/DW6035

## Структура меню

Следующий рисунок поможет быстро найти параметр или определить диапазон настройки

параметра.

| Главное меню | Подменю           |                                           |                                   |                    |
|--------------|-------------------|-------------------------------------------|-----------------------------------|--------------------|
| Изображение  | Режим             | Презентация                               |                                   |                    |
| -            | изображения       | Стандартный                               |                                   |                    |
|              |                   | Игра                                      |                                   |                    |
|              |                   | Кино                                      |                                   |                    |
|              |                   | sRGB                                      |                                   |                    |
|              | Яркий цвет        |                                           |                                   |                    |
|              | Яркость           |                                           |                                   |                    |
|              | Контраст          |                                           |                                   |                    |
|              | Прот              |                                           |                                   |                    |
|              | Оттонок           |                                           |                                   |                    |
|              | Dogwoot           |                                           |                                   |                    |
|              |                   |                                           | A 570                             |                    |
|              | Дополнительные    | ТИПСИНАЛА                                 | ABIO                              |                    |
|              | настроики         |                                           |                                   |                    |
|              |                   |                                           |                                   |                    |
|              |                   |                                           | reder                             |                    |
|              |                   | цветовая температура                      |                                   |                    |
|              |                   | Красныи                                   |                                   |                    |
|              |                   | Синий                                     |                                   |                    |
|              |                   | Менеджер цвета                            | R/G/B/C/M/Y                       | Оттенок/Насыщеннос |
|              |                   |                                           |                                   | ть/Значение        |
|              |                   | Режим фильмов                             | Авто/Выкл.                        |                    |
|              |                   | Шумоподавление                            | Уровень 1/ Уровень 2/             |                    |
|              |                   |                                           | Уровень 3/Выкл.                   |                    |
|              |                   | Насыщенный черный                         | Вкл./Выкл.                        |                    |
|              |                   | Сброс                                     | Нет/Да                            |                    |
| Сигнал       | Горизонтальное    | · · · ·                                   |                                   |                    |
|              | расположение      |                                           |                                   |                    |
|              | Вертикальное      |                                           |                                   |                    |
|              | расположение      |                                           |                                   |                    |
|              | Фаза              |                                           |                                   |                    |
|              | Часы              |                                           |                                   |                    |
|              | Choc              | Па/Нет                                    |                                   |                    |
|              | Baapaulaulua      |                                           |                                   |                    |
|              |                   | Авто/широкоформатныи/4.3                  |                                   |                    |
| Duran        | лыосипхропизация  |                                           |                                   |                    |
| видео:       | переполнение      | ВКЛ./ВЫКЛ.                                |                                   |                    |
|              | Экрана            |                                           |                                   |                    |
|              | Система видео     | ABTO/PAL/SECAM                            |                                   |                    |
|              |                   | /NTSC4.3/NTSC 3.58/PAL-M                  |                                   |                    |
|              |                   | /PAL-N/PAL-60                             |                                   |                    |
|              | Настройка видео   | 0 IRE/7.5 IRE                             |                                   |                    |
|              | Субтитры          | СС1/Выкл.                                 |                                   |                    |
| Настройка    | Автопоиск         | Вкл./Выкл.                                |                                   |                    |
|              | Автоотключение    | Вкл./Выкл.                                |                                   |                    |
|              | Автоматическое    | Вкл./Выкл.                                |                                   |                    |
|              | включение питания |                                           |                                   |                    |
|              | Режим ожидания    | Вкл./Выкл.                                |                                   |                    |
|              | Фон               | Логотип/Пользовательский/Си               |                                   |                    |
|              |                   | ний//Нет                                  |                                   |                    |
|              | Режим 3D          | DLP <sup>®</sup> Link <sup>™</sup>        | Вкл./Выкл.                        |                    |
|              |                   | DLP <sup>®</sup> Link <sup>™</sup> Invert |                                   |                    |
|              | Формат            | Обычный/Попноэкранный/4:3/                |                                   |                    |
|              |                   | 16.9/Исхолный                             |                                   |                    |
|              | Лополнительные    | Блокировка доступа                        | Вкпючить/Выкпючить                |                    |
|              | Настройки         | Billin poblici Acci fila                  |                                   |                    |
|              | ndorponia         | Блокировка кнолок                         | Нет/Па                            |                    |
|              |                   |                                           |                                   | Нет/Ла             |
|              |                   | оалват изооралспия                        | Улапить<br>Улапить                | Ηοτ/Πο             |
|              |                   |                                           | ланины                            | пенда              |
|              |                   |                                           |                                   |                    |
|              |                   | Цвет стены                                | Белая доска/черная                |                    |
|              |                   | Цвет стены                                | ьелая доска/черная<br>доска/Выкл. |                    |
|              |                   | Цвет стены<br>Цифровое увеличение         | ьелая доска/черная<br>доска/Выкл. |                    |

# DLP-проектор – Руководство пользователя: DX8530/DX8535/DW6030/DW8035

| Главное меню | Подменю                                         |                                                                                                    |                                                 |                                       |
|--------------|-------------------------------------------------|----------------------------------------------------------------------------------------------------|-------------------------------------------------|---------------------------------------|
| Установка    | Язык                                            | English/Deutsch/Español<br>/Nederlands/Français/Italiano<br>/Svenska/Português/Русский/繁<br>体中文/简体中文/한국어                                                                                                    |                                                 |                                       |
|              | Управление<br>режимом работы<br>ламп            | Обе лампы/Только лампа<br>1/Только лампа 2/Авто                                                                                                    |                                                 |                                       |
|              | Режим ламп<br>Режим                             | Обычный/Экономичный<br>Спереди / Сзади /                                                                                                    |                                                 |                                       |
|              | проецирования                                   | Потолок+спереди /<br>Потолок+сзади                                                                                                    |                                                 |                                       |
|              | Режим работы<br>вентилятора<br>Тестовая таблица | Обычная / Высокая /<br>Вверх+вниз<br>Нет/Градиенты RGB/Шветные                                                                                                    |                                                 |                                       |
|              | Тестовая таолица                                | Петл радиенты КОБ/цветные<br>полосы<br>/Ступенчатый<br>порядок/Шахматный<br>порядок/Сетка<br>/Горизонтальные<br>линии/Вертикальные<br>линии/Диагональные линии<br>/Градиент по горизонтали<br>/Градиент по<br>вертикали/Белый |                                                 |                                       |
|              | Дополнительные<br>настройки                     | Трапецеидальность                                                                                                    |                                                 |                                       |
|              |                                                 | Изменение размера<br>изображения                                                                                                    |                                                 |                                       |
|              |                                                 | Сообщение фильтра<br>Lan/RS232C                                                                                                    | Выкл./100H/200H/500H/1000H<br>Lan/RS232C        |                                       |
|              |                                                 | Сеть                                                                                                    | Соединение                                      | Подключено<br>/Отключено<br>Вкл /Выкл |
|              |                                                 |                                                                                                    | IP-адрес<br>Подсеть<br>Шлюз<br>DNS<br>Применить | Нет/Да                                |
|              |                                                 | Скорость соединения                                                                                                    | 9600 бит/с/ 19200 бит/с/ 38400<br>бит/с         |                                       |
|              | Сброс                                           | Сбросить все<br>Сброс таймера фильтра                                                                                                    | Нет/Да<br>Нет/Да                                |                                       |
|              | Информация                                      | Вход<br>Информация о сигнале<br>Таймер лампы 1<br>Таймер лампы 2<br>Таймер фильтра<br>Наименование модели<br>Сер.номер<br>Версия ПО                                                                                           |                                                 |                                       |

# DLP-проектор – Руководство пользователя: DX6530/DX6535/DW6030/DW6035

## Описание и функции меню «ВХОД»

В меню **ВХОД** отображаются поддерживаемые источники видеосигнала.

|    | INPUT     |  |  |  |  |
|----|-----------|--|--|--|--|
|    | DVI-D     |  |  |  |  |
| W  | COMPUTER1 |  |  |  |  |
| 0  | COMPUTER2 |  |  |  |  |
| 00 | COMPONENT |  |  |  |  |
| ٢  | S-VIDEO   |  |  |  |  |
| 0  | VIDEO     |  |  |  |  |

Выберите требуемый источник из меню с помощью кнопок ▲ и ▼, затем нажмите ← для подтверждения выбора.

| Обозначение | Описание                                                                                                    |
|-------------|----------------------------------------------------------------------------------------------------|
| Computer 1  | Выбор источника, подключенного к входу Computer 1<br>(см. Подключение к ПК или компьютеру Macintosh на стр. 15).                     |
| Computer 2  | Выбор источника, подключенного к входу Computer 2<br>(см. Подключение к ПК или компьютеру Macintosh на стр. 15).                     |
| Computer 3  | Выбор источника, подключенного к входу Computer 3<br>(см. Подключение к ПК или компьютеру Macintosh на стр. 15).                     |
| Component   | Выбор источника, подключенного к входу Component<br>(см. 3Подключение DVD-плейера к компонентному выходу на стр. 17).                |
| Video       | Выбор источника, подключенного к входу Video<br>(см. Подключение видеомагнитофона или проигрывателя компакт-дисков на<br>стр. 18).   |
| S-Video     | Выбор источника, подключенного к входу S-Video<br>(см. Подключение видеомагнитофона или проигрывателя компакт-дисков на<br>стр. 18). |

## DLP-npoermop - Pyrocodemco nonisocamena: DX6530/DX6535/DW6030/DW6035

## Описание и функции меню «НАСТР»

В меню **HACTP** содержатся все параметры настройки выходного изображения, такие как режим изображения, яркость, цветовая температура и т.п.

## Изображение

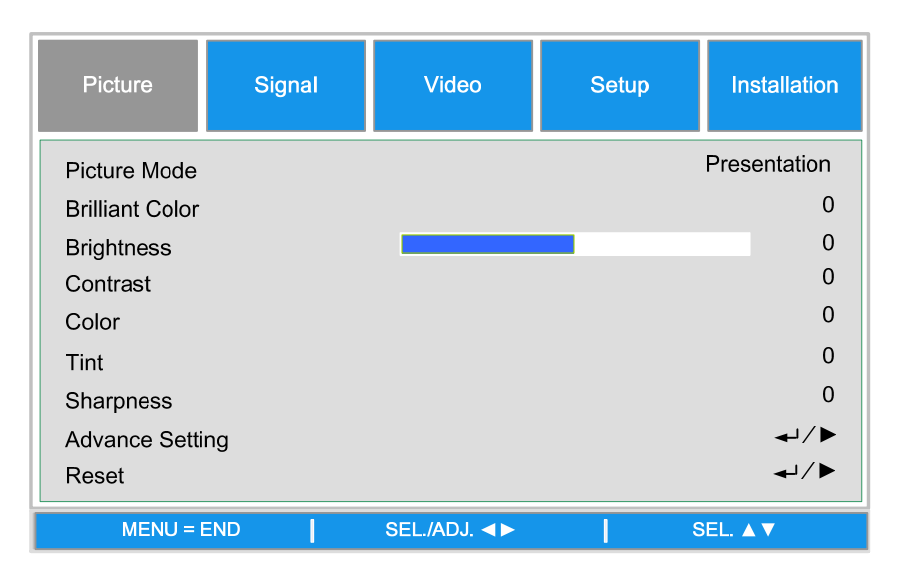

#### Режим изображ.

Кнопками ◀ и ► выберите из списка нужное значение. Величина параметров, указанных ниже, изменяется в зависимости от выбора стандартного значения.

#### БриллиантовыйЦвет

Переведите бегунок влево или вправо для задания параметра «БриллиантовыйЦвет». Параметр «БриллиантовыйЦвет» расширяет интервал экспозиций и повышает резкость деталей изображений, лишенных зернистости.

#### <u>Яркость</u>

Отрегулируйте значение «Яркости» с помощью кнопок ◀ и ►, чтобы сделать картинку светлее или темнее.

#### Контраст.

Отрегулируйте значение «Контраст.» с помощью кнопок ◀ и ► для усиления различия между светлыми и темными областями картинки.

#### <u>Цвет</u>

Отрегулируйте значение «Цвет» с помощью кнопок ◀ и ► для увеличения или уменьшения цветовой насыщенности картинки.

#### Оттенок

Отрегулируйте значение «Оттенок» с помощью кнопок ◀ и ► для увеличения или уменьшения цветового тона картинки.

#### <u>Резкость</u>

Кнопками ◀ и ► увеличьте или уменьшите резкость границ цветов и объектов изображения.

## DLP-npoermop - Pyrocodemco nonssocamena: DX6530/DX6535/DW6030/DW6035

#### Доп.установки

| Picture       | Signal | Video           | Setup | Installation |
|---------------|--------|-----------------|-------|--------------|
|               |        | Advance Setting |       |              |
| Signal Type   |        |                 |       | Auto         |
| Color Temper  | ature  |                 |       | Standard     |
| Red           |        |                 |       | 0            |
| Blue          |        |                 |       | 0            |
| Color Manage  | r      |                 |       | <b>↓</b> /►  |
| Film Mode     |        |                 |       | Auto         |
| Noise Reducti | on     |                 |       | Level1       |
| Dynamic Blac  | k      |                 |       | Off          |
| MENU = I      | END    | SEL./ADJ. ◀►    | ء (   | SEL. ▲ ▼     |

#### <u>Тип сигнала</u>

Эта функция позволяет выбрать входной сигнал между COMPUTER/COMPONENT1, 2 или COMPONENT

#### <u>Авто</u>

Автоматическое распознавание входного сигнала с входов RGB или component.

#### <u>RGB</u>

Выберите, если входной сигнал – RGB

#### <u>YCbCr</u>

Выберите, если входной сигнал – Component (480I, 480P, 576I, 576P).

#### <u>YPbPr</u>

Выберите, если входной сигнал – Component (720P, 1080i, 1080p).

#### Цвет. температура

Задание цветовой температуры (теплая, стандартная, или холодная).

#### Примечание.

Цветовая температура не настраивается в случае, если для «Режим изображ.» выбрано sRGB.

#### <u>Красный</u>

Нажмите ◀ или ► для усиления или ослабления компоненты красного цвета в изображении.

#### <u>Синий</u>

Нажмите ◀ или ► для усиления или ослабления компоненты синего цвета в изображении.

# DLP-проектор – Руководство пользователя: DX6530/DX6535/DW6030/DW6035

#### <u>Менеджер цвета</u>

Эта функция позволяет отрегулировать все шесть основных цветов, составляющих цветовой круг, путем изменения параметров «Тон», «Насыщенность» и «Величина».

| Picture                    | Signal | Video              | Setup       | Installation |
|----------------------------|--------|--------------------|-------------|--------------|
| Hue<br>Saturation<br>Value | Advanc | e Setting \Color N | Manager \ R | 0<br>0<br>0  |
| MENU = I                   | END    | SEL./ADJ. ◀►       | S           | EL. ▲ ▼      |

#### <u>Тон</u>

С помощью кнопок ◀ и ► отрегулируйте значение «Тон» для основных цветов согласно следующей таблице.

| Основной |           | Тон               |           |
|----------|-----------|-------------------|-----------|
| К        | Пурпурный | ♦                 | Желтый    |
| 3        | Желтый    | ♦                 | Голубой   |
| С        | Голубой   | ţ                 | Пурпурный |
| Г        | Зеленый   | +                 | Синий     |
| П        | Синий     | $\leftrightarrow$ | Красный   |
| ж        | Красный   | 1                 | Зеленый   |

#### <u>Насыщенность</u>

Используйте клавиши ◀ и ►, чтобы отрегулировать «Насыщенность» основного цвета. Выделенный цвет станет светлее или мутнее.

#### <u>Величина</u>

Используйте клавиши ◀ и ►, чтобы отрегулировать «Величина» для основного цвета. Выделенный цвет станет ярче или темнее.

#### Режим фильма

Эта функция обеспечивает воспроизведение изображения с высоким качеством, проецируя в режиме 24 кадра в секунду, например фильмов с устройства воспроизведения DVD-видео.

#### <u>Авто</u>

Воспроизведение фильмов будет определяться автоматически.

Выключить: Воспроизведение фильмов определяться не будет.

## DLP-проектор - Руководство пользователя: DX6530/DX6535/DW6030/DW6035

#### Примечание.

- «Режим фильма» доступен только для следующих входов и сигналов.
- 480I, 576I, 1080I с входа COMPUTER/COMPONENT 1, 2 или COMPONENT
- Все сигналы с входа S-Video или Video

#### Шумоподавление

Эта функция обеспечивает отображение высококачественных изображений с минимальным мерцающим или смешивающим цвет шумом, пользователь может задавать требуемый уровень, от «Выключить» до «Уровень 3» для получения четкого изображения.

#### <u>Динамический черный</u>

Задайте для этой функции значение «Включить», чтобы улучшить уровень черного цвета для проецируемых изображений.

#### <u>Сброс</u>

Параметры и регулируемые значения будут сброшены к стандартным, установленным производителем.

## <u>Настройка сигнала</u>

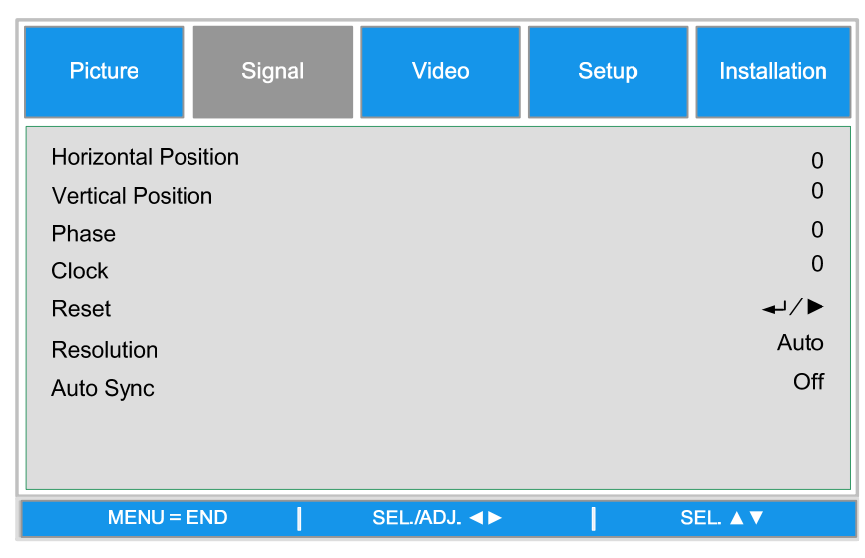

#### Гориз. положение

Смещение изображения вправо или влево

#### Вертик. положение

Смещение изображения вверх или вниз

#### <u>Фаза</u>

Подстройка цветовой фазы или уменьшение шумов, зернистости и наводок изображения

#### Часы (синхронизация)

Точная настройка изображения с компьютера или удаление всех вертикальных полос, которые могут быть.

#### <u>Сброс</u>

Сброс всех сделанных изменений, восстановление стандартных значений.

## DLP-npoermop - Pyrocodemco nonisocamena: DX6530/DX6535/DW6030/DW6035

#### <u>Разреш.</u>

Эта функция обеспечивает три варианта автоматического распознавания разрешения входного сигнала.

Авто: Распознавание разрешения входного сигнала выполняется автоматически.

Широкоформат.: Устанавливается при приеме сигнала широкоформатного изображения.

4:3 : Устанавливается при приеме сигнала с соотношением сторон 4:3.

#### <u>Автосинхронизация</u>

Эта функция позволяет автоматически оптимизировать изображение при включении проектора или при переключении входного сигнала, или при его отключении от компьютера. Если для «Автосинхронизация» выбрано «Выключить», то автосинхронизация не будет выполняться автоматически.

#### Примечание.

Для выполнения функции «Автосинхронизация» может потребоваться некоторое время, в зависимости от изображения. Когда не может быть достигнуто оптимальное качество изображения, следует использовать ручную настройку.

## <u>Параметры видео</u>

| Picture       | Signal | Video        | Setup | Installation |
|---------------|--------|--------------|-------|--------------|
| Overscan      |        |              |       | On           |
| Video System  | 1      |              |       | Auto         |
| Video Setup   |        |              |       | 7.5IRE       |
| Close Caption | ı      |              |       | Off          |
|               |        |              |       |              |
|               |        |              |       |              |
|               |        |              |       |              |
|               |        |              |       |              |
|               |        |              |       |              |
| MENU =        | END    | SEL./ADJ. ◀► | S     | EL. ▲ ▼      |

#### Параметр Overscan

Края изображения могут отображаться, а могут и не отображаться правильным образом, данная функция позволяет включить режим каёмок экрана, чтобы обрезать края изображения.

#### Примечание.

Эта функция может использоваться в режимах 480p, 576P, 720p, 1080i и 1080p для входных сигналов, получаемых с входов COMPUTER/COMPONENT1,2 COMPONENT или DVI-D.

#### <u>Видеосистема</u>

Задайте для параметра «Видеосистема» значение «Авто». Однако, если проектор не может принимать сигнал или отображать четкое изображение, выберите между следующими значениями: «Авто», «PAL», «SECAM», «NTSC4.43», «NTSC3.58», «PAL-M», «PAL-N» и «PAL-60».

## Примечание.

Функция «Видеосистема» может быть использована только в режиме Video или S-Video.

## DLP-npoekmop - Pykocodemco norisocamera: DX6530/DX6535/DW6030/DW6035

#### Настр. видео

Установка уровня черного цвета на 0IRE или на 7.5IRE.

Эта функция доступна в режиме 480I для сигналов с входов COMPUTER/COMPONENT 1, 2 или COMPONENT, или в режиме NTSC3.58 для сигналов с входов Video или S-Video.

#### <u>Скрытые субтитры</u>

Выберите «СС1» или «Выключить» при необходимости.

#### Примечание.

Эта функция доступна в следующем случае:

• Тип сигнала: NTSC 3.58

 Не во всех программах и видео предусмотрены скрытые субтитры, убедитесь, что скрытые субтитры транслируются.

## <u>ЭКРАН НАСТРОЙКИ</u>

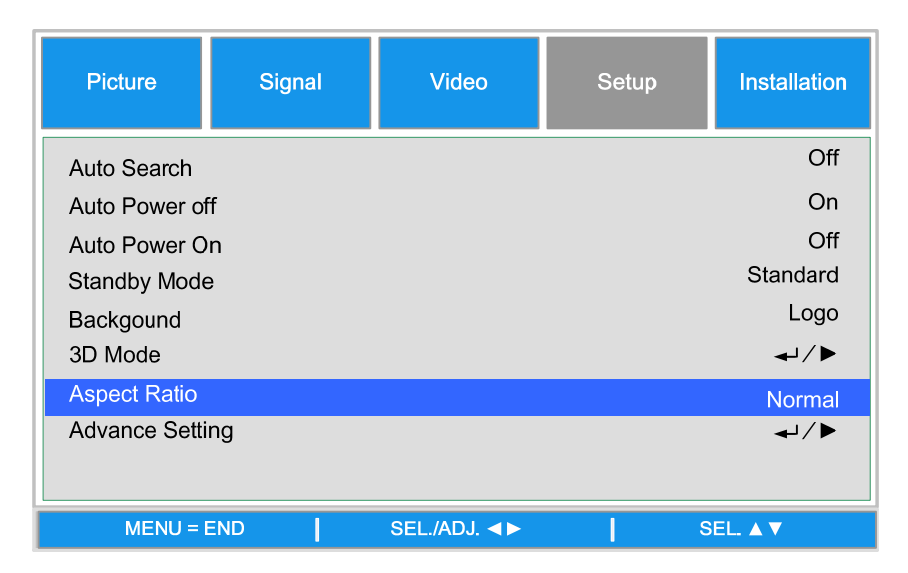

#### <u>Автопоиск</u>

Эта функция позволяет проектору определять входной сигнал и переключать режим ввода автоматически при включении проектора. Выберите «Включить», чтобы задействовать функцию «Автопоиск», или выберите «Выключить», чтобы отключить ее.

#### <u>Автоотключение</u>

Эта функция позволяет проектору переходить в режим ожидания автоматически в случае, если входной сигнал не будет обнаружен в течение 15 минут. Выберите «Включить», чтобы задействовать функцию «Автоотключение», или выберите «Выключить», чтобы отключить ее.

#### <u>Автозапуск</u>

Эта функция позволяет проектору включаться автоматически в момент, когда шнур питания подсоединяется к розетке переменного тока или включается разъединитель. Чтобы задействовать эту функцию, выберите значение «Включить».

#### Примечание.

Эта функция срабатывает при следующих условиях:

• Выключатель сетевого питания проектора переведен во включенное положение.

 Проектор должен был быть выключен путем извлечения шнура питания из розетки или путем выключения на разъединителе напрямую, тогда функция «Автозапуск» сработает в следующий раз, при подключении шнура питания или включении разъединителя?

## DLP-npoermop - Pyrocodemco nonisocamena: DX6530/DX6535/DW6030/DW6035

#### Режим ОЖИДАНИЕ

Режим ожидания позволяет оставлять проектор в ждущем режиме, что позволяет снизить потребление электроэнергии, доступны два режима ожидания.

Стандартный: Монитор выключается, работают функции LAN/RS232C и сети

Эко: Монитор выключается, функции LAN/RS232C и сети переводятся в режим ожидания

#### Примечание.

Функции HTTP-сервера, выключения монитора и управления по RS232C недоступны в режиме ожидания «Есо», перед использованием данных функций настройте необходимые параметры.

#### Задний план

Функция заднего плана позволяет отображать синий или черный экран, логотип или фотографию при отсутствии входного сигнала.

#### <u>РЕЖИМ 3D</u>

Режим 3D в данном проекторе совместим с системой DLP<sup>®</sup>Link<sup>TM</sup>. Для просмотра 3Dизображений потребуются затворные очки 3D, которые попеременно отображают проецируемое изображение на левый и правый глаз с синхронизацией, осуществляемой управляющим сигналом от объектива проектора.

Перед просмотром 3D-изображений нажмите кнопку 3D MODE на пульте ДУ или кнопкамистрелками откройте меню «РЕЖИМ 3D» для настройки режима 3D.

Примечание.

• Следующим людям следует ограничить просмотр 3D-изображений:

- детям в возрасте младше 6 лет

- людям с повышенной светочувствительностью, сердечными заболеваниями или с ослабленным здоровьем

- людям в состоянии физической усталости или сонливости

- людям, находящимся под воздействием медикаментов или алкоголя

• В нормальном состоянии просмотр 3D-изображений безопасен. Однако, некоторые люди могут испытывать дискомфорт. См. руководство 3D Consortium от 10 декабря 2008 года. Через каждые полчаса или час просмотра следует устраивать перерыв не менее 5-15 минут.

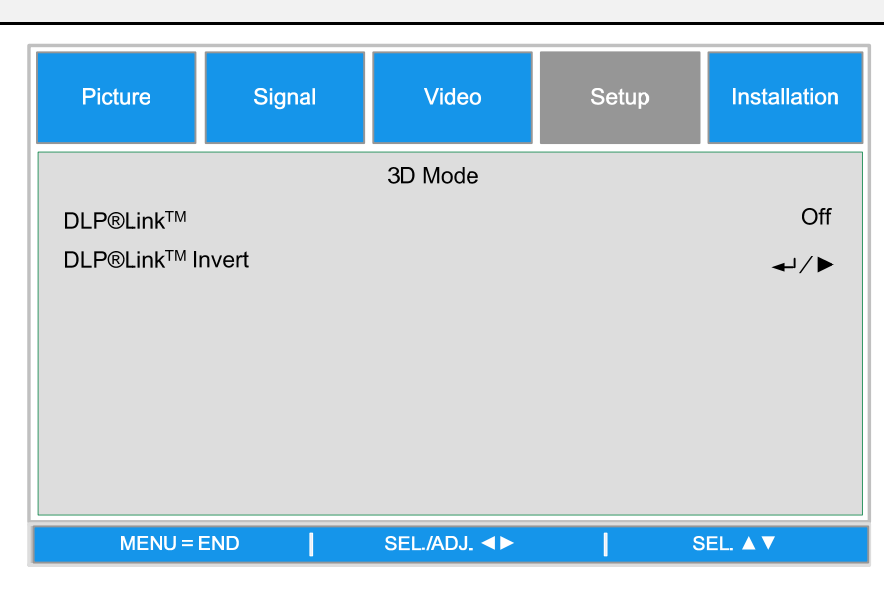

## DLP-npoekmop - Pykocodemco nonisocamena: DX6530/DX6535/DW6030/DW6035

## DLP<sup>®</sup>Link<sup>™</sup>

Включите функцию DLP<sup>®</sup>Link<sup>TM</sup> для просмотра 3D-контента, после просмотра отключите ее.

Примечание.

Если включен режим DLP<sup>®</sup>Link<sup>™</sup>, настройка коррекция трапецеидальных искажений, выбор формата и изменение масштаба изображения могут оказать недоступными или работать ненадлежащим образом.

### Инверт. DLP<sup>®</sup>Link<sup>™</sup>

Настройка видео для левого и правого глаза

Примечание.

• Для просмотра 3D-изображений устройство исходного сигнала должно поддерживать формат последовательной передачи сигналов по полям.

• При неправильной настройке проектора, устройства воспроизведение 3D-сигнала или 3Dочков пользователь может испытывать напряжение зрения и невозможность просмотра 3Dизображений.

• Для лучшего приема сигналов рекомендуется при возможности просматривать 3Dизображения прямо перед экраном. См. руководство по использованию 3D-очков.

#### <u>Настройка/ Доп.установки</u>

| Picture       | Signal | Video         | Setup | Installation |
|---------------|--------|---------------|-------|--------------|
|               |        | Advance Setti | ng    |              |
| Security Lock |        |               |       | Disable      |
| Keypad Lock   |        |               |       | <b>↓</b> /►  |
| Image Captur  | е      |               |       | <b>↓</b> /►  |
| Wall Color    |        |               |       | Off          |
| Digital Zoom  |        |               |       | 0            |
| Messaging     |        |               |       | Off          |
|               |        |               |       |              |
|               |        |               |       |              |
| MENU =        | END    | SEL./ADJ. ◀►  | ٤     | EL. ▲ ▼      |

#### Блокировка безопасности

Данная функция позволяет предотвратить несанкционированное использование проектора. Если данная функция включена, при каждом включении проектора пользователь должен вводить пароль.

#### Примечание.

•Записанный пароль следует хранить в надежном месте, доступ к которому разрешен только ограниченному кругу пользователей.

• В случае, если пароль будет утерян или забыл, обращайтесь к официальному дилеру компании Vivitek или в сервисный центр

#### Блокировка клавиатуры

Для предотвращение несанкционированного использования проектора используйте функцию блокировки кнопок проектора.

Нет: выключение функции блокировки клавиатуры

Да: блокирование всех кнопок проектора, за исключением кнопки ON/STANDBY.

**Разблокирование кнопок:** нажмите и удерживайте в течение 5 секунд кнопку ▼ на панели управления проектора.

## DLP-проектор – Рукосодство пользователя: DX6530/DX6535/DW6030/DW6035

#### Примечание.

- Блокировку кнопок нельзя отменить, если проектор находится в следующих состояниях
- Отображается меню
- Проектор в режиме ожидания
- Проектор прогревается
- Изменяется входной сигнал или работает функция автосинхронизации.
- Включена функция стоп-кадра.
- Отображается окно блокировки доступа.
- Блокировка панели управления проектора не влияет на функции, передаваемые с пульта ДУ.

#### Получ. Изображ.

Данная функция позволяет выполнить снимок проецируемого изображения, передаваемого в формате RGB и установить его в качестве начального или фонового изображения при отсутствии входного сигнала.

| Picture    | Signal | Video             | Setup     | Installation |
|------------|--------|-------------------|-----------|--------------|
|            | Adva   | nce Setting\Image | e Capture |              |
| Save Image |        |                   |           | <b>↓</b> /▶  |
| Delete     |        |                   |           | <b>↓</b> /▶  |
|            |        |                   |           |              |
|            |        |                   |           |              |
|            |        |                   |           |              |
|            |        |                   |           |              |
|            |        |                   |           |              |
|            |        |                   |           |              |
| MENU = I   | END    |                   | S         | EL. A V      |

<u>Сохр. изоб.</u>: Нажмите кнопку Enter или ►, чтобы захватить нужное изображение, затем нажмите кнопку Да, чтобы выполнить снимок

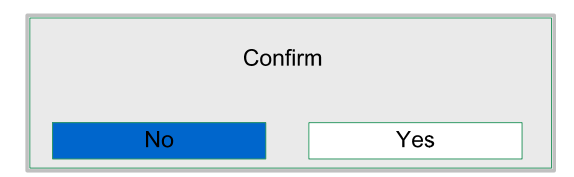

Для выполнения снимка изображения требуется от 1 до 2 минут, процесс съемки отображается на экране.

После выполнения снимка окно сообщений закрывается.

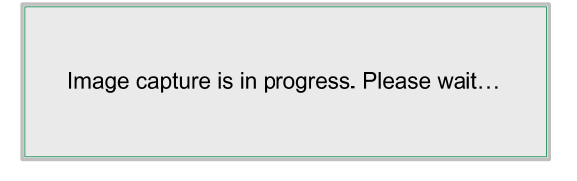

#### Удалить изображение

Нажмите кнопку Enter или ► и выберите «Да» для удаления сделанного снимка.

## DLP-npoekmop - Pykocodemco no.1630came.na: DX6530/DX6535/DW6030/DW6035

#### Примечание.

• Снимок изображения можно сделать только в том случае, если входной сигнал не является чередующимся сигналом с выходов COMPUTER/COMPONET 1,2 или DVI-D, снимок изображения с сигналом Video или S-Video сделать нельзя.

• Сделанный снимок должен иметь исходное разрешение 1280х800 для WXGA, 1024х768 для XGA

• Формат кадра должен быть установлен как «Нормальный»

 Изображение можно снять и сохранить для 4-сегментного цветового круга или 6сегментного цветового круга, для каждого цветового круга можно сохранить одно изображение.

• Переключение входного сигнала в процессе выполнения снимка может привести к сбою выполнения снимка

#### Цвет стены

Данная функция позволяет проецировать изображение на окрашенную стену или доску без использования экрана.

Белая доска: изображение проецируется на белую доску.

#### Цифровое увеличение

| Picture                                       | Signal | Video           | Setup | Installation          |
|-----------------------------------------------|--------|-----------------|-------|-----------------------|
|                                               |        | Advance Setting | g     |                       |
| Security Lock<br>Keypad Lock<br>Image Capture | e      |                 |       | Disable<br>↓/►<br>↓/► |
| Digital Zoom                                  |        |                 |       | OII                   |
| Messaging                                     |        |                 |       | Off                   |
| MENU = I                                      | END    | SEL./ADJ. ◀►    | l s   | EL. ▲ ▼               |

Нажмите кнопку со стрелкой ◀ для уменьшения размера изображения или кнопку со стрелкой ► для увеличения размера изображения на проекционном экране.

#### Отправка сообщений

Эта функция позволяет отключить отображение сообщения на проецируемом изображении, выбрав "Вкл." для его отображения или "Выкл." для его отключения.

- Статус источника
- Сообщение о переходе в режим ожидания при нажатии кнопки STANDBY (Режим ожидания) или кнопки питания.
- Автосинхронизация
- Очистить фильтр
- Предупреждение о сроке службы лампы

## DLP-npoekmop - Pykocodemco nonisocamena: DX6530/DX6535/DW6030/DW6035

## <u>Параметры</u>

Вкладка **Параметры** содержит параметры различных меню, включая ориентацию и режим работы датчика ДУ. Доступ к данной вкладке выполняется из меню **Установки**.

| Picture                      | Signal | Video        | Setup | Installation      |
|------------------------------|--------|--------------|-------|-------------------|
| Language                     |        |              |       | English<br>◄┘ ∕ ► |
| Lamp Mode                    | de     |              |       | Eco<br>Front      |
| Fan Mode                     |        |              |       | Normal            |
| Test Patern<br>Advance Setti | ing    |              |       | None<br>↓/►       |
| Reset<br>Information         |        |              |       | ←//►<br>←//►      |
| MENU =                       | END    | SEL./ADJ. ◀► | l s   | EL. ▲ ▼           |

Ниже приведены все функции с их кратким описанием.

#### <u>Язык</u>

Выбор одного из восьми языков экранного меню

#### Режим ламп.

Данная функция позволяет выбрать использование двух ламп, установленных в проекторе.

| Lamp Control |    |  |  |
|--------------|----|--|--|
| Both Lamp    | ₄  |  |  |
| Lamp1 Only   | ₄  |  |  |
| Lamp2 Only   | ₄  |  |  |
| Auto         | ◄┘ |  |  |
| MENU = END   |    |  |  |

 Обе лампочки
 для повышения уровня яркости используются обе лампы

 Только ламп. 1
 используется лампа 1 проектора. При перегорании лампы 1 проектор автоматически переключается на использование лампы 2.

 Только ламп. 2
 используется лампа 2 проектора. При перегорании лампы 1 проектор автоматически переключается на использование лампы 2.

 Кавт
 Выбор лампы с меньшим сроком использования.

 Примечание. Для защиты ламп на их переключение может потребоваться несколько минут

## DLP-проектор - Руководство пользователя: DX8530/DX8535/DW8030/DW8035

#### Режим ламп.

В окне режима ламп выберите режим «Нормальный» или «Эко». Срок службы лампы можно увеличить при использовании режима «Эко», а также снизить шум работы вентилятора.

#### Режим Проецир.

В меню режима проецирования выбирается метод проецирования изображения. Выберите нужный вариант:

Обычное – стандартное проецирование на экран спереди (настройка по умолчанию).

Зеркальное – стандартное проецирование на экран сзади. Проецирование изображения при установке проектора сзади экрана с использованием реверсирования изображения.

**Перевернутое** – прямое проецирование изображения с проектора, установленного на потолке. Проецирование с проектора, установленного на потолке с переворачиванием изображения.

**Зерк+Перевер.**– проецирование изображения на экран с проектора, установленного на потолке сзади экрана. При проецировании в данном режиме изображение переворачивается и реверсируется.

#### Режим работы вентилятора

Система управления вентилятором используется для установки скорости внутреннего вентилятора охлаждения в зависимости от условий установки.

| Обычная | Установите это значение скорости вентилятора, если проектор установлен на столе или потолке при высоте над уровнем моря |
|---------|----------------------------------------------------------------------------------------------------|
| Высокая | менее 5000 футов/1500 м<br>Установите это значение скорости вентилятора, если проектор                                  |
|         |                                                                                                    |

- установлен на столе или потолке при высоте над уровнем моря более 5000 футов/1500 м
- Вверх/вниз Установите обычную скорость вентилятора, если уровень его наклона при установке превышает 10 градусов скорость вентилятора увеличится

#### Испытательная таблица

Отображение тестовой таблицы для настройки. Тестовую таблицу можно просмотреть с помощью кнопок ◀ и ► или кнопки TEST Pattern не пульте ДУ. При использовании пульта ДУ для выбора нужной тестовой таблицы используйте кнопки ▲ и ▼ на пульте ДУ.

| Test Pattern     |
|------------------|
| None             |
| RGB Ramps        |
| Color Bars       |
| Step Bars        |
| Checkboard       |
| Grid             |
| Horizontal Lines |
| Vertical Lines   |
| Diagonal Lines   |
| Horizontal Ramp  |
| Vertical Ramp    |
| White            |

## OLP-npoekmop - Pykocodemco norisocamera: DX6530/DX6535/DW6030/DW6035

#### Доп.установки

| Picture       | Signal                      | Video           | Setup | Installation |
|---------------|-----------------------------|-----------------|-------|--------------|
|               |                             | Advance Setting | 9     |              |
| Keystone      |                             |                 |       | 0            |
| Image Resizir | ng                          |                 |       | 0            |
| Filter Messag | e                           |                 |       | 500H         |
| LAN/RS232C    | LAN/RS232C RS232C           |                 |       | RS232C       |
| Network       | Network                     |                 |       |              |
| Communicatio  | Communication Speed 9600bps |                 |       |              |
|               |                             |                 |       |              |
| MENU =        | END                         | SEL./ADJ. ◀►    | S     | EL. ▲ ▼      |

#### <u>Трапец.искаж.</u>

При проецировании изображения сверху или снизу проектор устанавливается под углом по отношению к экрану, изображение при этом искажается, для коррекции этих искажений используйте функцию коррекции трапецеидальных искажений, диапазон коррекции составляет приблизительно +30 градусов.

Коррекцию проводите с помощью кнопок ┥ и 🕨

#### Изм. Разм. Изображ.

При выполнении коррекции трапецеидальных искажений изображение может уменьшиться или увеличиться. Кнопками ◀ и ► увеличьте или уменьшите изображение по вертикали

**Фильтр сообщений**: установите интервал отображения напоминания о необходимости очистки фильтра, варианты: «Выкл.», «100 ч», «500 ч» и «1000 ч».

#### Lan/RS232C

Выбор способа управления проектором

Lan: управление проектором по локальной сети

**RS232C:** управление проектором через порт RS232C

#### Примечание.

Функции LAN и RS232C недоступны в режиме ожидания «Эко», перед использованием данных функций выполните необходимые настройки.

## DLP-проектор - Руководство пользователя: DX6530/DX6535/DW6030/DW6035

## <u>Сеть</u>

Меню Сеть содержит общие параметры настройки локальной сети

| Picture                | Signal | Video             | Setup    | Installation                   |
|------------------------|--------|-------------------|----------|--------------------------------|
|                        | Adv    | vance Setting\Net | work     |                                |
| Link<br>DHCP Client    |        |                   |          | Disconnected<br>Off            |
| IP Address             |        |                   | 19       | 2.168.150.002                  |
| Subnet Mask<br>Gateway |        |                   | 25<br>00 | 5.255.255.000<br>0.000.000.000 |
| DNS                    |        |                   | 00       | 0.000.000.000                  |
| Apply                  |        |                   |          | <b>↓</b> /►                    |
| MENU = I               | END    | SEL./ADJ. ◀►      |          | SEL.▲▼                         |

#### Соединение

Отображается статус сетевого подключения

#### Пользователь DHCP

Кнопками ◀ и ► выберите статический IP-адрес («Выключить») или DHCP IP-адрес («Включить»),

Включить: автоматическая настройка IP-адреса, маски подсети, шлюза и DNS.

Выключить: ручная настройка IP-адреса, маски подсети, шлюза и DNS.

#### <u>IP-адрес</u>

Кнопками ◀ и ► отобразите окно ввода IP-адреса, как показано ниже, а кнопками ▲ и ▼ измените IP-адрес.

IP Address 192 . 168 . 150 . 002

Настройка по умолчанию: 192.168.150.002

#### Маска подсети

Задайте маску подсети, выбрав цифру кнопками ◄ и ►, кнопки ▲ и ▼ используйте для изменения.

 Subnet Mask
 255
 255
 000

Настройка по умолчанию: 255.155.255.000

#### <u>Шлюз</u>

Задайте адрес шлюза, выбрав цифру кнопками ◄ и ►, кнопки ▲ и ▼ используйте для изменения.

Gateway 000 . 000 . 000 . 000

Настройка по умолчанию: 000.000.000.000

#### <u>DNS</u>

Установите DNS, выбрав цифру кнопками ◄ и ►, кнопки ▲ и ▼ используйте для изменения.

DNS 000 . 000 . 000 . 000

Настройка по умолчанию: 000.000.000.000

## DLP-проектор – Руководство пользователя: DX6530/DX6535/DW6030/DW6035

#### <u>Применить</u>

Для применения и сохранения настроек выберите «Да».

#### Примечание.

 Не устанавливайте IP-адрес, дублирующий IP-адрес другого сетевого устройства.
 Для получения дополнительных сведений о настройке сети обращайтесь к своему сетевому администратору.

#### Скорость соединения

Выберите скорость соединения для установки скорости передачи данных при соединении.

Возможны следующие варианты значений:

- 9600 бит/с
- 19 200 бит/с
- 38 400 бит/с

#### Примечание.

• При использовании длинного соединительного кабеля может потребоваться уменьшить значение для данного параметра.

#### Сброс

| Picture                     | Signal | Video        | Setup    | Installation |
|-----------------------------|--------|--------------|----------|--------------|
| All Reset<br>Filter Timer R | eset   | Reset        |          | -↓/►<br>-↓/► |
| MENU =                      | END    | SEL./ADJ. ◀► | <u> </u> | EL. ▲ ▼      |

#### Полный сброс

Для сброса всех выполненных настроек нажмите кнопку Enter или ►.

| Cc | onfirm |
|----|--------|
| No | Yes    |

Следующие параметры нельзя сбросить

- Таймер лампы
- Изображение, сохраненное в режиме снимка изображения
- Таймер фильтра

## DLP-проектор – Руководство пользователя: DX6530/DX6535/DW6030/DW6035

#### Сброс таймера фильтра

Данная функция позволяет сбросить таймер фильтра, выполняйте сброс данного таймера после каждой очистки или замены пылевого фильтра. Нажмите кнопку Enter или ► для отображения подтверждающего сообщения и выберите «Да» для сброса таймера фильтра.

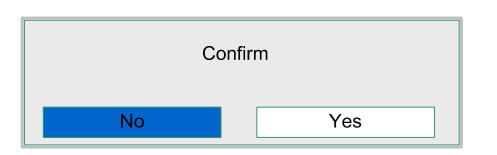

## Информация

| Picture                             | Signal             | Video                                           | Setup           | Installation |
|-------------------------------------|--------------------|-------------------------------------------------|-----------------|--------------|
|                                     |                    | Information                                     |                 |              |
| INPUT                               | INPUT COMPUTER 1   |                                                 |                 | COMPUTER 1   |
| Signal Info                         |                    | 1024 x 768@ 59.97 Hz                            |                 |              |
| Lamp1 Timer                         |                    | [ 2] h                                          | [ 0] min        | (99%)        |
| Lamp2 Timer                         |                    | [ 2] h                                          | h [0] min (99%) |              |
| Filter Timer                        | Filter Timer [2] h |                                                 |                 |              |
| Model Name                          | Model Name DX6530  |                                                 |                 | DX6530       |
| S/N Wxxxxxxxxxxx                    |                    | <pre>xxxxxxxxxxxxxxxxxxxxxxxxxxxxxxxxxxxx</pre> |                 |              |
| Software Version DX6530-WXGA-XXX/XX |                    |                                                 |                 |              |
| MENU = END                          |                    |                                                 |                 |              |

| Вход                 | Текущий источник входного сигнала                                                                                          |
|----------------------|----------------------------------------------------------------------------------------------------|
| Информация о сигнале | Информация о текущем входном сигнале.                                                                                      |
| Таймер лампы         | Счетчик продолжительности использования каждой лампы.<br>Продолжительной использования лампы в процентах для<br>информации |
| Таймер фильтра       | Продолжительность использования текущего фильтра после после последнего сброса таймера фильтра.                            |
| Название модели      | Отображение наименования модели.                                                                                           |
| Сер.номер            | Отображается текущий серийный номер                                                                                        |
| Версия ПО            | Отображение текушей версии программного обеспечения.                                                                       |

## DLP-проектор – Руководство пользователя: DX8530/DX8535/DW6030/DW8035

# Обслуживание

## Очистка проектора

#### Очистка корпуса

Для очистки корпуса проектора выполните следующие действия:

- 1. Вытрите пыль чистой, смоченной в воде тканью.
- 2. Увлажните ткань теплой водой с мягкодействующим моющим средством и протрите корпус.
- 3. Смойте все моющее средство с ткани и снова протрите проектор.

#### Осторожно!

Для недопущения обесцвечивания или нарушения цвета не используйте абразивные моющие средства на спиртовой основе.

## Очистка объектива

Для очистки объектива проектора выполните следующие действия:

- 1. Нанесите небольшое количество средства для очистки объективов на чистую, безворсовую ткань (не наносите очищающее средство непосредственно на объектив).
- 2. Слегка протрите линзы объектива круговыми движениями.

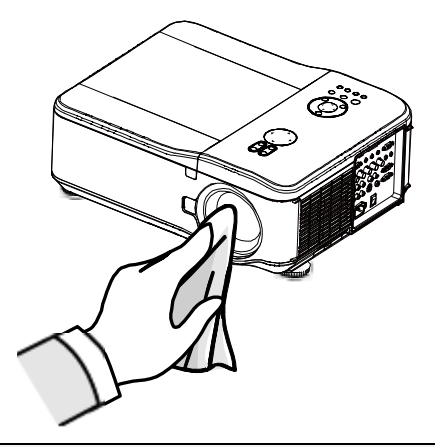

#### Внимание!

• Не используйте абразивные моющие средства или растворители.

• Для предупреждения обесцвечивания или нарушения цвета не допускайте попадания моющего средства непосредственно на корпус проектора.

## DLP-npoekmop - Pykocodemco norisocamera: DX6530/DX6535/DW6030/DW6035

## Очистка фильтров

В проекторе используются три фильтра для предохранения вентиляторов от пыли и других частиц, фильтры должны очищаться через каждые 500 часов эксплуатации. При эксплуатации в загрязненной атмосфере рекомендуется выполнять очистку фильтров чаще. Если фильтр загрязнен или забит, проектор может перегреться. При отображении следующего сообщения следует выполнить очистку фильтров.

#### Примечание.

При отображении сообщения о необходимости очистки фильтра выполните очистку всех трех фильтров одновременно, чтобы синхронизировать таймер фильтра. Элементы «Фильтр сообщений» должны быть включены в меню параметров. Для очистки фильтров проектора выполните следующие действия:

 Фильтры, установленные с левой стороны и сзади, можно очистить так, как показано на следующих рисунках.

**Примечание.** Очищайте только внешнюю часть отверстий для вывода воздуха пылесосом.

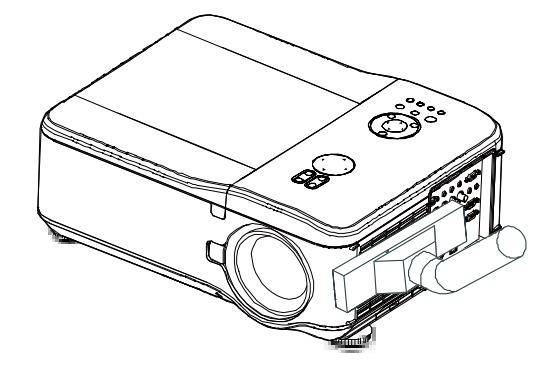

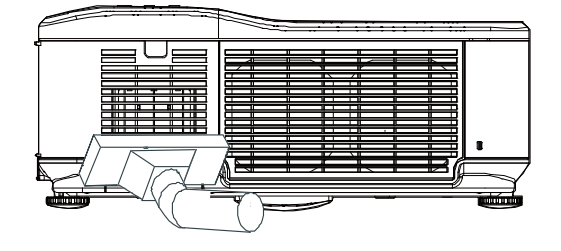

 Доступ к заднему воздуховыводному отверстию может быть получен так, как показано на рисунке.

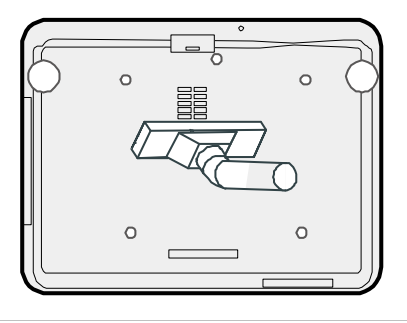

 Осторожно вытащите держатели фильтров в указанном направлении.

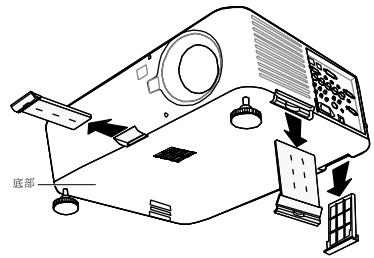

## DLP-npoekmop - Pykocodemco nonisocamena: DX6530/DX6535/DW6030/DW6035

 Поднимите вспененный материал фильтра трех держателей в указанном направлении. Снимите его полностью с каждого держателя фильтра и утилизируйте.

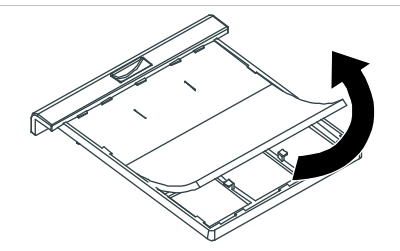

 Установите и вдавите вниз с усилием новый вспененный материал фильтра.

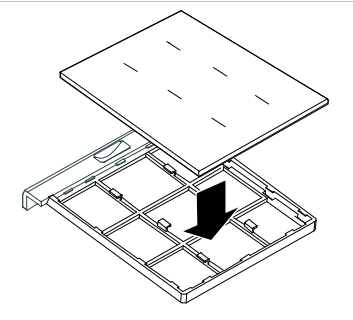

6. Установите держатели фильтров обратно, осторожно вставляя их в указанном направлении.

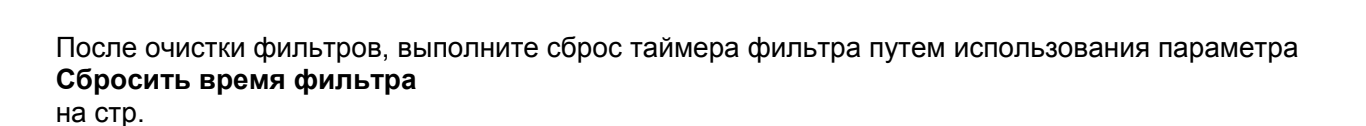

### DLP-npoermop - Pyrocodemco nonisocamena: DX6530/DX6535/DW6030/DW6035

#### Замена ламп

После сгорания проекционную лампу следует заменить. Замену следует производить только на сертифицированную запасную часть, в случае сомнений обратитесь к поставщику данного оборудования.

#### Примечание.

• Лампы размещаются по-разному. Не следует прилагать избыточные усилия к лампам при замене.

• Установка обоих модулей ламп (лампы 1 и лампы 2) требуется для обеспечения работы проектора в режиме с двумя или с одной лампой. Если будет установлен только один модуль лампы, лампа проектора не включиться, ситуация будет напоминать отказ лампы.

#### Важно!

• В лампе содержится некоторое количество ртути, утилизацию лампы следует выполнять в соответствии с местными предписаниями и нормами.

• Не допускайте касания стеклянной поверхности новой лампы: иначе это может сократить срок службы.

#### Внимание!

Меры предосторожности при обращении с лампами

• В этом проекторе используются лампы высокого давления, обращаться с ними надо бережно и аккуратно. Неправильное обращение может привести к несчастным случаям, травме или возникновению угрозы пожара.

 Срок службы лампы может различаться для разных ламп и зависит от условий использования. Одинаковый срок службы для всех ламп не гарантируется. Некоторые лампы могут выйти из строя или иметь укороченный срок службы по сравнению с другими аналогичными лампами.

• В случае, если проектор показывает необходимость замены лампы, т.е. горит индикатор LAMP 1 и (или) LAMP 2, замените лампу на новую НЕМЕДЛЕННО после остывания проектора. (Строго соблюдайте указания, приведенные в разделе по замене лампы в данном руководстве.) Продолжение эксплуатации лампы при горящем индикаторе LAMP 1 и (или) LAMP 2 может увеличить опасность взрыва лампы.

 Лампа может взорваться в результате вибрации, удара или старения, вызванного количеством часов эксплуатации, соответствующему окончанию срока службы. Степень опасности взрыва может варьироваться в зависимости от условий эксплуатации проектора и лампы.

#### В случае взрыва лампы следует принять следующие меры предосторожности:

немедленно вытащите штепсель шнура питания проектора из розетки переменного тока. Обратитесь в авторизованную сервисную службу для проверки устройства и замены лампы. Кроме того, внимательно проверьте, чтобы вокруг проектора или на выходе его вентиляционных отверстий не было осколков и кусочков стекла. Все обнаруженные разбившиеся осколки следует аккуратно собрать. К проверке внутреннего состояния проектора допускаются только специалисты, прошедшие соответствующее обучение и которые знакомы с обслуживанием проекторов. Неприемлемые попытки обслуживания устройства случайными лицами, особенно теми, у которых отсутствует соответствующая подготовка, могут привести к несчастному случаю или травме, полученной от кусочков разбитого стекла.

После сгорания проекционную лампу следует заменить. Для замены используются только сертифицированные детали, которые можно заказать у местного торгового представителя.

#### Внимание!

Не забудьте выключить проектор и вынуть шнур из розетки не менее, чем за 30 минут до замены лампы. Невыполнение этих условий приводит к серьезным ожогам. **Примечание.** 

Если проектор подвешен под потолка, при замене лампы следует носить предохранительные очки.

## DLP-npoekmop - Pykocodemco nonisocamena: DX6530/DX6535/DW6030/DW6035

 Выкрутите четыре винта из крышки лампы (А), поднимите крышку лампы как показано на рисунке (В).

 Ослабьте два невыпадающих винта на модуле лампы (А). Поднимите вверх ручку модуля, как показано на рисунке (В).

 С силой потяните за ручку модуля в указанном направлении, чтобы снять лампу.

4. Выполните шаги с 1 по 3 в обратном порядке, чтобы установить модули новых лампа и установить крышку лампы обратно.

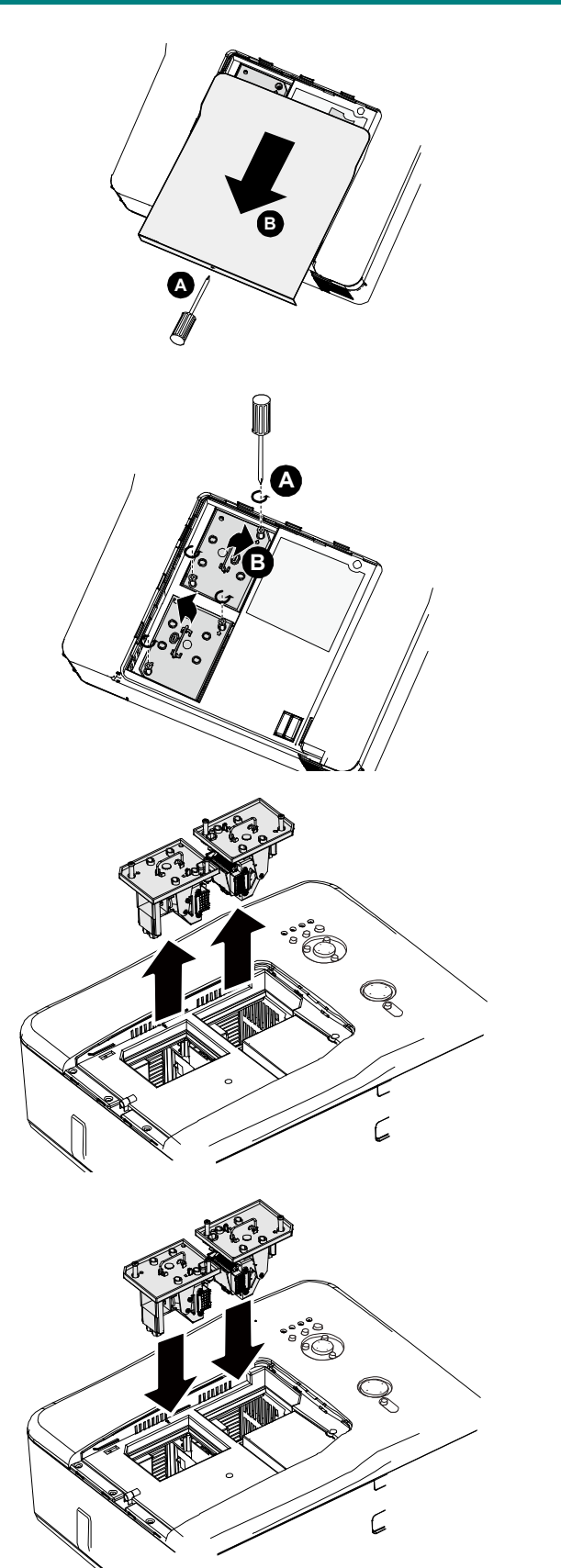

DLP-проектор D6015 - Рукосодство пользователя

# Приложение

## Поиск и устранение неисправностей

## Значения сигналов индикаторов

Для предупреждения пользователей о проблемах с запуском или внутренними деталями проектора некоторые сигналы индикаторов имеют специальные значения. С помощью индикаторов на верхней панели проектора отображаются состояния предупреждений и ламп 1 и 2, кроме того, с помощью индикаторов состояния отображается общий порядок работы проектора.

В следующей таблице приведено описание различных состояний 4-х индикаторов.

| Индикатор          | Состояние<br>индикатора                    | Состояние проектора                                                                                                    |  |
|--------------------|--------------------------------------------|----------------------------------------------------------------------------------------------------|--|
| Индикатор          | Не горит                                   | Питание переменного тока отключено                                                                                                    |  |
| питания            | Горит красным                              | Режим ожидания                                                                                                    |  |
|                    | Горит зеленым                              | Питание включено                                                                                                    |  |
|                    | Мигает оранжевым                           | Охлаждение проектора                                                                                                    |  |
|                    | Мигает зеленым                             | Запуск                                                                                                    |  |
| Индикатор          | Горит зеленым                              | Все в норме, режим лампы «Нормальный»                                                                                                    |  |
| лампы              | Горит оранжевым                            | Все в норме, режим лампы «Эко»                                                                                                    |  |
|                    | Мигает зеленым                             | Режим лампы «Нормальный», проектор прогревается                                                                                                    |  |
|                    | Мигает оранжевым                           | Режим лампы «Эко», проектор прогревается                                                                                                    |  |
| Индикатор          | Мигает красным                             | Открыта крышка модуля лампы.                                                                                                    |  |
| предупреждения     | Красный мигнул 2<br>раза                   | <ul> <li>Слишком высокая внутренняя температура проектора.</li> <li>Слишком высокая окружающая температура         <ul> <li>Пользуйтесь проектором при температуре             окружающей среды не выше 40°С (104°F).</li> </ul> </li> <li>Возможное засорение воздухозаборника.</li> <li>Установите проектор в месте с хорошей         <ul> <li>вентиляцией.</li> </ul> </li> <li>Возможный отказ внутренней схемы.</li> </ul> |  |
|                    | Мигает оранжевым                           | <ul> <li>Слишком высокая внутренняя температура проектора.</li> <li>Выход из строя вентилятора охлаждения.</li> <li>Возможное засорение воздухозаборника</li> <li>Возможный отказ внутренней схемы.</li> <li>Обратитесь к ближайшему официальному дилеру или в сервисный центр.</li> </ul>                                                                                                    |  |
| Индикатор<br>лампы | Мигает красным                             | Лампа не светится<br>■ Лампа не установлена или лампу следует заменить.<br>✓ Установите лампу или проверьте правильность<br>установки лампы.                                                                                                    |  |
|                    | Красный мигнул 2<br>раза<br>(неоднократно) | Лампа не светится<br>Лампа отключается ненадлежащим образом.<br>Лампа перегорела<br>Отказ цепи лампы<br>Обратитесь к ближайшему официальному дилеру или в<br>сервисный центр.                                                                                                    |  |

## DLP-npoekmop - Pykocodemco nonisocamena: DX6530/DX6535/DW6030/DW6035

## Общие проблемы и их решения

В настоящем руководстве представлены советы по решению проблем, которые могут возникнуть при эксплуатации проектора. Если проблему решить не удалось, обратитесь за помощью к торговому представителю.

Часто выясняется, что проблема проста и заключается в ослаблении контакта при подключении шнура питания или соединительных кабелей. Рассмотрите следующие возможные причины перед тем, как переходить к мерам по решению проблем.

- С помощью другого электроприбора проверьте исправность электрической розетки.
- Убедитесь, что проектор включен.
- Проверьте надежность всех соединений.
- Убедитесь, что подключенное к проектору устройство включено.
- Убедитесь, что подключенный компьютер не находится в спящем режиме.
- Убедитесь, что в подключенном ноутбуке настроен вывод изображения на внешний дисплей. (Такая настройка обычно выполняется на ноутбуке путем нажатия сочетания клавиш «Fn+функциональная клавиша».)

## Советы по поиску и устранению неисправностей

В каждом разделе, посвященном определенной проблеме, выполните действия, соблюдая предложенный порядок. Это поможет быстрее решить проблему.

Постарайтесь выявить проблему и избежать замены исправных деталей. Например, если была выполнена замена батареек, а проблема осталась, снова вставьте использованные ранее и перейдите к следующему действию.

Ведите учет действий, выполняемых при поиске и устранении неисправностей: эта информация будет полезна при обращении в службу технической поддержки и обслуживании проектора.

## DLP-npoekmop - Pykocodemco norisocamera: DX6530/DX6535/DW6030/DW6035

## Проблемы с изображением

#### Проблема: изображение на экране отсутствует

- 1. Проверьте параметры настройки ноутбука или компьютера.
- 2. Отключите все оборудование и снова включите питание оборудования в правильном порядке.

#### Проблема: изображение размыто

- 1. Настройте Фокусировку проектора.
- 2. Нажмите на кнопку AUTO (Авто) на пульте ДУ или проекторе.
- 3. Проверьте соответствие расстояния от проектора до экрана установленному диапазону проецирования.
- 4. Убедитесь, что объектив проектора чистый.
- 5. Снимите крышку объектива.

#### Проблема: изображение шире в верхней или нижней части экрана (трапецеидальный эффект)

- 1. Расположите проектор перпендикулярно экрану.
- **2.** Для устранения проблемы используется кнопка Keystone (Коррекция трапецеидальных искажений) на пульте ДУ или проекторе.

#### Проблема: изображение отображается зеркально или перевернуто

• Проверьте параметр Зерк+Перевер. в меню Установки.

#### Проблема: изображение в полоску

- **1.** Отрегулируйте параметры «Фаза» и «Часы» (Синхронизация) в меню «СИГ-НАСТР».
- **2.** Чтобы убедиться в том, что проблема не связана с видеокартой подключенного ПК, подключите проектор к другому компьютеру.

#### Проблема: изображение плоское, неконтрастное

- 1. Измените параметры Контраст в меню Изобр.
- 2. Измените параметры Яркость в меню Изобр.

# Проблема: цвет проецируемого изображения не соответствует изображению источника.

• Отрегулируйте параметры Цвет. температура и Изобр.

## <u>Проблемы с лампой</u>

#### Проблема: проектор не испускает свет

- 1. Проверьте надежность подключения кабеля питания.
- **2.** Подключите другой электроприбор к источнику электропитания для проверки его исправности.
- 3. Выполните перезапуск проектора в правильном порядке и убедитесь в том, что индикатор питания горит зеленым цветом.
- 4. Если недавно была выполнена замена лампы, заново выполните все подключения лампы.
- 5. Замените модуль лампы.
- 6. Снимите крышку объектива.
- 7. Поместите старую лампу обратно в проектор и отправьте проектор в сервисный центр.

#### Проблема: отключение лампы

- 8. Перепады напряжения могут вызвать отключение лампы. Нажмите кнопку питания дважды, чтобы отключить проектор. Когда индикатор POWER (Питание) будет гореть оранжевым цветом, нажмите кнопку питания.
- 9. Замените модуль лампы.
- 10. Поместите старую лампу обратно в проектор и отправьте проектор в сервисный центр.

## DLP-npoekmop - Pykocodemco norisocamera: DX6530/DX6535/DW6030/DW6035

## Неисправности пульта дистанционного управления

Проблема: проектор не отвечает на сигналы пульта дистанционного управления

- 1. Направьте пульт дистанционного управления на сенсор, расположенный на корпусе проектора.
- 2. Убедитесь в том, что между пультом дистанционного управления и сенсором не установлены какие-либо предметы.
- 3. Выключите флуоресцентное освещение в помещении.
- 4. Проверьте полярность батареек.
- 5. Замените батарейки.
- **6.** Отключите другие устройства с активным инфракрасным излучением, находящиеся вблизи проектора.
- 7. Выполните обслуживание пульта дистанционного управления.
- 8. Убедитесь, что код пульта ДУ соответствует коду проектора.
- 9. Убедитесь, что выключатель сброса в крышке отсека на задней стороне пульта ДУ установлен в эксплуатационное положение.

#### Отправка проектора в сервисный центр

Если не удается устранить неисправность, отправьте проектор в сервисный центр. Упакуйте проектор в оригинальную упаковку. Вложите описание неисправности и перечень мер, предпринятых для ее устранения: Эта информация пригодится инженеру сервисного центра. Для обслуживания передайте проектор в магазин, в котором он был приобретен.

# DLP-проектор D6015 – Руководство пользователя

# Технические характеристики

# Характеристики проектора

| Модель                          |                                               | DX6530/DX6535                                                                                                    | DW6030/DW6035                         |  |
|---------------------------------|-----------------------------------------------|----------------------------------------------------------------------------------------------------|---------------------------------------|--|
| Устройства отоб                 | ражения                                       | 0,7", 1-DLP-                                                                                                    | 0,65", 1-DLP-                         |  |
|                                 |                                               | микросхема                                                                                                    | микросхема                            |  |
| Разрешение                      |                                               | XGA (1024 x 768)                                                                                                    | WXGA (1280 x 800)                     |  |
| Объектив                        | Диафрагменное число                           | F 1,64 ~1,86                                                                                                    |                                       |  |
|                                 | Увеличение                                    | С приводом от электром<br>1,3 (f=26-34 мм)                                                                               | иотора, с коэффициентом               |  |
|                                 | Фокусировка                                   | С приводом от электром                                                                                                   | ютора                                 |  |
| Смещение объе                   | ктива                                         | С приводом от электром<br>+50%; по горизонтали: ±                                                                        | иотора (по вертикали:<br>:10%)        |  |
| Проекционная л                  | ампа                                          | 280 Вт х 2 лампы                                                                                                    |                                       |  |
| Динамик                         |                                               | 3 Вт х 2 шт. (стерео)                                                                                                    |                                       |  |
| Входные                         | DV-D (совместимо с HDCP)                      | 1 шт.                                                                                                    |                                       |  |
| разъемы                         | Computer/Component (5BNC)                     | 1 шт.                                                                                                    |                                       |  |
|                                 | Computer/Component (D-sub, 15<br>контактов)   | 1 шт.                                                                                                    |                                       |  |
|                                 | Component (RCA)                               | 1 шт., Y/Pb(Cb)/Pr(Cr)                                                                                                   |                                       |  |
|                                 | S-Video (min Din, 4-контактный)               | 1 шт.                                                                                                    |                                       |  |
|                                 | Video (RCA)                                   | 1 шт.                                                                                                    |                                       |  |
|                                 | Аудио (φ3,5-мм, стерео, типа<br>«мини-джек»)  | 3 шт.                                                                                                    |                                       |  |
|                                 | Аудио, левый и правый (RCA)                   | 1 шт.                                                                                                    |                                       |  |
| Выходные<br>разъемы             | Computer/Component (D-sub, 15<br>контактов)   | 1 шт.                                                                                                    |                                       |  |
|                                 | Аудио (ф 3,5-мм, стерео, типа<br>«мини-джек») | 1 шт.                                                                                                    |                                       |  |
|                                 | Разъем управления экраном                     | 1 шт. (выходное напряж                                                                                                   | ение 12 В, пост. ток)                 |  |
| Разъем для                      | LAN (RJ-45)                                   | 1 шт.                                                                                                    | · · · · · · · · · · · · · · · · · · · |  |
| управления                      | RS-232C                                       | 1 шт.                                                                                                    |                                       |  |
| и<br>обслуживания               | USB (тип B) для обслуживания                  | 1 шт.                                                                                                    |                                       |  |
| Требования к пи                 | танию                                         | ~100–240 В, 50/60 Гц                                                                                                    |                                       |  |
| Входной ток                     |                                               | 7,3 A                                                                                                    |                                       |  |
| Потребляемая м<br>Нормальный/Эк | ющность (режим ожидания:<br>c)                | 715 Вт (20,3 Вт/ менее 0,5 Вт) в цепи питания<br>~110 В                                                                  |                                       |  |
|                                 |                                               | 675 Вт (21,3 Вт/ менее 0<br>~240 В                                                                                       | ,5 Вт) в цепи питания                 |  |
| Рабочая температура             |                                               | от 5°С до 40°С (от 41°F до 104°F)                                                                                        |                                       |  |
| Температура хранения            |                                               | от -10 $^{\circ}$ С до 60 $^{\circ}$ С (от 14 $^{\circ}$ F до 140 $^{\circ}$ F), влажность от 5% до 90% (без конденсата) |                                       |  |
| Габаритные раз                  | меры                                          | 20" (Ш) х 7,7" (В) х 15,3"                                                                                               | (Γ)                                   |  |
|                                 |                                               | 508 мм (Ш) х 195 мм (В) х 389 мм (Г)                                                                                     |                                       |  |
|                                 |                                               | (без учета выступающи                                                                                                    | к частей)                             |  |
| Bec                             |                                               | 17 кг (37,5 фунта)                                                                                                    |                                       |  |

# DLP-проектор – Руководство пользователя: DX6530/DX6535/DW6030/DW6035

## Параметры объектива

Детали, перечисленные ниже, приобретаются дополнительно. При заказе таких деталей укажите продавцу наименование и номер модели.

| Номер детали | Объектив                                                              | Диафрагме<br>нное число | Фокусное<br>расстояние | Проекционное<br>отношение |             |
|--------------|-----------------------------------------------------------------------|-------------------------|------------------------|---------------------------|-------------|
|              |                                                                       |                         | (мм)                   | D6515                     | D6015W      |
| D88-WF18501  | Фиксированный<br>объектив                                             | 1,85                    | f=11,6                 | 0,79:1                    | 0,8:1       |
| D88-WZ01     | Короткофокусный<br>объектив с переменным<br>фокусным расстоянием      | 1,85-2,5                | f=18,7–26,5            | 1,30-1,85:1               | 1,31-1,87:1 |
| D88-ST001    | Стандартный объектив с<br>переменным фокусным<br>расстоянием          | 1,7-1,9                 | f=26–34                | 1,79-2,35:1               | 1,81-2,38:1 |
| D88-SMLZ01   | Средне-фокусный<br>объектив с переменным<br>фокусным расстоянием      | 1,86-2,48               | f=32,9–54,2            | 2,30-3,81:1               | 2,33-3,86:1 |
| D88-LOZ101   | Длинно-фокусный<br>объектив с переменным<br>фокусным расстоянием      | 1,85-2,41               | F=52,8–79,1            | 3,71-5,57:1               | 3,76-5,64:1 |
| D88-LOZ201   | Сверхдлинно-фокусный<br>объектив с переменным<br>фокусным расстоянием | 1,85-2,48               | F=78,5–121,9           | 5,50-8,56:1               | 5,56-8,67:1 |

## Габаритные размеры корпуса

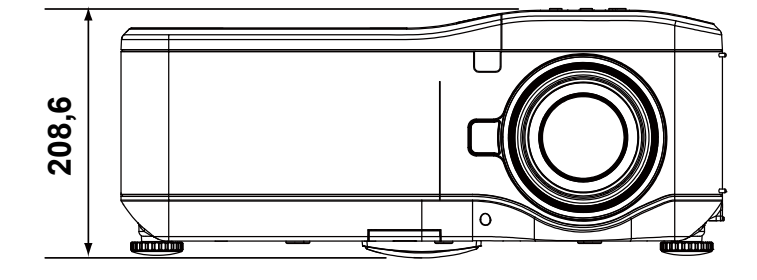

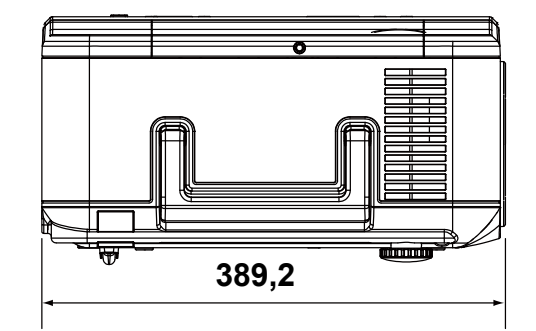

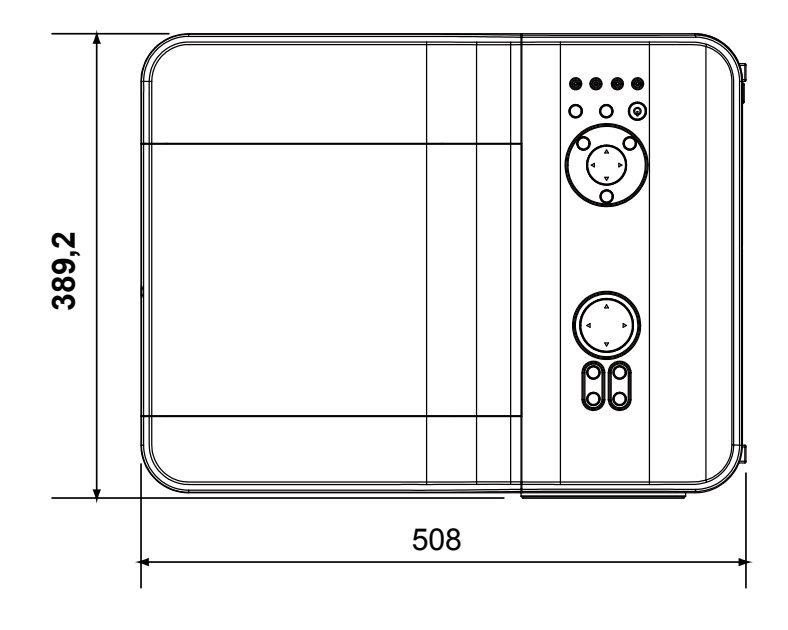

# DLP-npoekmop - Pykocodemco nonisocamena: DX6530/DX6535/DW6030/DW6035

# Назначения контактов входного разъема типа Mini D-Sub (15 контактов)

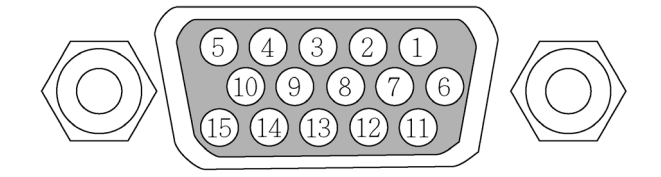

Уровни сигналов Видеосигнал: 0,7Vp-р (Аналоговый) Синхросигнал: Уровень TTL

| Номер<br>контакта | Сигнал RGB (аналоговый)                                                   | Сигнал YCBCR |
|-------------------|---------------------------------------------------------------------------|--------------|
| 1                 | Красный                                                                   | Cr           |
| 2                 | Зеленый или синхронизация по<br>зеленому                                  | Y            |
| 3                 | Синий                                                                     | Сb           |
| 4                 | Земля                                                                     |              |
| 5                 | Земля                                                                     |              |
| 6                 | Красный земля                                                             | Cr земля     |
| 7                 | Зеленый земля                                                             | Ү земля      |
| 8                 | Синий земля                                                               | Сь земля     |
| 9                 | Нет соединения                                                            |              |
| 10                | Земля синхросигнала                                                       |              |
| 11                | Нет соединения                                                            |              |
| 12                | Двунаправленный DATA (SDA)                                                |              |
| 13                | Горизонтальная синхронизация<br>или синхронизация композитного<br>сигнала |              |
| 14                | Вертикальная синхронизация                                                |              |
| 15                | Таймер данных                                                             |              |

# DLP-npoermop - Pyrocodemco nonisocamena: DXC530/DXC535/DWC030/DWC035

#### Список совместимых входных сигналов

В следующей таблице показаны совместимые типы сигналов, их разрешения и частоты обновления.

По горизонтали: 15 кГц, от 31 кГц до 90 кГц, по вертикали: от 50 Гц до 85 Гц

| Режим          | Разрешение | Частота<br>строк (кГц) | Частота<br>кадров (Гц) | Аналоговый | Цифровой |
|----------------|------------|------------------------|------------------------|------------|----------|
| VGA            | 640x480    | 31.5                   | 60                     | 0          | 0        |
|                |            | 37.9                   | 72                     | 0          | 0        |
|                |            | 37.5                   | 75                     | 0          | 0        |
|                |            | 43.3                   | 85                     | 0          |          |
|                |            | 35.2                   | 56                     | 0          | 0        |
|                |            | 37.9                   | 60                     | 0          | 0        |
| SVGA           | 800x600    | 48.1                   | 72                     | 0          | 0        |
|                |            | 46.9                   | 75                     | 0          | 0        |
|                |            | 53.7                   | 85                     | 0          | 0        |
|                |            | 48.4                   | 60                     | 0          |          |
| YOA            | 4004700    | 56.5                   | 70                     | 0          | 0        |
| XGA            | 1024x768   | 60.0                   | 75                     | 0          | 0        |
|                |            | 68.7                   | 85                     | 0          |          |
|                | 1280x720   | 45.0                   | 60                     | 0          | 0        |
|                | 1280x768   | 47.8                   | 60                     | 0          | 0        |
|                | 1280x800   | 49.7                   | 60                     | 0          | 0        |
| WXGA           |            | 62.8                   | 75                     | 0          |          |
|                | 1360x768   | 47.7                   | 60                     |            | 0        |
|                | 1366x768   | 47.7                   | 60                     |            | 0        |
| WXGA+          | 1440x900   | 55.9                   | 60                     | 0          |          |
|                | 1152x864   | 67.5                   | 75                     | 0          |          |
| CYCA           | 1280x960   | 60                     | 60                     | 0          | 0        |
| SXGA           | 1280x1024  | 64.0                   | 60                     | 0          | 0        |
|                |            | 80.0                   | 75                     | 0          | 0        |
| SXGA+          | 1400x1050  | 65.3                   | 60                     | 0          | 0        |
| WSXGA+         | 1680x1050  | 65.3                   | 60                     | 0          |          |
| UXGA           | 1600x1200  | 75.0                   | 60                     | 0          |          |
| VGA (MAC 13")  | 640x480    | 34.9                   | 67                     | 0          |          |
| SVGA (MAC 16") | 832x624    | 49.7                   | 75                     | 0          |          |
| XGA (MAC 19")  | 1024x768   | 60.2                   | 75                     | 0          |          |
| SXGA (MAC 21") | 1152x870   | 68.7                   | 75                     | 0          |          |

#### Поддержка синхронизации 3D

| Режим | Разрешение | Частота<br>строк (кГц) | Частота<br>кадров (Гц) | Аналоговый | Цифровой |
|-------|------------|------------------------|------------------------|------------|----------|
| VGA   | 800x600    | 37.9                   | 60                     | 0          | 0        |
|       |            | 77.1                   | 120                    |            |          |
| XGA   | 1024x768   | 48.4                   | 60                     | 0          | 0        |
|       |            | 98.6                   | 120                    |            |          |
| WXGA  | 1280x800   | 49.7                   | 60                     | 0          | 0        |
|       |            | 101.6                  | 120                    |            |          |
|       | 1280x720   | 45.0                   | 60                     | 0          |          |
|       |            | 92.6                   | 120                    |            |          |

## DLP-npoekmop - Pykocodemco nonisocamena: DX6530/DX6535/DW6030/DW6035

| Си   | гнал  | Частота кадров (Гц) | Частота строк (Гц) | Аналоговый | Цифровой |
|------|-------|---------------------|--------------------|------------|----------|
| SDTV | 480i  | 15.7                | 60.0               | 0          |          |
| 3010 | 576i  | 15.6                | 50.0               | 0          |          |
|      | 480p  | 31.5                | 60.0               | 0          | 0        |
| EDIV | 576p  | 31.3                | 50.0               | 0          | 0        |
|      | 720p  | 45.0                | 60.0               | 0          | 0        |
| HDTV | 720p  | 37.5                | 50.0               | 0          | 0        |
|      | 1080i | 33.8                | 60.0               | 0          | 0        |
|      | 1080i | 28.1                | 50.0               | 0          | 0        |
|      | 1080p | 56.3                | 50                 | 0          | 0        |
|      | 1080p | 67.5                | 60                 | 0          | 0        |

DVT

#### Примечание.

• Изображение с разрешением выше или ниже естественного разрешения проектора будет сжато.

 Некоторые композитные сигналы и с синхронизацией по зеленому могут отображаться некорректно.

• Сигналы, отличающиеся от указанных в вышеприведенной таблице могут отображаться некорректно. В таком случае измените частоту обновления или разрешение на ПК. Для выполнения этой процедуры см. раздел справки, посвященных параметрам дисплея в ПК.

## DLP-npoermop - Pyrocodemco nonisocamena: DX6530/DX6535/DW6030/DW6035

## Команды управления по интерфейсу RS232 и схемы соединения кабелей

Проектор оснащен функцией управления и контроля за работой проектора через последовательный порт RS-232C.

#### Кабельное соединение

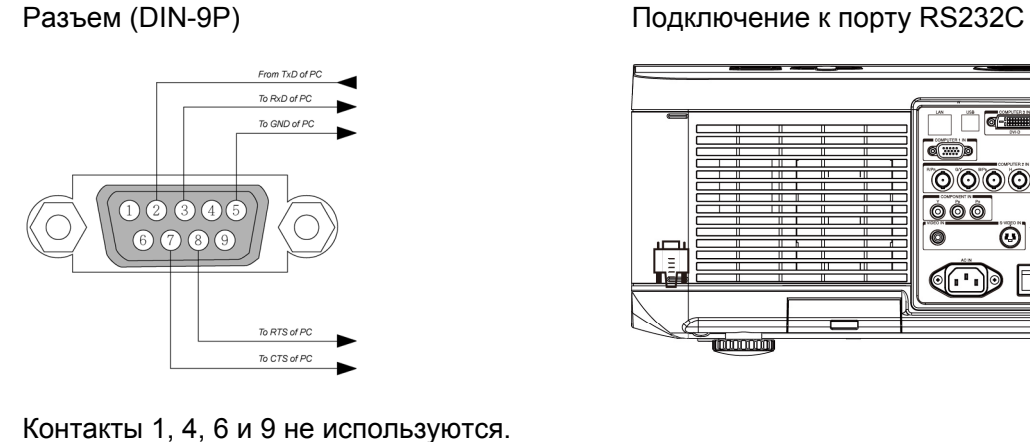

\_ \_ \_ **(**....)) (....)  $\odot$ 0 ÓÓÒ 0 0 @....)» RS232

#### Примечание.

• Перемычка "Request to Send" и "Clear to Send" с обоих концов кабеля служит для упрощения кабельного соединения.

## DLP-проектор – Рукосодство пользователя: DX6530/DX6535/DW6030/DW6035

## Команды управления

Используются два типа команд, Get и Set, команда состоит из кода заголовка, командного кода, кода данных и кода завершения. Все команды включают тестовую строку в коде ASCII, которая заканчивается символом возврата каретки в коде ASCII.

Например:

| Команда Get           | <код заголовка>S<команда>[CR]                                  |                                           |  |  |
|-----------------------|----------------------------------------------------------------|-------------------------------------------|--|--|
|                       | Включить питание                                               |                                           |  |  |
|                       | Код ASCII: V99 S 0001 [CR]                                     | Проектор возвращает                       |  |  |
|                       | Шестнадцатеричный код: 56 39 39 53                             |                                           |  |  |
|                       | 30 30 30 31 0D                                                 | Проектор возвращает<br>значение: 50       |  |  |
| Команда Set с данными | <код<br>заголовка>S<команда><данные>[CR]                       |                                           |  |  |
|                       | Установить яркость на 25                                       | _                                         |  |  |
|                       | Код ASCII: V99 S 0101 25 [CR]                                  | проектор возвращает<br>значение: Р        |  |  |
|                       | Шестнадцатеричный код: 56 39 39 53<br>30 31 30 31 32 35 0D     | Проектор возвращает<br>значение: 50       |  |  |
| Команда Get           | <код заголовка>G<команда>[CR]                                  |                                           |  |  |
|                       | <u>Получить значение уровня яркости<br/>(яркость равна 18)</u> | -                                         |  |  |
|                       | Код ASCII: V99 G 0101 [CR]                                     | і іроектор возвращает<br>значение: Р 18   |  |  |
|                       | Шестнадцатеричный код: 56 39 39 47<br>30 31 30 31 0D           | Проектор возвращает<br>значение: 50 31 38 |  |  |

Команды разделены на пять групп (00-04), номер группы состоит из двух первых цифровых символов команды.

#### Группа команд 00

| Операция                                               | Код ASCII | Шестнадцатеричный код               | Описание                                                                        | Возвращаемая<br>строка |
|--------------------------------------------------------|-----------|-------------------------------------|---------------------------------------------------------------------------------|------------------------|
| Включить питание                                       | V99S0001  | 56H 39H 39H 53H 30H 30H 30H 31H 0DH |                                                                                 | P/F                    |
| Выключить питание                                      | V99S0002  | 56H 39H 39H 53H 30H 30H 30H 32H 0DH |                                                                                 | P/F                    |
| Включить автоподстройку<br>изображения                 | V99S0003  | 56H 39H 39H 53H 30H 30H 30H 33H 0DH |                                                                                 | P/F                    |
| Получить информации о продолжительности работы лампы 1 | V99G0004  | 56H 39H 39H 47H 30H 30H 30H 34H 0DH |                                                                                 | Pn/F                   |
| Получить информацию<br>таймера фильтра                 | V99G0005  | 56H 39H 39H 47H 30H 30H 30H 35H 0DH | N=0~999999                                                                      | Pn/F                   |
| Задать сброс системы                                   | V99S0006  | 56H 39H 39H 53H 30H 30H 30H 36H 0DH |                                                                                 | P/F                    |
| Получить информацию о<br>состояния системы             | V99G0007  | 56H 39H 39H 47H 30H 30H 30H 37H 0DH | 0: Сброс<br>1: Режим<br>ожидания<br>2: Рабочее<br>состояние<br>3:<br>Охлаждение | Pn/F                   |
| Получить информацию о<br>версии встроенного ПО         | V99G0008  | 56H 39H 39H 47H 30H 30H 30H 38H 0DH |                                                                                 | Pn/F                   |
| Получить информации о продолжительности работы лампы 2 | V99G0010  | 56H 39H 39H 47H 30H 30H 31H 30H 0DH |                                                                                 | Pn/F                   |
# DLP-npoermop – Pyrocodemco nonsocamena: DXC530/DXC535/DWC030/DWC035

#### Группа команд 01

| Операция                         | Код ASCII | Шестнадцатеричный код                 | Описание          | Возвращаемая<br>строка |
|----------------------------------|-----------|---------------------------------------|-------------------|------------------------|
| Получить настройку яркости       | V99G0101  | 56H 39H 39H 47H 30H 31H 30H 31H 0DH   | N=-30~30          | Pn/F                   |
| Задать яркость                   | V99S0101n | 56H 39H 39H 53H 30H 31H 30H 31H n 0DH | N=-30~30          | P/F                    |
| Получить настройку контрастности | V99G0102  | 56H 39H 39H 47H 30H 31H 30H 32H 0DH   | N=-30~30          | Pn/F                   |
| Задать контрастность             | V99S0102n | 56H 39H 39H 53H 30H 31H 30H 32H n 0DH | N=-30~30          | P/F                    |
| Получить цветовую<br>настройку   | V99G0103  | 56H 39H 39H 47H 30H 31H 30H 33H 0DH   | N=-30~30          | Pn/F                   |
| Задать цветовую настройку        | V99S0103n | 56H 39H 39H 53H 30H 31H 30H 33H n 0DH | N=-30~30          | P/F                    |
| Получить настройку оттенка       | V99G0104  | 56H 39H 39H 47H 30H 31H 30H 34H 0DH   | N=-30~30          | Pn/F                   |
| Задать настройку оттенка         | V99S0104n | 56H 39H 39H 53H 30H 31H 30H 34H n 0DH | N=-30~30          | P/F                    |
| Получить настройку резкости      | V99G0105  | 56H 39H 39H 47H 30H 31H 30H 35H 0DH   | N=-30~30          | Pn/F                   |
| Задать резкость                  | V99S0105n | 56H 39H 39H 53H 30H 31H 30H 35H n 0DH | N=-30~30          | P/F                    |
| Получить цветовую                | V99G0106  | 56H 39H 39H 47H 30H 31H 30H 36H 0DH   | 0: Теплая         | Pn/F                   |
| температуру                      |           |                                       | 1:<br>Стандартная |                        |
|                                  |           |                                       | 2: Холодная       |                        |
| Задать цветовую                  | V99S0106n | 56H 39H 39H 53H 30H 31H 30H 36H n 0DH | 0: Теплая         | P/F                    |
| температуру                      |           |                                       | 1:<br>Стандартная |                        |
|                                  |           |                                       | 2: Холодная       |                        |

## Группа команд 02

| Операция                                   | Код ASCII | Шестнадцатеричный код               | Описание    | Возвращаемая<br>строка |
|--------------------------------------------|-----------|-------------------------------------|-------------|------------------------|
| Установить источником<br>сигнала RGB       | V99S0201  | 56H 39H 39H 53H 30H 32H 30H 31H 0DH |             | P/F                    |
| Установить источником<br>сигнала BNC       | V99S0202  | 56H 39H 39H 53H 30H 32H 30H 32H 0DH |             | P/F                    |
| Установить источником<br>сигнала Component | V99S0203  | 56H 39H 39H 53H 30H 32H 30H 33H 0DH |             | P/F                    |
| Установить источником<br>сигнала Video     | V99S0204  | 56H 39H 39H 53H 30H 32H 30H 34H 0DH |             | P/F                    |
| Установить источником<br>сигнала S-Video   | V99S0205  | 56H 39H 39H 53H 30H 32H 30H 35H 0DH |             | P/F                    |
| Установить источником<br>сигнала DVI       | V99S0206  | 56H 39H 39H 53H 30H 32H 30H 36H 0DH |             | P/F                    |
| Получить информацию о                      | V99G0220  | 56H 39H 39H 47H 30H 32H 32H 30H 0DH | 0:RGB       | Pn/F                   |
| текущем источнике сигнала                  |           |                                     | 1:BNC       |                        |
|                                            |           |                                     | 2:Component |                        |
|                                            |           |                                     | 3:Video     |                        |
|                                            |           |                                     | 4:S-Video   |                        |
|                                            |           |                                     | 5:DVI       |                        |

# DLP-проектор – Рукосодство пользователя: DX6530/DX6535/DW6030/DW6035

| Группа команд 03                                       |           |                                       |                                                                                                    |                         |  |
|--------------------------------------------------------|-----------|---------------------------------------|----------------------------------------------------------------------------------------------------|-------------------------|--|
| Операция                                               | Код ASCII | Шестнадцатеричный код                 | Описание                                                                                                    | Возвращаем<br>ая строка |  |
| Получить настройку формата<br>изображения              | V99G0301  | 56H 39H 39H 47H 30H 33H 30H 31H 0DH   | 0: Стандартный<br>1: Полный<br>2: 4:3<br>3 :16:9                                                                 | Pn/F                    |  |
| Задать формат изображения                              | V99S0301n | 56H 39H 39H 53H 30H 33H 30H 31H n 0DH | <ol> <li>исходный</li> <li>Стандартный</li> <li>Полный</li> <li>4:3</li> <li>3:16:9</li> <li>Исходный</li> </ol> | P/F                     |  |
| Получить настройку Скрытие изображения                 | V99G0302  | 56H 39H 39H 47H 30H 33H 30H 32H 0DH   | 0: Выкл.<br>1: Вкл.                                                                                              | Pn/F                    |  |
| Задать Скрытие изображения                             | V99S0302n | 56H 39H 39H 53H 30H 33H 30H 32H n 0DH | 0: Выкл.<br>1: Вкл.                                                                                              | P/F                     |  |
| Получить настройку стоп-кадра                          | V99G0304  | 56H 39H 39H 47H 30H 33H 30H 34H 0DH   | 0: Выкл.<br>1: Вкл.                                                                                              | Pn/F                    |  |
| Задать настройку стоп-кадра                            | V99S0304n | 56H 39H 39H 53H 30H 33H 30H 34H n 0DH | 0: Выкл.<br>1: Вкл.                                                                                              | P/F                     |  |
| Получить режим<br>проецирования                        | V99G0308  | 56H 39H 39H 47H 30H 33H 30H 38H 0DH   | 0:Спереди<br>1:Сзади<br>2:Потолок +<br>Спереди<br>3:Потолок +<br>Сзади                                           | Pn/F                    |  |
| Задать режим проецирования                             | V99S0308n | 56H 39H 39H 53H 30H 33H 30H 38H n 0DH | 0:Спереди<br>1:Сзади<br>2:Потолок +<br>Спереди<br>3:Потолок +<br>Сзади                                           | P/F                     |  |
| Получить настройку коррекции трапецеидальных искажений | V99G0309  | 56H 39H 39H 47H 30H 33H 30H 39H 0DH   | n= -80~80                                                                                                    | Pn/F                    |  |
| Задать коррекцию<br>трапецеидальных искажений          | V99S0309n | 56H 39H 39H 53H 30H 33H 30H 39H n 0D  | n= -80~80                                                                                                    | P/F                     |  |
| Получить настройку Отправка<br>сообщений               | V99G0315  | 56H 39H 39H 47H 30H 33H 31H 35H 0DH   | 0: Вкл.<br>1: Выкл.                                                                                              | Pn/F                    |  |
| Задать Отправка сообщений                              | V99S0315n | 56H 39H 39H 53H 30H 33H 31H 35H n 0DH | 0: Вкл.<br>1: Выкл.                                                                                              | P/F                     |  |
| Получить настройку Скорость<br>соединения              | V99G0316  | 56H 39H 39H 47H 30H 33H 31H 36H 0DH   | 0: 9600bps<br>1: 19200bps<br>2:: 38400bps                                                                        | Pn/F                    |  |
| Задать Скорость соединения                             | V99S0316n | 56H 39H 39H 53H 30H 33H 31H 36H n 0DH | 0: 9600bps<br>1: 19200bps<br>2:: 38400bps                                                                        | P/F                     |  |

# DLP-проектор – Руководство пользователя: DX8530/DX8535/DW6030/DW8035

## Группа команд 04 (кнопки пульта ДУ)

| Операция            | Код<br>ASCII | Шестнадцатеричный код               | Описание | Возвращаемая<br>строка |
|---------------------|--------------|-------------------------------------|----------|------------------------|
| ON                  | V99S0401     | 56H 39H 39H 53H 30H 34H 30H 31H 0DH |          | P/F                    |
| OFF                 | V99S0402     | 56H 39H 39H 53H 30H 34H 30H 32H 0DH |          | P/F                    |
| FOCUS +             | V99S0403     | 56H 39H 39H 53H 30H 34H 30H 33H 0DH |          | P/F                    |
| FOCUS -             | V99S0404     | 56H 39H 39H 53H 30H 34H 30H 34H 0DH |          | P/F                    |
| TEST PATTERN        | V99S0407     | 56H 39H 39H 53H 30H 34H 30H 37H 0DH |          | P/F                    |
| LENS SHIFT          | V99S0408     | 56H 39H 39H 53H 30H 34H 30H 38H 0DH |          | P/F                    |
| ВВЕРХ               | V99S0409     | 56H 39H 39H 53H 30H 34H 30H 39H 0DH |          | P/F                    |
| ВНИЗ                | V99S0410     | 56H 39H 39H 53H 30H 34H 31H 30H 0DH |          | P/F                    |
| ВЛЕВО               | V99S0411     | 56H 39H 39H 53H 30H 34H 31H 31H 0DH |          | P/F                    |
| ΒΠΡΑΒΟ              | V99S0412     | 56H 39H 39H 53H 30H 34H 31H 32H 0DH |          | P/F                    |
| ENTER               | V99S0413     | 56H 39H 39H 53H 30H 34H 31H 33H 0DH |          | P/F                    |
| MENU                | V99S0414     | 56H 39H 39H 53H 30H 34H 31H 34H 0DH |          | P/F                    |
| RETURN              | V99S0415     | 56H 39H 39H 53H 30H 34H 31H 35H 0DH |          | P/F                    |
| INPUT               | V99S0416     | 56H 39H 39H 53H 30H 34H 31H 36H 0DH |          | P/F                    |
| PICTURE             | V99S0417     | 56H 39H 39H 53H 30H 34H 31H 37H 0DH |          | P/F                    |
| Скрытие изображения | V99S0418     | 56H 39H 39H 53H 30H 34H 31H 38H 0DH |          | P/F                    |
| AUTO SYNC           | V99S0419     | 56H 39H 39H 53H 30H 34H 31H 39H 0DH |          | P/F                    |
| ASPECT              | V99S0420     | 56H 39H 39H 53H 30H 34H 32H 30H 0DH |          |                        |
| OVERSCAN            | V99S0423     | 56H 39H 39H 53H 30H 34H 32H 33H 0DH |          | P/F                    |
| FREEZE              | V99S0424     | 56H 39H 39H 53H 30H 34H 32H 34H 0DH |          | P/F                    |
| 3D MODE             | V99S0425     | 56H 39H 39H 53H 30H 34H 32H 35H 0DH |          | P/F                    |
| INFO.               | V99S0426     | 56H 39H 39H 53H 30H 34H 32H 36H 0DH |          | P/F                    |

## DLP-npoekmop - Pykocodemco nonisocamena: DX6530/DX6535/DW6030/DW6035

#### Сигнал разворачивания экрана

При включении проектора на выход для сигнала разворачивания экрана поступает сигнал низкого напряжения для срабатывания контроллера экрана, при получении этого сигнала экран разворачивается. При выключении проектора на выход для сигнала разворачивания экрана прекращается подача сигнала низкого напряжения для срабатывания контроллера экрана, при получении этого сигнала экран сворачивается.

#### Примечание.

См. Screen Trigger на стр. 5 для получения дополнительных сведений.

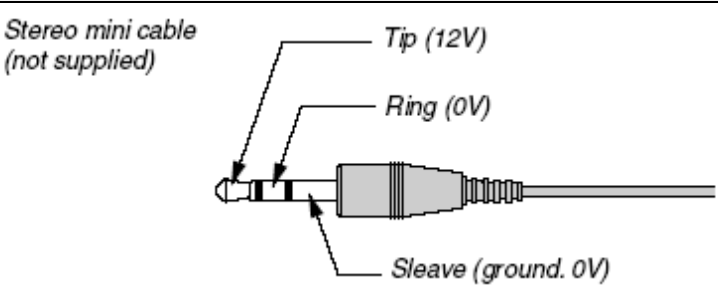

#### Примечание.

Системы управления экраном поставляются и обслуживаются производителями экранов.

#### Примечание.

Используйте данный разъем только по прямому назначению.

## DLP-проектор – Рукосодство пользователя: DX6530/DX6535/DW6030/DW6035

## Работа через НТТР-браузер

## Общие сведения

Использование функций HTTP-сервера позволяет управлять проектором через веб-браузер, без установки специального ПО. В качестве веб-браузера следует использовать программу Microsoft Internet Explorer версии 4.х или более поздней. (Это устройство использует "JavaScript" и "Cookies", браузер должен быть настроен на работу с этими функциями. Метод настройки может варьироваться в зависимости от версии браузера. См. файлы справки и другие источники информации, предоставляемые вместе с ПО.)

Доступ к функциям HTTP-сервера предоставляется путем указания следующего адреса в строке ввода URL:

#### http:// <IP-адрес проектора> /index.html

#### http:// <IP-адрес проектора> /lanconf.html

#### Примечание.

Отрисовка изображения или реакция на нажатие кнопки могут выполняться медленно либо операция не сможет быть выполнена из-за параметров используемой сети. В таком случае обратитесь к своему сетевому администратору. Проектор может не отвечать в случае, если его кнопки нажимались много раз с небольшим интервалом. В таком случае подождите немного и повторите попытку. Если и в этом случае не получается получить отклик, выключите проектор и включите его снова.

## Подготовка к работе

Установите сетевое соединение, настройте проектор и убедитесь, что параметры заданы полностью, перед тем как выполнять операции через браузер Работа с браузером при использовании прокси-сервера может быть невозможной в зависимости от типа прокси-сервера и метода настройки. Хотя тип прокси-сервера имеет важное значение, возможно, что заданные элементы не отображаются из-за работы кэша веббраузера, и содержимое, настроенное через веб-браузер, может не влиять на работу. Рекомендуется не использовать прокси-сервер, кроме случаев невозможности работы без прокси-сервера.

## Получение адреса для работы через браузер

В качестве действующего адреса, который вводится в качестве адреса или вводится в строку ввода URL при работе с проектором через браузер, может использоваться имя узла, поскольку имя узла соответствует IP-адресу проектора, который был зарегистрирован в сервере доменных имен сетевым администратором, или имя узла, соответствующее IP-адресу проектора, которыя, которое было задано в файле «HOSTS» на рабочем компьютере.

#### Пример 1.

Если установлен IP-адрес **192.168.150.2**, доступ к функциям HTTP-сервера обеспечивается указанием **http:// 192.168.150.2/index.html** в качестве адреса или в строке ввода URL-адреса.

## DLP-npoermop - Pyrocodemco nonisocamena: DX6530/DX6535/DW6030/DW6035

#### Настройка параметров сети

Окно настройки сети отображается следующим образом:

#### http:// <IP-адрес проектора> /lanconf.html

| Projector                                                                                                    |                  |
|----------------------------------------------------------------------------------------------------|------------------|
| DOMAIN                                                                                                    |                  |
| Host Name<br>Domain Name<br>Apply                                                                                    |                  |
| MAIL 🔄 ———                                                                                                    |                  |
| Error Mail<br>Originator Address<br>SMTP Server<br>Recipient Address 1<br>Recipient Address 2<br>Recipient Address 3 | © Enable         |
| TEST MAIL 🔛 —                                                                                                    | Test Mail Status |
| PJLink<br>PJLink(Password)                                                                                           | © On ⊛ Off       |
| Apply                                                                                                    |                  |

#### DOMAIN (Домен)

**Host Name (Имя узла):** введите имя узла (может содержать до 60 буквенно-цифровых символов). **Domain Name (Имя домена):** введите имя домена сети, к которой подключен проектор. Может содержать до 60 буквенно-цифровых символов.

Apply (Применить): нажмите, чтобы введенные параметры вступили в силу.

#### MAIL (Почта)

Error Mail (Сообщать об ошибках): выберите «Enable» (Включить), чтобы использовать функцию уведомления об ошибках по эл. почте. Эта функция позволяет получать на свой компьютер уведомления с сообщениями об ошибках по эл. почте при использовании проводной ЛВС. Сообщения об ошибках будут поступать в случае, когда истечет срок службы лампы проектора или в случае возникновения ошибок в проекторе.

**Orginator Address (Адрес составителя):** укажите адрес отправителя. Может содержать до 60 буквенно-цифровых и других символов, можно использовать знаки.

**SMTP Server Name (Имя SMTP-сервера):** введите имя SMTP-сервера, который будет подключен к проектору. Может содержать до 60 буквенно-цифровых символов.

Адреса получателей, с 1 по 3: введите адреса получателей. Может содержать до 60 буквенно-цифровых и других символов.

Apply (Применить): нажмите, чтобы введенные параметры вступили в силу.

## DLP-npoermop - Pyrocodemco nonisocamena: DX6530/DX6535/DW6030/DW6035

TEST MAIL (Пробное эл. письмо)

Отправка пробного эл. письма для проверки правильности заданных параметров. Нажмите кнопку «Execute» (Выполнить), чтобы включить эту функцию. Test Mail Status Button (Кнопка состояния пробного письма): нажмите, чтобы показать результат испытания.

Образец письма, отправленного проектором:

Projector Name (Имя проектора): X X X X

Lamp 1 or 2 Hours Used (Часы работы лампы 1 или 2): xxxx [H] (ч)

The lamp is at the end of its usable life. (Срок службы лампы подходит к концу.) Please replace the lamp. (Замените лампу.)

#### Примечание.

• Если во время проверки был введен неправильный адрес, то эл. письма с предупреждениями могут не приходить. В таком случае проверьте правильность задания адреса получателя. • В случае, если не будет задан хотя бы один из следующих параметров: [Адрес отправителя], [Имя SMTP-сервера] или [Адреса получателей с 1 по 3], функция [Пробное письмо] будет недоступна.

#### PJLINK

Этот параметр позволяет пользователю задавать пароль при использовании функции PJLink. On/Off (Вкл./Выкл.): включение и отключение пароля. **Password (Пароль):** введите пароль (не более 32 символов)

#### Примечание.

• PJLink – это стандартный протокол, используемый для управления проекторами различных производителей. Этот протокол был разработан Japan Business Machine and Information System Industries Association (JBMIA) в 2005 году.

• Данный проектор поддерживает все команды протокола PJLink Class 1.

| Вход проектора | Вход РЈЦікк | Параметр |
|----------------|-------------|----------|
| Computer 1     | RGB 1       | 11       |
| Computer 2     | RGB 2       | 12       |
| Video          | VIDEO 1     | 21       |
| S-Video        | VIDEO 2     | 22       |
| Component      | VIDEO 3     | 23       |
| Computer 3     | DIGITAL 1   | 31       |

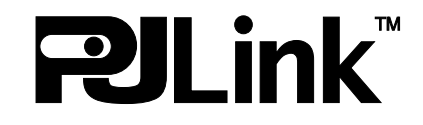

## DLP-проектор – Руководство пользователя: DX6530/DX6535/DW6030/DW6035

## Структура НТТР-сервера

После подключения проектора к сети и правильной настройки параметров, в веб-браузере отобразится следующий экран:

#### http:// <IP-адрес проектора> /index.html

| Picture      |                               |      |         |                    |
|--------------|-------------------------------|------|---------|--------------------|
| Bright C     | A     Ontrast     Color     V | Tint | Sharp   | Blank<br>ON<br>OFF |
| Input Select |                               |      |         |                    |
|              |                               |      |         |                    |
| COMPUTER1    | DVI-D                         | Jι   | VIDEO   |                    |
| COMPUTER2    | COMPONE                       |      | S-VIDEO |                    |
|              |                               | ט נ  |         |                    |
|              |                               |      |         |                    |
| Status ——    | Refresh                       |      |         |                    |
| Lama life d  | 00%                           | 5    |         |                    |
| Lamp Ine 1   | 1009/                         | Con  | dition  |                    |
| Lamp life 2  | 100%                          | No   | rmal.   | <br>~              |

hour(s)

hour(s)

0

5

Lamp time 2

Filter Timer

| Функция                        | Настройка                                                                                                    | Описание                                                               |
|--------------------------------|----------------------------------------------------------------------------------------------------|------------------------------------------------------------------------|
| Кнопка POWER<br>(Питание)      | ОN (ВКЛ)<br>OFF (ВЫКЛ)                                                                                                    | Управление питанием проектора                                          |
| Blank (Скрытие<br>изображения) | ОN (ВКЛ.) – Происходит скрытие<br>изображения на экране<br>OFF (ВЫКЛ.) – Отображение<br>проецируемого изображения                                                                                                    | Управление функцией<br>скрытия проецируемого<br>проектором изображения |
| PICTURE<br>(ИЗОБРАЖЕНИЕ)       | ВRIGHTNESS (ЯРКОСТЬ) ▲ ▼ –<br>увеличение и уменьшение значения<br>уровня яркости<br>CONTRAST (КОНТРАСТНОСТЬ) ▲ ▼ –<br>увеличение и уменьшение значения<br>уровня контрастности<br>COLOR (ЦВЕТ) ▲ ▼ – увеличение и<br>уменьшение значения уровня цветности<br>TINT (OTTEHOK) ▲ ▼ – увеличение и<br>уменьшение значения уровня цветового<br>тона<br>SHARPNESS (РЕЗКОСТЬ) ▲ ▼ –<br>увеличение и уменьшение значения<br>уровня резкости | Управление параметрами<br>настройки видео<br>проектора                 |

## DLP-npoermop - Pyrocodemco nonisocamena: DX6530/DX6535/DW6030/DW6035

| Функция                       | Настройка                                                                                                    | Описание                                                |
|-------------------------------|----------------------------------------------------------------------------------------------------|---------------------------------------------------------|
| INPUT SELECT<br>(ВЫБОР ВХОДА) | СОМРИТЕR1 – переключение на разъем<br>СОМРИТЕR 1 IN<br>СОМРИТЕR2 – переключение на разъем<br>СОМРИТЕR2 IN<br>СОМРИТЕR3 – переключение на разъем<br>DVI-D DCOMPUTER 3 IN<br>СОМРОNENT – переключение на разъем<br>СОМРОNENT IN<br>VIDEO – переключение на разъем VIDEO<br>IN<br>S-VIDEO – переключение на разъем S-<br>VIDEO IN                                                                                                    | Переключение входного<br>разъема проектора              |
| ПАНЕЛЬ STATUS<br>(Состояние)  | Refresh (Обновить) – обновление панели<br>для отображения последней текущей<br>информации<br>Lamp1 life (Срок лампы1) – отображение<br>оставшегося срока службы для лампы 1<br>в процентах<br>Lamp2 life (Срок лампы2) – отображение<br>оставшегося срока службы для лампы 2<br>в процентах<br>Lamp1 time (Время лампы1) –<br>показывает наработку лампы 1 в часах<br>Lamp2 time (Время лампы2) –<br>показывает наработку лампы 2 в часах<br>Filter Timer (Таймер фильтра) –<br>отображение числа часов использования<br>фильтра после последнего сброса<br>счетчика таймера фильтра<br>PJ time (Время PJ) – показывает<br>наработку в часах | Отображение состояния<br>выбранных функций<br>проектора |

#### Примечание.

• Набор функций, которыми можно управлять, может меняться в зависимости от сигнала, подаваемого на проектор

(см.Выбор источника входного сигнала на стр. 20 для получения дополнительных сведений). • Перед тем, как использовать HTTP-сервер, для режима ожидания следует выбрать параметр «Нормальный».

• Отображаемый в процентах срок службы лампы рассчитывается на основе наработки лампы на отказ в эталонных лабораторных условиях. Действительный срок службы может отличаться в зависимости от условий эксплуатации, ориентации и режима работы лампы

# Нормативно-правовое соответствие

## Предупреждение федеральной комиссии связи

Данное оборудование прошло проверку и признано соответствующим ограничениям, установленным для устройств класса **A** в соответствии с Частью 15 правил FCC. Эти ограничения предназначены для обеспечения умеренной защиты от вредного воздействия при работе устройства в промышленных помещениях.

Данное оборудование вырабатывает, использует и излучает энергию радиочастот и, в случае невыполнения инструкций по установке и эксплуатации может создать вредные помехи для средств радиосвязи.

Работа данного оборудования в жилых зонах может создавать вредные помехи. В этом случае пользователь обязан устранить возникшие помехи своими силами и за свой счет.

Внесение изменений или модификаций, не утвержденных сторонами, ответственными за соблюдение нормативных требований, приводит к аннулированию разрешения пользователя на использование оборудования.

## Канада

Данное цифровое устройство класса А соответствует канадскому стандарту IECS-003 для оборудования, генерирующего радиопомехи.

## Сертификация по технике безопасности

UL, cUL, FCC, PSB, CCC и KC.

## Предупреждение по EN 55022

Это устройство является изделием Класса А. В бытовых условиях оно может стать источником радиопомех, в этом случае от пользователя может потребоваться принятие соответствующих мер. Данное устройство предназначено для работы в конференц-залах, переговорных и аудиториях.